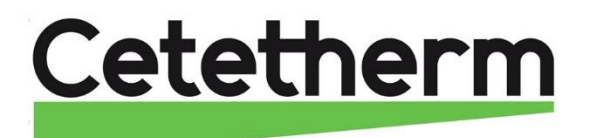

Cetetherm AquaEfficiency

Installation, service and operating instruction

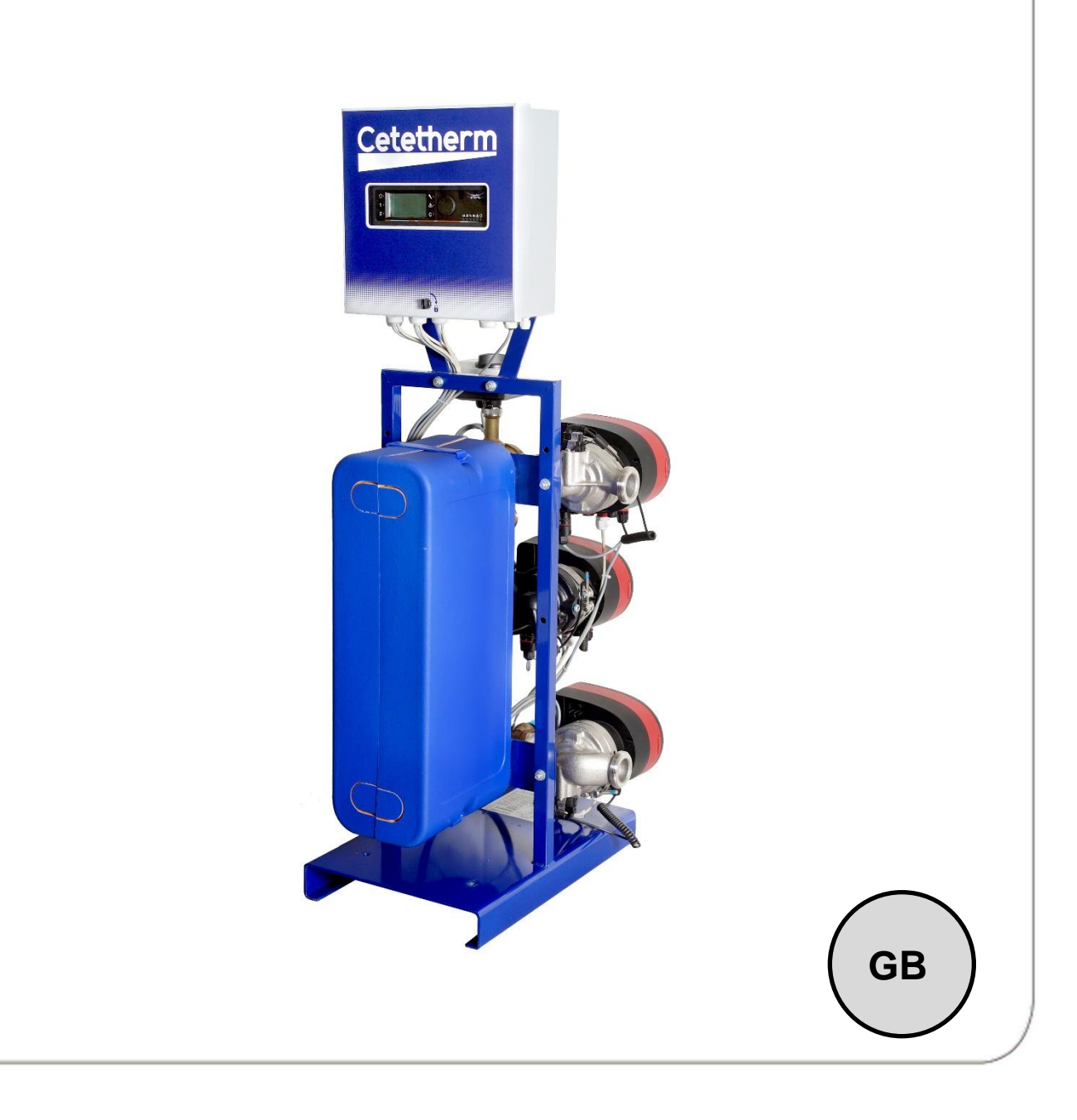

This manual is published by Cetetherm.

Cetetherm can without further notice make changes and improvements to the content in this manual if it is necessary due to printing mistakes, wrong information or changes in the hardware or software. All these types of changes will be included in future release of the manual.

## Contents

| <b>1</b>               | General<br>Product overview AquaEfficiency                            | . <b>4</b><br>4 |
|------------------------|-----------------------------------------------------------------------|-----------------|
| 2                      | Operating principle                                                   | .5              |
| -                      | Installation of an AquaEfficiency unit                                | 6               |
| 3.1                    | Unpacking/preparation/mounting                                        | 6               |
| 3.2                    | Commissioning                                                         | 6               |
| 4                      | Flowcharts                                                            | .7              |
| 4.1                    | Installation of an AquaEfficiency Direct unit                         | 7               |
| 4.1.1                  | Standard flowchart for Direct version                                 | 7               |
| 4.1.2                  | Example of Flowchart with eventual optimised use of primary vessel    | 8<br>0          |
| 4.1.3                  | Installation of an AguaEfficiency Indirect unit (Semi Instantaneous)  | 8               |
| 4.2.1                  | Standard flowchart for Indirect version                               | 9               |
| 4.2.2                  | Other possible drawing                                                | 9               |
| 5                      | Installation of an AlfaPilot unit                                     | 10              |
| 5.1                    | Operating principle AlfaPilot                                         | 10              |
| 5.2                    | Flowchart AlfaPilot                                                   | 10              |
| 5.2.1<br>5.2.2         | AllaPilot with double pass beat exchanger tap water system            | 11<br>12        |
| 5.2.2                  | AlfaPilot with low return temperature tap water unit                  | 13              |
| 6                      | Installation of a Solarflow unit                                      | 14              |
| 6.1                    | Operating principle Solarflow                                         | <br>14          |
| 6.2                    | Flowchart Solarflow                                                   | 14              |
| 7                      | Measure sketches                                                      | 15              |
| 7.1                    | AquaEfficiency EFB60/EFF52 ID, Direct Version (Instantaneous)         | 15              |
| 7.2                    | AquaEfficiency EFB112/EFF76 ID, Direct Version (Instantaneous)        | 16              |
| 7.3<br>7 4             | AquaEfficiency EFP3000 ID, Direct Version (Instantaneous)             | 17<br>18        |
| 7. <del>4</del><br>7.5 | AquaEfficiency EFP9000 ID. Direct Version (Instantaneous)             | 19              |
| 7.6                    | AquaEfficiency EFB60/EFF52 DD, Indirect Version (Semi-Instantaneous)  | 20              |
| 7.7                    | AquaEfficiency EFB112/EFF76 DD, Indirect Version (Semi-Instantaneous) | 21              |
| 7.8                    | AquaEfficiency EFP3000 DD, Indirect Version (Semi-Instantaneous)      | 22              |
| 7.9<br>7.10            | AquaEfficiency EFP5000/7000 DD, Indirect Version (Semi-Instantaneous) | 23<br>24        |
| o                      | Floatricel installation                                               | 24              |
| <b>0</b><br>81         | Controller components                                                 | 25              |
| 8.2                    | Electrical wiring diagram                                             | 26              |
| 8.2.1                  | ModBus terminal                                                       | 26              |
| 8.2.2                  | Power terminal                                                        | 26              |
| 8.2.3                  | I/O terminal                                                          | 27              |
| 9                      | User instruction operator control panel Micro 3000                    | 28              |
| 9.1                    | Home screen                                                           | 29              |
| 9.2<br>9.3             | Password and login                                                    | 29              |
| 9.4                    | Setting the time and date                                             | 30              |
| 9.5                    | Changing the Date format                                              | 30              |
| 9.6                    | Setting the Daylight Saving Time-Summertime                           | 30              |
| 9.7                    | Saving changes                                                        | 30              |
| 10                     | End user mode                                                         | 31<br>24        |
| 10.1                   | Time programs                                                         | 31<br>31        |
| 10.3                   | Changing time and temperature in a time program                       | 32              |
| 10.3.1                 | Special days                                                          | 32              |
| 10.4                   | Making a Quick temperature change                                     | 33              |
| 11                     | Technician menu, total read and write level                           | 34              |

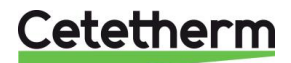

| 11.1                                                                                                    | Login                                                                                                    | 34                                                                                                    |
|----------------------------------------------------------------------------------------------------|----------------------------------------------------------------------------------------------------|----------------------------------------------------------------------------------------------------|
| 11.2                                                                                                    | The technician Main menu                                                                                                    | 34                                                                                                    |
| 11.3                                                                                                    | Configuration menu                                                                                                    | 35                                                                                                    |
| 11.4                                                                                                    | S1 Menu Secondary Outlet                                                                                                    | 36                                                                                                    |
| 11.5                                                                                                    | Sensor 2 menu secondary inlet temperature sensor                                                                                                    | 36                                                                                                    |
| 11.6                                                                                                    | Delta T (S3-S2) Menu "Efficiency"                                                                                                    | 37                                                                                                    |
| 11.0                                                                                                    | S4 more primary inlet concor                                                                                                    | 27                                                                                                    |
| 11.7                                                                                                    | S4 menu primary met sensor                                                                                                    | 20                                                                                                    |
| 11.8                                                                                                    | S5 Menu Outdoor Temperature                                                                                                    | 38                                                                                                    |
| 11.9                                                                                                    |                                                                                                    | 39                                                                                                    |
| 11.10                                                                                                    | Safety Function                                                                                                    | 40                                                                                                    |
| 11.11                                                                                                    | Eco-Booster Function                                                                                                    | 40                                                                                                    |
| 11.12                                                                                                    | Fouling function                                                                                                    | 41                                                                                                    |
| 11.13                                                                                                    | Pumps Menu                                                                                                    | 41                                                                                                    |
| 11.14                                                                                                    | Solar menu                                                                                                    | 42                                                                                                    |
| 11 14 1                                                                                                    | Solarflow                                                                                                    | 42                                                                                                    |
| 11 15                                                                                                    |                                                                                                    | 13                                                                                                    |
| 11.15                                                                                                    |                                                                                                    | 40                                                                                                    |
| 11.10.1                                                                                                    |                                                                                                    | 43                                                                                                    |
| 11.15.2                                                                                                    | ByPass function                                                                                                    | 43                                                                                                    |
| 11.16                                                                                                    | Autotest menu                                                                                                    | 44                                                                                                    |
| 11.17                                                                                                    | Clear alarm menu                                                                                                    | 45                                                                                                    |
| 40                                                                                                    |                                                                                                    | 40                                                                                                    |
| 12                                                                                                    | Service Menu V                                                                                                    | 46                                                                                                    |
| 12.1                                                                                                    | Change password for technician level                                                                                                    | 46                                                                                                    |
| 12.2                                                                                                    | Login installer                                                                                                    | 46                                                                                                    |
| 12.3                                                                                                    | Menu Continue                                                                                                    | 47                                                                                                    |
| 12.4                                                                                                    | Operating hours                                                                                                    | 48                                                                                                    |
| 12.5                                                                                                    |                                                                                                    | 49                                                                                                    |
| 1251                                                                                                    | Display the trend buffer                                                                                                    | 50                                                                                                    |
| 12.0.1                                                                                                    | Dipidy the total band                                                                                                    | 50                                                                                                    |
| 12.0                                                                                                    |                                                                                                    | 50                                                                                                    |
| 12                                                                                                    |                                                                                                    | 61                                                                                                    |
| 1.5                                                                                                    |                                                                                                    | 31                                                                                                    |
| 13                                                                                                    | Alarini nitellu 🤝                                                                                                    | 51                                                                                                    |
| 13<br>14                                                                                                    | Parameter list                                                                                                    | 51<br>52                                                                                                    |
| 13<br>14<br>15                                                                                                    | Parameter list                                                                                                    | 51<br>52<br>53                                                                                                    |
| 13<br>14<br>15                                                                                                    | Parameter list                                                                                                    | 52<br>53                                                                                                    |
| 13<br>14<br>15<br>16                                                                                                    | Parameter list                                                                                                    | 51<br>52<br>53<br>54                                                                                                    |
| <b>14</b><br><b>15</b><br><b>16</b><br>16.1                                                                                                    | Parameter list                                                                                                    | 51<br>52<br>53<br>54<br>54                                                                                                    |
| <b>14</b><br><b>15</b><br><b>16</b><br>16.1<br>16.2                                                                                                    | Parameter list<br>Factory RESET<br>Modbus communication<br>Connecting multiple Micro 3000 control boxes                                                                                                    | <b>52</b><br><b>53</b><br><b>54</b><br>54<br>54                                                                                                    |
| <b>14</b><br><b>15</b><br><b>16</b><br>16.1<br>16.2<br>16.3                                                                                                    | Parameter list         Factory RESET         Modbus         Modbus communication         Connecting multiple Micro 3000 control boxes         Change Modbus parameters                                                                                                    | <b>52</b><br><b>53</b><br><b>54</b><br>54<br>54<br>55                                                                                                    |
| <b>14</b><br><b>15</b><br><b>16</b><br>16.1<br>16.2<br>16.3<br>16.4                                                                                                    | Alarminientu Interiu         Parameter list         Factory RESET         Modbus         Modbus communication         Connecting multiple Micro 3000 control boxes         Change Modbus parameters         Modbus slave communication parameters                                                                                                    | <b>52</b><br><b>53</b><br><b>54</b><br>54<br>54<br>55<br>56                                                                                                    |
| <b>13</b><br><b>14</b><br><b>15</b><br><b>16</b><br>16.1<br>16.2<br>16.3<br>16.4<br><b>17</b>                                                                                                    | Parameter list         Factory RESET         Modbus         Modbus communication         Connecting multiple Micro 3000 control boxes         Change Modbus parameters         Modbus slave communication parameters         Trouble shooting                                                                                                    | <b>51</b><br><b>52</b><br><b>53</b><br><b>54</b><br>54<br>54<br>55<br>56<br><b>57</b>                                                                                                    |
| <b>14</b><br><b>15</b><br><b>16</b><br>16.1<br>16.2<br>16.3<br>16.4<br><b>17</b>                                                                                                    | Parameter list         Factory RESET         Modbus         Modbus communication         Connecting multiple Micro 3000 control boxes         Change Modbus parameters         Modbus slave communication parameters         Trouble shooting                                                                                                    | <b>52</b><br><b>53</b><br><b>54</b><br>54<br>54<br>55<br>56<br><b>57</b>                                                                                                    |
| <b>14</b><br><b>15</b><br><b>16</b><br>16.1<br>16.2<br>16.3<br>16.4<br><b>17</b><br><b>18</b>                                                                                                    | Parameter list         Factory RESET         Modbus         Modbus communication         Connecting multiple Micro 3000 control boxes         Change Modbus parameters         Modbus slave communication parameters         Trouble shooting         Maintenance and repairs                                                                                                    | <b>51</b><br><b>52</b><br><b>53</b><br><b>54</b><br>54<br>54<br>55<br>56<br><b>57</b><br><b>58</b>                                                                                                    |
| <b>14</b><br><b>15</b><br><b>16</b><br>16.1<br>16.2<br>16.3<br>16.4<br><b>17</b><br><b>18</b><br>18.1                                                                                                    | Parameter list         Factory RESET         Modbus         Modbus communication         Connecting multiple Micro 3000 control boxes         Change Modbus parameters         Modbus slave communication parameters         Trouble shooting         Maintenance and repairs         Clean the plate heat exchangers (P-series)                                                                                                    | <b>52</b><br><b>53</b><br><b>54</b><br>54<br>55<br>56<br><b>57</b><br><b>58</b><br>59                                                                                                    |
| <b>14</b><br><b>15</b><br><b>16</b><br>16.1<br>16.2<br>16.3<br>16.4<br><b>17</b><br><b>18</b><br>18.1<br>18.2                                                                                                    | Parameter list         Factory RESET         Modbus         Modbus communication         Connecting multiple Micro 3000 control boxes         Change Modbus parameters         Modbus slave communication parameters         Trouble shooting         Maintenance and repairs         Clean the plate heat exchangers (P-series)         Clean the fusion-bonded or copper brazes plate heat exchangers (F/B-series)                                                                                                    | <b>52</b><br><b>53</b><br><b>54</b><br><b>54</b><br><b>55</b><br><b>56</b><br><b>57</b><br><b>58</b><br><b>59</b><br><b>59</b>                                                                                            |
| <b>14</b><br><b>15</b><br><b>16</b><br>16.1<br>16.2<br>16.3<br>16.4<br><b>17</b><br><b>18</b><br>18.1<br>18.2<br>18.3                                                                                                    | Parameter list         Factory RESET         Modbus         Modbus communication         Connecting multiple Micro 3000 control boxes         Change Modbus parameters         Modbus slave communication parameters         Trouble shooting         Maintenance and repairs         Clean the plate heat exchangers (P-series)         Clean the fusion-bonded or copper brazes plate heat exchangers (F/B-series)         Open the control box                                                                                                    | <b>52</b><br><b>53</b><br><b>54</b><br>54<br>55<br>56<br><b>57</b><br><b>58</b><br>59<br>59<br>60                                                                                                    |
| <b>14</b><br><b>15</b><br><b>16</b><br>16.1<br>16.2<br>16.3<br>16.4<br><b>17</b><br><b>18</b><br>18.1<br>18.2<br>18.3<br>18.4                                                                                                    | Parameter list         Factory RESET         Modbus         Modbus communication         Connecting multiple Micro 3000 control boxes         Change Modbus parameters         Modbus slave communication parameters         Trouble shooting         Maintenance and repairs         Clean the plate heat exchangers (P-series)         Clean the fusion-bonded or copper brazes plate heat exchangers (F/B-series)         Open the control box         Change fuses                                                                                                    | <b>52</b><br><b>53</b><br><b>54</b><br>54<br>55<br>56<br><b>57</b><br><b>58</b><br>59<br>59<br>60                                                                                                    |
| <b>14</b><br><b>15</b><br><b>16</b><br>16.1<br>16.2<br>16.3<br>16.4<br><b>17</b><br><b>18</b><br>18.1<br>18.2<br>18.3<br>18.4<br>18.5                                                                                                    | Parameter list         Factory RESET         Modbus         Modbus communication         Connecting multiple Micro 3000 control boxes         Change Modbus parameters         Modbus slave communication parameters.         Trouble shooting.         Maintenance and repairs         Clean the plate heat exchangers (P-series).         Clean the fusion-bonded or copper brazes plate heat exchangers (F/B-series)         Open the control box         Change fuses         Pumpe' number                                                                                                    | <b>52</b><br><b>53</b><br><b>54</b><br>54<br>55<br>56<br><b>57</b><br><b>58</b><br>59<br>60<br>61                                                                                                    |
| <b>14</b><br><b>15</b><br><b>16</b><br>16.1<br>16.2<br>16.3<br>16.4<br><b>17</b><br><b>18</b><br>18.1<br>18.2<br>18.3<br>18.4<br>18.5<br>18.5<br>18.5                                                                                                    | Parameter list         Factory RESET         Modbus         Modbus communication         Connecting multiple Micro 3000 control boxes         Change Modbus parameters         Modbus slave communication parameters         Modbus slave communication parameters         Trouble shooting         Maintenance and repairs         Clean the plate heat exchangers (P-series)         Clean the fusion-bonded or copper brazes plate heat exchangers (F/B-series)         Open the control box         Change fuses         Pumps' number                                                                                                    | <b>52</b><br><b>53</b><br><b>54</b><br><b>54</b><br><b>55</b><br><b>57</b><br><b>58</b><br><b>59</b><br><b>60</b><br><b>61</b><br><b>61</b>                                                                               |
| <b>14</b><br><b>15</b><br><b>16</b><br>16.1<br>16.2<br>16.3<br>16.4<br><b>17</b><br><b>18</b><br>18.1<br>18.2<br>18.3<br>18.4<br>18.5<br>18.4<br>18.5<br>18.6                                                                                                    | Parameter list         Factory RESET         Modbus         Modbus communication         Connecting multiple Micro 3000 control boxes         Change Modbus parameters         Modbus slave communication parameters         Modbus slave communication parameters         Modbus slave communication parameters         Modbus slave communication parameters         Modbus slave communication parameters         Clean the plate heat exchangers (P-series)         Clean the plate heat exchangers (P-series)         Clean the fusion-bonded or copper brazes plate heat exchangers (F/B-series)         Open the control box         Change fuses         Pumps' number         Add a recycling pump to an AquaEfficiency Direct                                                                                                    | <b>52</b><br><b>53</b><br><b>54</b><br><b>54</b><br><b>55</b><br><b>57</b><br><b>58</b><br><b>59</b><br><b>60</b><br><b>61</b><br><b>61</b><br><b>61</b>                                                                  |
| <b>14</b><br><b>15</b><br><b>16</b><br>16.1<br>16.2<br>16.3<br>16.4<br><b>17</b><br><b>18</b><br>18.1<br>18.2<br>18.3<br>18.4<br>18.5<br>18.6<br>18.7                                                                                                    | Parameter list         Factory RESET         Modbus         Modbus communication         Connecting multiple Micro 3000 control boxes         Change Modbus parameters         Modbus slave communication parameters         Modbus slave communication parameters         Trouble shooting         Maintenance and repairs         Clean the plate heat exchangers (P-series)         Clean the fusion-bonded or copper brazes plate heat exchangers (F/B-series)         Open the control box         Change fuses         Pumps' number         Add a recycling pump to an AquaEfficiency Direct         Change or add a pump.                                                                                                    | <b>52</b><br><b>53</b><br><b>54</b><br><b>54</b><br><b>55</b><br><b>57</b><br><b>58</b><br><b>59</b><br><b>60</b><br><b>61</b><br><b>61</b><br><b>61</b><br><b>62</b>                                                     |
| <b>14</b><br><b>15</b><br><b>16</b><br>16.1<br>16.2<br>16.3<br>16.4<br><b>17</b><br><b>18</b><br>18.1<br>18.2<br>18.3<br>18.4<br>18.5<br>18.6<br>18.7<br>18.8                                                                                                    | Parameter list         Factory RESET         Modbus         Modbus communication         Connecting multiple Micro 3000 control boxes         Change Modbus parameters         Modbus slave communication parameters         Trouble shooting         Maintenance and repairs         Clean the plate heat exchangers (P-series)         Clean the fusion-bonded or copper brazes plate heat exchangers (F/B-series)         Open the control box         Change fuses         Pumps' number         Add a recycling pump to an AquaEfficiency Direct         Change or add a pump         Relays 1 and 2 wiring                                                                                                    | <b>52</b><br><b>53</b><br><b>54</b><br><b>54</b><br><b>55</b><br><b>57</b><br><b>58</b><br><b>59</b><br><b>60</b><br><b>61</b><br><b>61</b><br><b>62</b><br><b>63</b>                                                     |
| <b>14</b><br><b>15</b><br><b>16</b><br>16.1<br>16.2<br>16.3<br>16.4<br><b>17</b><br><b>18</b><br>18.1<br>18.2<br>18.3<br>18.4<br>18.5<br>18.6<br>18.7<br>18.8<br>18.9                                                                                                    | Anality menu       Parameter list         Factory RESET       Factory RESET         Modbus       Modbus communication         Connecting multiple Micro 3000 control boxes       Change Modbus parameters         Change Modbus parameters       Modbus slave communication parameters.         Modbus slave communication parameters       Modbus slave communication parameters.         Trouble shooting       Maintenance and repairs         Clean the plate heat exchangers (P-series)       Clean the fusion-bonded or copper brazes plate heat exchangers (F/B-series)         Open the control box       Change fuses         Pumps' number       Add a recycling pump to an AquaEfficiency Direct         Change or add a pump       Relays 1 and 2 wiring         Change or add an extra sensor       Change or add an extra sensor                                                                                                    | <b>52</b><br><b>53</b><br><b>54</b><br>55<br><b>57</b><br><b>58</b><br>59<br>601<br>611<br>62<br>63<br>64                                                                                                    |
| <b>14</b><br><b>15</b><br><b>16</b><br>16.1<br>16.2<br>16.3<br>16.4<br><b>17</b><br><b>18</b><br>18.1<br>18.2<br>18.3<br>18.4<br>18.5<br>18.6<br>18.7<br>18.8<br>18.9<br>18.9.1                                                                                                    | Parameter list         Factory RESET         Modbus         Modbus communication         Connecting multiple Micro 3000 control boxes         Change Modbus parameters         Modbus slave communication parameters.         Trouble shooting         Maintenance and repairs         Clean the plate heat exchangers (P-series).         Clean the fusion-bonded or copper brazes plate heat exchangers (F/B-series)         Open the control box         Change fuses         Pumps' number         Add a recycling pump to an AquaEfficiency Direct         Change or add a pump.         Relays 1 and 2 wiring         Change or add an extra sensor.         Mandatory sensors                                                                                                    | <b>52</b><br><b>53</b><br><b>54</b><br>55<br><b>57</b><br><b>58</b><br>59<br>601<br>611<br>62<br>63<br>64<br>64                                                                                                    |
| <b>14</b><br><b>15</b><br><b>16</b><br>16.1<br>16.2<br>16.3<br>16.4<br><b>17</b><br><b>18</b><br>18.1<br>18.2<br>18.3<br>18.4<br>18.5<br>18.6<br>18.7<br>18.8<br>18.7<br>18.8<br>18.9<br>18.9.1<br>18.9.1<br>18.9.2                                                                                                    | Analise metric       Parameter list         Factory RESET       Modbus         Modbus communication       Connecting multiple Micro 3000 control boxes         Change Modbus parameters       Modbus slave communication parameters.         Modbus slave communication parameters       Modbus slave communication parameters.         Trouble shooting       Maintenance and repairs         Clean the plate heat exchangers (P-series).       Clean the fusion-bonded or copper brazes plate heat exchangers (F/B-series)         Open the control box       Change fuses         Pumps' number       Add a recycling pump to an AquaEfficiency Direct         Add a recycling pump to an AquaEfficiency Direct       Change or add a pump.         Relays 1 and 2 wiring       Change or add an extra sensor.         Mandatory sensors       Optional sensors                                                                                                    | <b>52</b><br><b>53</b><br><b>54</b><br>555<br><b>57</b><br><b>58</b><br>59<br>50<br>61<br>61<br>61<br>62<br>63<br>64<br>64                                                                                                |
| <b>14</b><br><b>15</b><br><b>16</b><br>16.1<br>16.2<br>16.3<br>16.4<br><b>17</b><br><b>18</b><br>18.1<br>18.2<br>18.3<br>18.4<br>18.5<br>18.6<br>18.7<br>18.8<br>18.9<br>18.9<br>18.9.1<br>18.9.2<br>18.10                                                                                                    | Anality method         Parameter list         Factory RESET         Modbus         Modbus communication         Connecting multiple Micro 3000 control boxes         Change Modbus parameters         Modbus slave communication parameters.         Trouble shooting.         Maintenance and repairs         Clean the plate heat exchangers (P-series).         Clean the fusion-bonded or copper brazes plate heat exchangers (F/B-series)         Open the control box         Change fuses         Pumps' number.         Add a recycling pump to an AquaEfficiency Direct         Change or add a pump.         Relays 1 and 2 wiring         Change or add an extra sensor.         Mandatory sensors         Optional sensors         Remote control wind                                                                                                    | <b>52</b><br><b>53</b><br><b>54</b><br><b>55</b><br><b>57</b><br><b>58</b><br><b>59</b><br><b>50</b><br><b>61</b><br><b>61</b><br><b>61</b><br><b>62</b><br><b>64</b><br><b>64</b><br><b>64</b><br><b>64</b>              |
| <b>14</b><br><b>15</b><br><b>16</b><br>16.1<br>16.2<br>16.3<br>16.4<br><b>17</b><br><b>18</b><br>18.1<br>18.2<br>18.3<br>18.4<br>18.5<br>18.6<br>18.7<br>18.8<br>18.9<br>18.9.1<br>18.9.2<br>18.10<br>18.12<br>18.9.1<br>18.9.1<br>18.10<br>18.9.1<br>18.9.1<br>18.10<br>18.9.1<br>18.10<br>18.9.1<br>18.10<br>18.10<br>18.9.1<br>18.10<br>18.10<br>19.10<br>19.10<br>19.                                 | Parameter list         Factory RESET         Modbus         Modbus communication         Connecting multiple Micro 3000 control boxes         Change Modbus parameters.         Modbus slave communication parameters.         Trouble shooting.         Maintenance and repairs         Clean the plate heat exchangers (P-series)         Clean the fusion-bonded or copper brazes plate heat exchangers (F/B-series)         Open the control box         Change fuses         Pumps' number         Add a recycling pump to an AquaEfficiency Direct         Change or add a pump.         Relays 1 and 2 wiring         Change or add an extra sensor         Mandatory sensors         Optional sensors         Remote control wiring.         Add an actuator                                                                                                    | <b>52</b><br><b>53</b><br><b>54</b><br><b>55</b><br><b>57</b><br><b>58</b><br><b>59</b><br><b>50</b><br><b>61</b><br><b>61</b><br><b>61</b><br><b>62</b><br><b>64</b><br><b>64</b><br><b>64</b><br><b>64</b>              |
| <b>14</b><br><b>15</b><br><b>16</b><br>16.1<br>16.2<br>16.3<br>16.4<br><b>17</b><br><b>18</b><br>18.1<br>18.2<br>18.3<br>18.4<br>18.5<br>18.6<br>18.7<br>18.8<br>18.9<br>18.9.1<br>18.9.2<br>18.10<br>18.9.1<br>18.9.2<br>18.10<br>18.9.1<br>18.9.2<br>18.10<br>18.9.1<br>18.9.1<br>18.9.2<br>18.10<br>18.9.1<br>18.9.1<br>18.9.2<br>18.10<br>18.9.1<br>18.9.2<br>18.10<br>18.9.1<br>18.9.2<br>18.10<br>18.9.1<br>18.9.2<br>18.10<br>18.9.1<br>18.9.2<br>18.10<br>18.9.1<br>18.9.2<br>18.10<br>18.9.1<br>18.9.2<br>18.10<br>18.11<br>18.9.2<br>18.10<br>18.11<br>18.11<br>18.12<br>18.11<br>18.11<br>18.12<br>18.11<br>18.12<br>18.11<br>18.11<br>18.12<br>18.11<br>18.12<br>18.11<br>18.12<br>18.12<br>18.                             | Parameter list         Factory RESET         Modbus         Modbus communication         Connecting multiple Micro 3000 control boxes         Change Modbus parameters         Modbus slave communication parameters.         Trouble shooting.         Maintenance and repairs         Clean the plate heat exchangers (P-series)         Clean the plate heat exchangers (P-series)         Clean the suison-bonded or copper brazes plate heat exchangers (F/B-series)         Open the control box         Change fuses         Pumps' number         Add a recycling pump to an AquaEfficiency Direct         Change or add a pump.         Relays 1 and 2 wiring         Change or add an extra sensor         Mandatory sensors         Optional sensors         Remote control wiring.         Add an actuator         Add an actuator                                                                                                    | <b>52</b><br><b>53</b><br><b>54</b><br><b>55</b><br><b>57</b><br><b>58</b><br><b>59</b><br><b>50</b><br><b>61</b><br><b>61</b><br><b>61</b><br><b>62</b><br><b>64</b><br><b>64</b><br><b>64</b><br><b>64</b><br><b>65</b> |
| <b>14</b><br><b>15</b><br><b>16</b><br>16.1<br>16.2<br>16.3<br>16.4<br><b>17</b><br><b>18</b><br>18.1<br>18.2<br>18.3<br>18.4<br>18.5<br>18.6<br>18.7<br>18.8<br>18.9<br>18.9<br>18.9.1<br>18.9.2<br>18.10<br>18.9.1<br>18.9.2<br>18.10<br>18.11<br>18.9.2<br>18.10<br>18.12<br>18.0<br>18.1<br>18.2<br>18.3<br>18.4<br>18.5<br>18.6<br>18.7<br>18.8<br>18.9<br>18.9<br>18.9.1<br>18.9.2<br>18.10<br>18.9.1<br>18.9.2<br>18.10<br>18.2<br>18.2<br>18.3<br>18.4<br>18.5<br>18.6<br>18.7<br>18.9<br>18.9<br>18.10<br>18.9<br>18.9<br>18.10<br>18.9<br>18.10<br>18.10<br>18.9.10<br>18.10<br>18.9.10<br>18.10<br>18. | Parameter list         Factory RESET         Modbus         Modbus communication         Connecting multiple Micro 3000 control boxes         Change Modbus parameters         Modbus slave communication parameters         Modbus slave communication parameters         Trouble shooting.         Maintenance and repairs         Clean the plate heat exchangers (P-series)         Clean the fusion-bonded or copper brazes plate heat exchangers (F/B-series)         Open the control box         Change fuses         Pumps' number         Add a recycling pump to an AquaEfficiency Direct         Change or add a pump.         Relays 1 and 2 wiring         Change or add a nextra sensor.         Mandatory sensors         Optional sensors         Remote control wiring.         Add an actuator         Add an actuator         Add an actuator                                                                                                    | <b>52</b><br><b>53</b><br><b>54</b><br><b>55</b><br><b>57</b><br><b>58</b><br><b>59</b><br><b>50</b><br><b>61</b><br><b>61</b><br><b>61</b><br><b>62</b><br><b>64</b><br><b>64</b><br><b>64</b><br><b>64</b><br><b>65</b> |
| <b>14</b><br><b>15</b><br><b>16</b><br>16.1<br>16.2<br>16.3<br>16.4<br><b>17</b><br><b>18</b><br>18.1<br>18.2<br>18.3<br>18.4<br>18.5<br>18.6<br>18.7<br>18.8<br>18.9<br>18.9.1<br>18.9.2<br>18.90<br>18.9.1<br>18.9.2<br>18.10<br>18.12<br>18.12<br>18     | Parameter list         Factory RESET         Modbus         Modbus communication         Connecting multiple Micro 3000 control boxes         Change Modbus parameters         Modbus slave communication parameters         Trouble shooting         Maintenance and repairs         Clean the plate heat exchangers (P-series)         Clean the fusion-bonded or copper brazes plate heat exchangers (F/B-series)         Open the control box         Change fuses         Pumps' number         Add a recycling pump to an AquaEfficiency Direct         Change or add a pump         Relays 1 and 2 wiring         Change or add an extra sensor         Mandatory sensors         Optional sensors         Remote control wiring         Add an actuator         Add AlfaPilot functionality         AlfaStore A (AlfaPilot on/off)                                                                                                    | <b>52</b><br><b>53</b><br><b>54</b><br><b>55</b><br><b>57</b><br><b>58</b><br><b>59</b><br><b>50</b><br><b>61</b><br><b>61</b><br><b>61</b><br><b>61</b><br><b>61</b><br><b>61</b><br><b>61</b><br><b>61</b>              |
| <b>14</b><br><b>15</b><br><b>16</b><br>16.1<br>16.2<br>16.3<br>16.4<br><b>17</b><br><b>18</b><br>18.1<br>18.2<br>18.3<br>18.4<br>18.5<br>18.6<br>18.7<br>18.8<br>18.9<br>18.9<br>18.9.1<br>18.92<br>18.90<br>18.91<br>18.92<br>18.10<br>18.12<br>18.12<br>18.12<br>18.12<br>18.12<br>18.12<br>18.12<br>18.12<br>18.12<br>18.12<br>18.12<br>18.12<br>18.12<br>18.12<br>18.12<br>18.12<br>18.12<br>18.12<br>18.12<br>18.12<br>18.12<br>18.23<br>18.24<br>18.25<br>18.25<br>18.25<br>18.25<br>18.25<br>18.25<br>18.25<br>18.25<br>18.25<br>18.25<br>18.25<br>18.25<br>18.25<br>18.25<br>18.25<br>18.25<br>18.25<br>18.20<br>18.12<br>18.22<br>18.35<br>18.25<br>18.25<br>18.10<br>18.12<br>18.12<br>18.122<br>18.122<br>19.1222<br>19.1222<br>19                                                                 | Parameter list         Factory RESET         Modbus         Modbus communication         Connecting multiple Micro 3000 control boxes         Change Modbus parameters         Modbus slave communication parameters         Modbus slave communication parameters         Trouble shooting         Maintenance and repairs         Clean the plate heat exchangers (P-series)         Clean the fusion-bonded or copper brazes plate heat exchangers (F/B-series)         Open the control box         Change fuses         Pumps' number         Add a recycling pump to an AquaEfficiency Direct         Change or add a pump.         Relays 1 and 2 wiring         Change or add an extra sensor.         Mandatory sensors         Optional sensors         Remote control wiring         Add an actuator         Add AlfaPilot functionality.         AlfaStore A (AlfaPilot on/off)         AlfaPilot                                                                                                    | <b>52 53 54</b> 555 <b>57 58</b> 59 50 61 61 62 63 64 64 64 65 56 67                                                                                                    |
| <b>14</b><br><b>15</b><br><b>16</b><br>16.1<br>16.2<br>16.3<br>16.4<br><b>17</b><br><b>18</b><br>18.1<br>18.2<br>18.3<br>18.4<br>18.5<br>18.6<br>18.7<br>18.8<br>18.9<br>18.9.1<br>18.9.2<br>18.90<br>18.9.1<br>18.92<br>18.10<br>18.11<br>18.92<br>18.10<br>18.12<br>18.12<br>18.12<br>18.12<br>18.12<br>18.12<br>18.13<br>18.12<br>18.12<br>18.12<br>18.12<br>18.12<br>18.12<br>18.12<br>18.12<br>18.13<br>18.12<br>18.12<br>18.12<br>18.12<br>18.13<br>18.12<br>18.12<br>18.13<br>18.12<br>18.13<br>18.12<br>18.13<br>18.14<br>18.25<br>18.15<br>18.15<br>18.15<br>18.15<br>18.15<br>18.15<br>18.12<br>18.12<br>18.13<br>18.12<br>18.13<br>18.13<br>18.14<br>18.12<br>18.13<br>18.13<br>18.13<br>18.14<br>18.12<br>18.13<br>18.13<br>18.14<br>18.12<br>18.13<br>18.13<br>18.13<br>18.13<br>18.13<br>18.14<br>18.15<br>18.13<br>18.15<br>18.15<br>18.     | Parameter list                                                                                                    | <b>52</b><br><b>53</b><br><b>54</b><br><b>55</b><br><b>57</b><br><b>57</b><br><b>58</b><br><b>59</b><br><b>50</b><br><b>61</b><br><b>61</b><br><b>61</b><br><b>61</b><br><b>61</b><br><b>61</b><br><b>61</b><br><b>61</b> |
| <b>14</b><br><b>15</b><br><b>16</b><br>16.1<br>16.2<br>16.3<br>16.4<br><b>17</b><br><b>18</b><br>18.1<br>18.2<br>18.3<br>18.4<br>18.5<br>18.6<br>18.7<br>18.8<br>18.9<br>18.9.1<br>18.9.2<br>18.10<br>18.12<br>18.12<br>18.12<br>18.12.1<br>18.12.2<br>18.13<br>18.14                                                                                                    | Parameter list         Factory RESET         Modbus         Modbus communication         Connecting multiple Micro 3000 control boxes         Change Modbus parameters         Modbus slave communication parameters         Modbus slave communication parameters         Trouble shooting         Maintenance and repairs         Clean the plate heat exchangers (P-series)         Clean the plate heat exchangers (P-series)         Clean the fusion-bonded or copper brazes plate heat exchangers (F/B-series)         Open the control box         Change fuses         Pumps' number         Add a recycling pump to an AquaEfficiency Direct         Change or add a pump         Relays 1 and 2 wiring         Change or add an extra sensor         Mandatory sensors         Optional sensors         Remote control wiring         Add an actuator         Add an actuator         Add AlfaPilot functionality         AlfaStore A (AlfaPilot on/off)         AlfaPilot         Technical data         Current limiting fuses | <b>52</b><br><b>53</b><br><b>54</b><br><b>55</b><br><b>57</b><br><b>57</b><br><b>57</b><br><b>57</b><br><b>57</b><br><b>57</b><br><b>57</b>                                                                               |

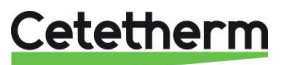

| 19.1                                                                                     | Language                                                                                                    | 68                                     |
|------------------------------------------------------------------------------------------|----------------------------------------------------------------------------------------------------|----------------------------------------|
| 19.2                                                                                     | Set date and time                                                                                                    | 69                                     |
| 19.3                                                                                     | Setting the pump control mode                                                                                                    | 70                                     |
| 19.4                                                                                     | Settings with double pumps                                                                                                    | 71                                     |
| 19.5                                                                                     | Setup analog inputs                                                                                                    | 71                                     |
| 19.6                                                                                     | Relay outputs                                                                                                    | 72                                     |
| 19.7                                                                                     | Pump settings                                                                                                    | 73                                     |
| 19.8                                                                                     | Enable/disable settings                                                                                                    | 74                                     |
| 19.9                                                                                     | Grundfos Eye operating indications                                                                                                    | 75                                     |
|                                                                                          |                                                                                                    |                                        |
| 20                                                                                       | Exploded views and spare part list                                                                                                    | 77                                     |
| <b>20</b><br>20.1                                                                        | Exploded views and spare part list<br>EFF52/EFB60                                                                                                    | <b>77</b><br>77                        |
| <b>20</b><br>20.1<br>20.2                                                                | Exploded views and spare part list<br>EFF52/EFB60<br>EFF76/EFB112                                                                                    | <b> 77</b><br>77<br>78                 |
| <b>20</b><br>20.1<br>20.2<br>20.3                                                        | Exploded views and spare part list<br>EFF52/EFB60<br>EFF76/EFB112<br>EFP All models                                                                  | <b> 77</b><br>77<br>78<br>79           |
| 20<br>20.1<br>20.2<br>20.3<br>21                                                         | Exploded views and spare part list<br>EFF52/EFB60<br>EFF76/EFB112<br>EFP All models<br>Commissioning report                                          | 77<br>77<br>78<br>79<br>80             |
| <ul> <li>20.1</li> <li>20.2</li> <li>20.3</li> <li>21</li> <li>22</li> </ul>             | Exploded views and spare part list<br>EFF52/EFB60<br>EFF76/EFB112<br>EFP All models<br>Commissioning report<br>Declaration of conformity             | 77<br>77<br>78<br>79<br>80<br>81       |
| <ul> <li>20.1</li> <li>20.2</li> <li>20.3</li> <li>21</li> <li>22</li> <li>23</li> </ul> | Exploded views and spare part list<br>EFF52/EFB60<br>EFF76/EFB112<br>EFP All models<br>Commissioning report<br>Declaration of conformity<br>Warranty | 77<br>78<br>78<br>79<br>80<br>81<br>82 |

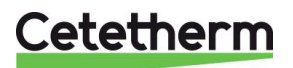

# 1 General

Cetetherm AquaEfficiency is a compact tap water system product including a heat exchanger, motorised control valve and managed primary and secondary pumps, as per versions. It is equipped with a control box including a dedicated PCB and communicant temperature controller. Piping is made of specially designed steel and brass parts.

AquaEfficiency has been tested hydraulically and electrically at the factory.

The tap water module is designed for indoor installation in plant rooms where the ambient temperature always should be above 0°C. Max ambient temperature: 40°C. Max. hyg: 85% without condensation.

When handling the unit, make sure the actuator and its wire are not damaged or stressed.

The charging pump will be mounted when installing the AquaEfficiency.

## 1.1 **Product overview AquaEfficiency** AquaEfficiency EFF76 / EFB112 DD

## AquaEfficiency EFP 5000/7000 DD

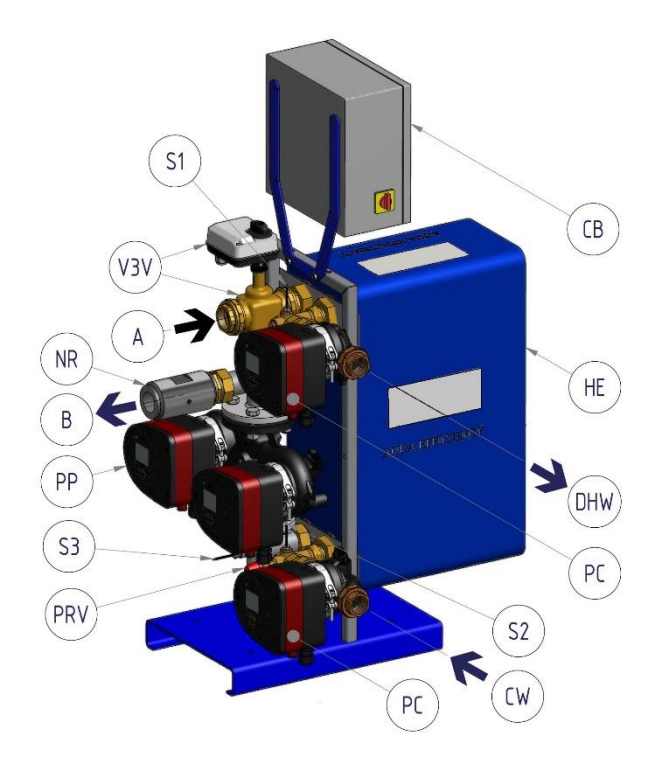

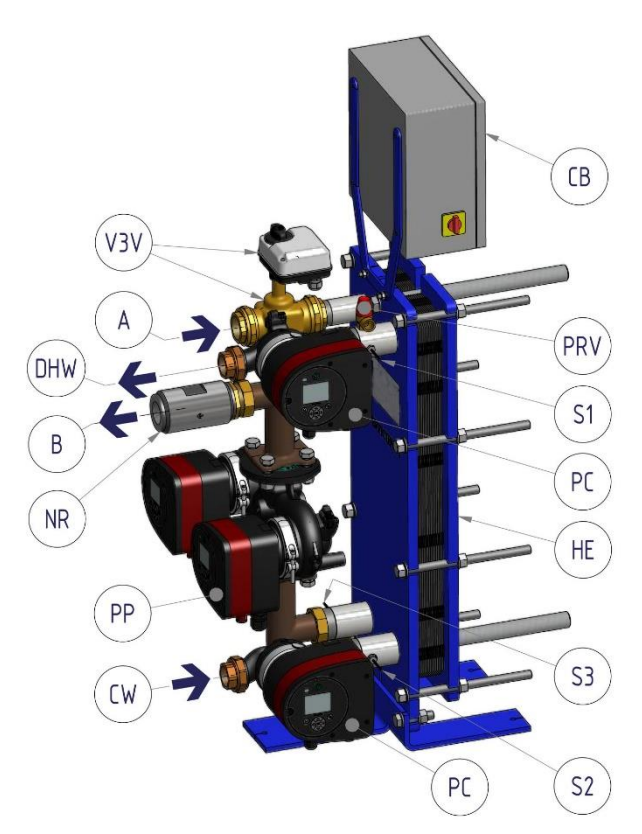

| A   | Primary inlet                  | PP  | Primary pump                       |
|-----|--------------------------------|-----|------------------------------------|
| В   | Primary outlet                 | PRV | Safety valve                       |
| CW  | Cold Water inlet               | S1  | DHW temperature sensor (master)    |
| DHW | Domestic Hot water             | S2  | Secondary inlet temperature sensor |
| HE  | Heat Exchanger                 | S3  | Primary return temperature sensor  |
| NR  | Non Return Valve               | V3V | 3-port control valve with actuator |
| PC  | Charging pump (as per version) | СВ  | Control Box                        |

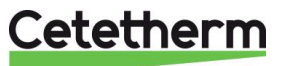

# 2 Operating principle

AquaEfficiency EFF76 / EFB112 DD

## AquaEfficiency EFP 5000/7000 DD

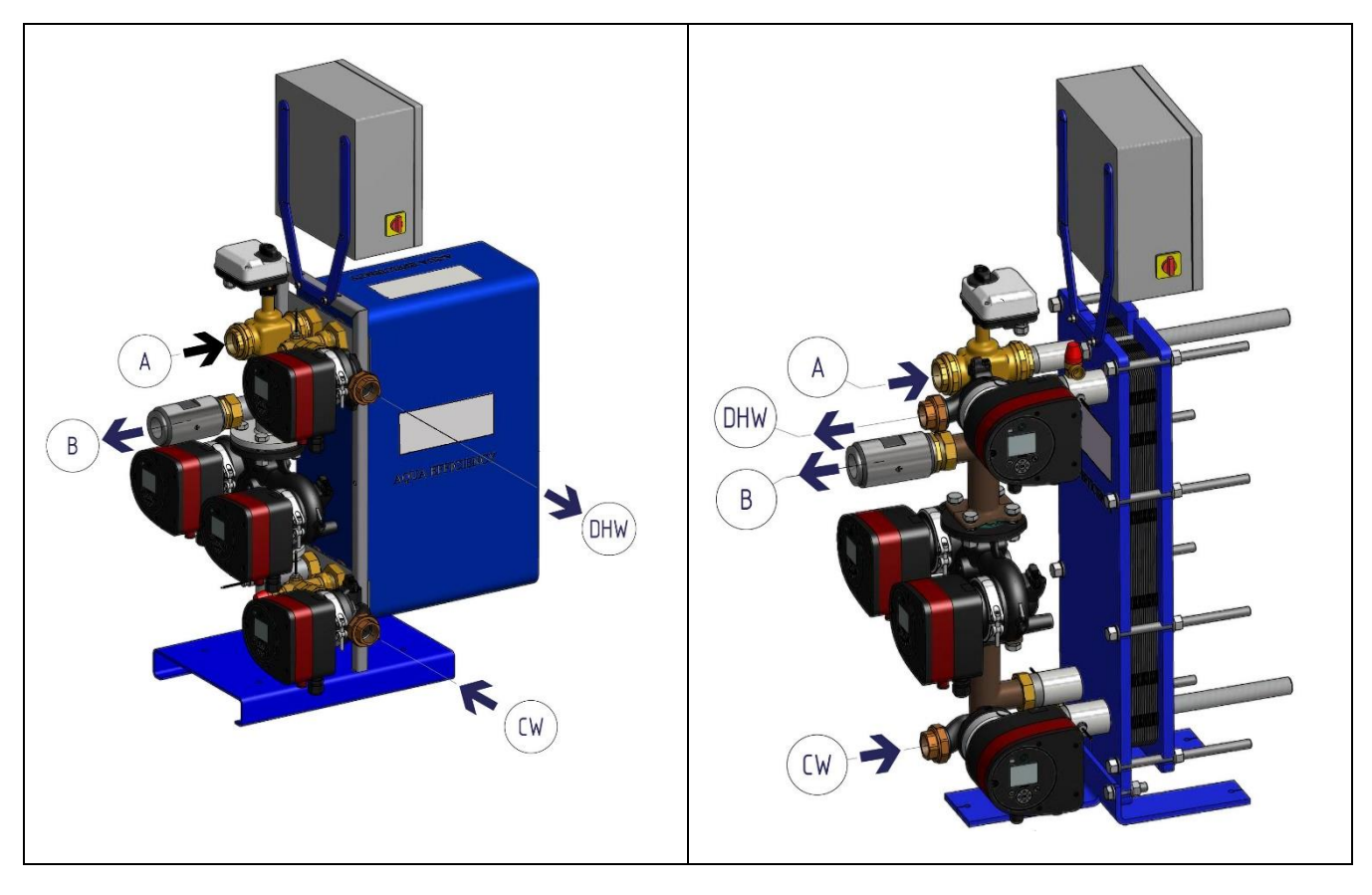

- 8The primary water enters the control valve with actuator (A) and leaves through the fitting (B).
- Cold water enters at bottom part (CW) and leaves at the required temperature at high part (DHW).
- The primary circuit is equipped with a single or double pump.
- The secondary circuit should be equipped with a recirculation or a charging pump for Direct (Instantaneous) versions.

Indirect versions (Semi Instantaneous) are equipped with single or double secondary pump.

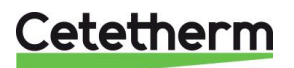

# 3 Installation of an AquaEfficiency unit

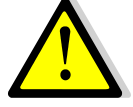

The installation work must be carried out by an authorized installation contractor.

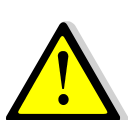

The temperature and the pressure of the water are very high. Only qualified technicians are allowed to work with the AquaEfficiency. Incorrect operation may cause serious personal injury and result in damage to the building.

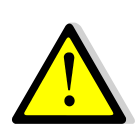

Minimum pressure/temperature on primary side: 1.0 bar at 7°C, 1.5 bar at 100°C Maximum pressure/temperature on primary side:10 bar /100°C

Minimum Pressure / Temperature on secondary side: 1.0 bar/ 7°C, Maximum pressure / Temperature on secondary side: 10 bar/ 100°C

## 3.1 Unpacking/preparation/mounting

- Before installation this manual must be read.
- The system should be installed and connected in conformity with standard flowcharts defined in <u>4 Flowcharts.</u>
- Rinse the pipes, before connecting them to the tap water module.
   The pipe work may contain solid particles that could block or prevent the control valve with actuator to operate correctly.
- Check the tightening dimensions of the gasket and plate heat exchanger (GPHE), see measure table in <u>18.1 Clean the plate heat exchangers (P-series).</u>
- Also check:
  - Air vent position
  - Settling pot presence on primary side
  - o Boiler installation and capacity conformity
  - Pressure breaker (primary vessel, mixing bottle or equivalent) presence on primary side
  - o Balancing valve on secondary side of indirect (semi-instantaneous) installation
  - o Accessibility of unit and components
- Pipe the primary and the secondary side of the module.
- Fill-up both sides progressively with water.
- Purge air at high parts.
- Purge all the pump bodies.
- Install electrically the unit respecting electrical installation information see chapter <u>8 Electrical installation</u> and <u>18.13 Technical data.</u>
- Switch on the power.
- Check controller setting and enable the required functions.

## 3.2 Commissioning

The controller has been set at the factory. If any function needs tuning, values can be changed with reference to this manual for parameter setting. Initially, the commissioning process should be carried out with the factory settings.

Fill out the form in chapter 21 Commissioning report.

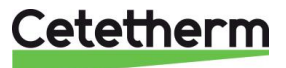

## 4 Flowcharts

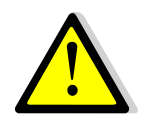

The tap water modules should be installed according to the following schematics. Whatever type, unit model and production type (Instantaneous or Semi Instantaneous), each pump (or pump motor when double ones) delivers 10% to 100% of the nominal primary pump signal and 25% to 100% of the nominal secondary pump signal, to stick to the actual demand.

Cetetherm do not recommend the use of a mixing bottle on primary side of an AquaEfficiency installation, because the mixing effect destroys the low return temperature. But the need for the differential pressure breaker functionality of this mixing bottle is still mandatory.

On AquaEfficiency Cetetherm recommends replacing the traditional mixing bottle by a small buffer tank, named STBI, that serves as an inertial storage tank and avoids any boiler pumping.

In case a primary vessel, named STP, is required or designed on the installation, the STBI tank becomes unnecessary.

| ID. | NAME               | ID.        | NAME                                      |
|-----|--------------------|------------|-------------------------------------------|
| Α   | Primary inlet      | Pt1        | Outdoor temperature sensor                |
|     |                    |            | optional, for heating purposes            |
| В   | Primary outlet     | S1         | DHW temperature sensor (master)           |
| CW  | Cold Water inlet   | S2         | Secondary inlet temperature sensor        |
| DC  | Drain valve        | <b>S</b> 3 | Primary return temperature sensor         |
| DHW | Domestic Hot water | V, V'      | Shut-off valve                            |
| HE  | Heat Exchanger     | V3V        | 3-port control valve with actuator        |
| NR  | Non Return Valve   | VR         | Balancing valve                           |
| PP  | Primary pump       | STBI       | Inertial condensation boiler storage tank |
| PR  | DHWC pump          | STP        | Primary storage tank                      |
| PRV | Safety valve       | STS        | Secondary storage tank                    |

## 4.1 Installation of an AquaEfficiency Direct unit

## 4.1.1 Standard flowchart for Direct version

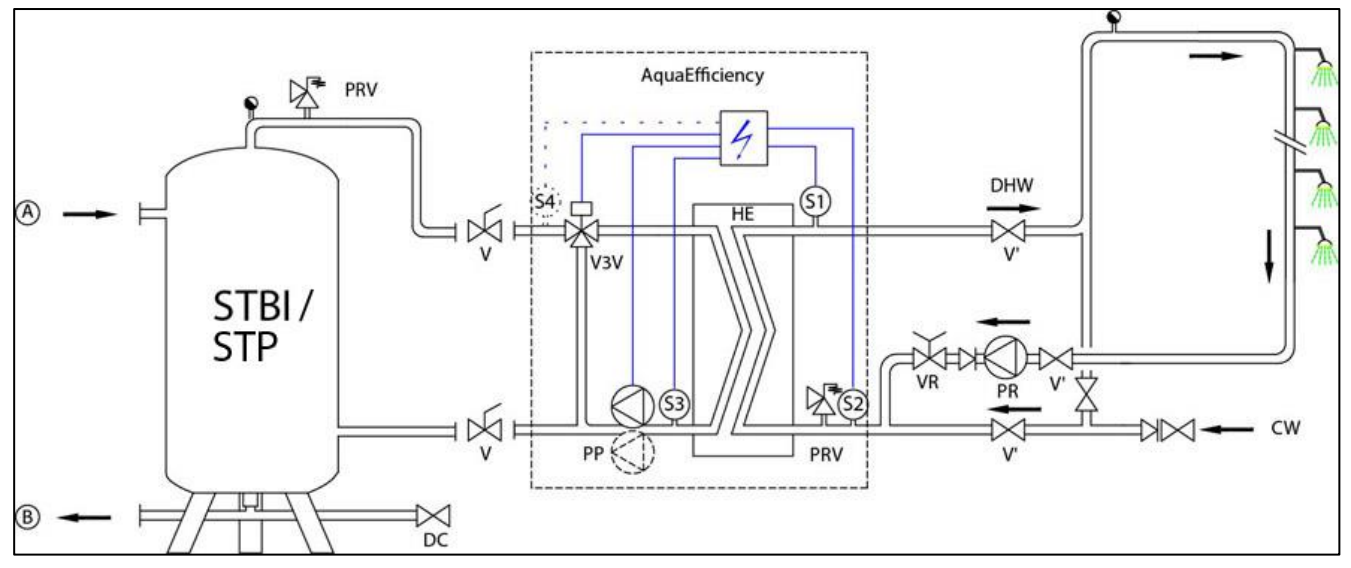

## Cetetherm

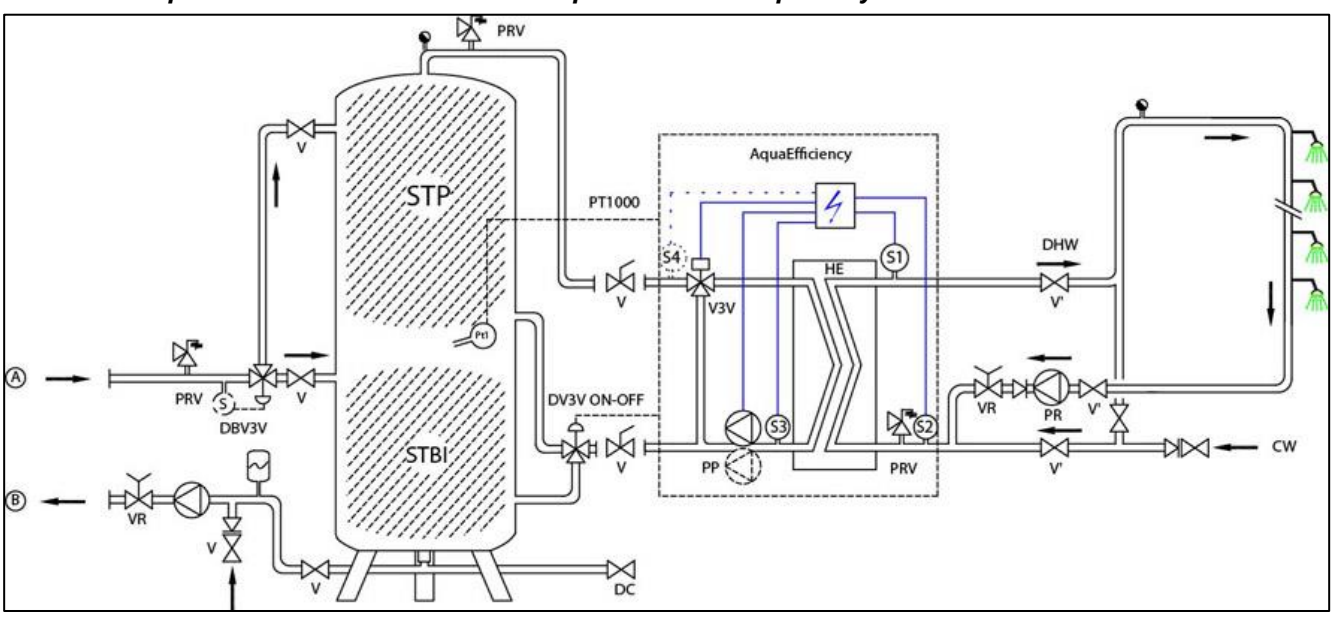

## 4.1.2 Example of Flowchart with eventual optimised use of primary vessel

## 4.1.3 Other possible drawing

Not recommended for low return temperature applications.

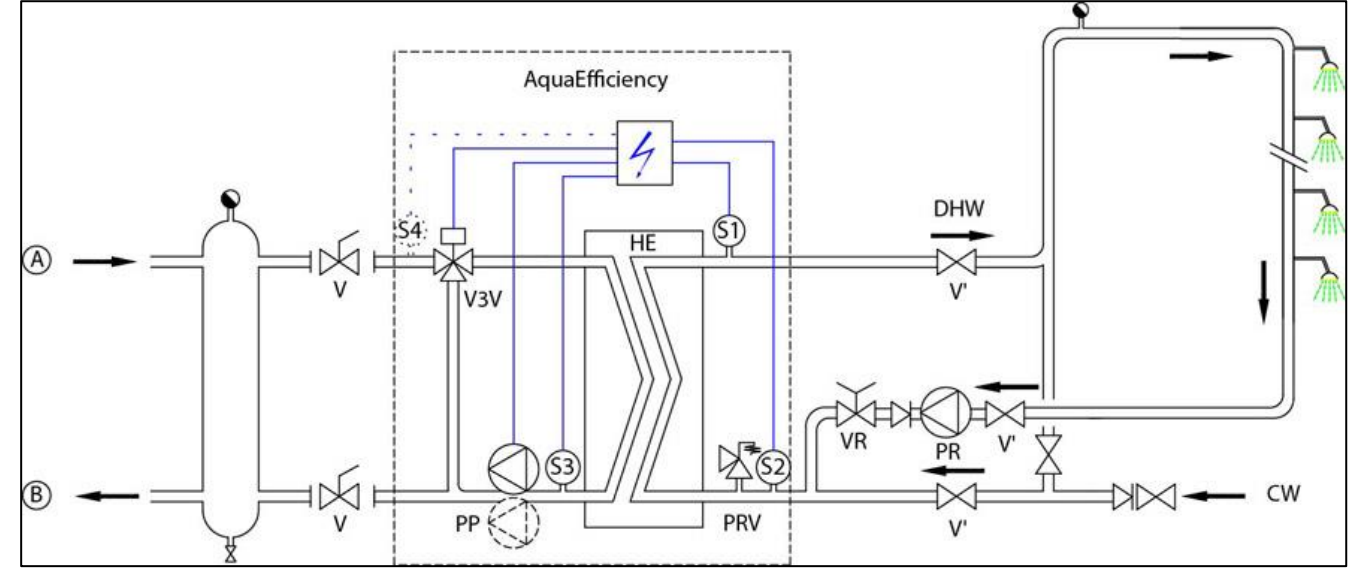

## 4.2 Installation of an AquaEfficiency Indirect unit (Semi Instantaneous)

| ID. | NAME                      | ID.   | NAME                                      |
|-----|---------------------------|-------|-------------------------------------------|
| Α   | Primary inlet             | Pt1   | Primary vessel temperature sensor         |
| В   | Primary outlet            | S1    | DHW temperature sensor (master)           |
| CW  | Cold Water inlet          | S2    | Secondary inlet temperature sensor        |
| DC  | Drain valve               | S3    | Primary return temperature sensor         |
| DHW | Domestic Hot water        | V, V' | Shut-off valve                            |
| HE  | Heat Exchanger            | V3V   | 3-port control valve with actuator        |
| NR  | Non-Return Valve          | VR    | Balancing valve                           |
| PC  | Charging pump (secondary) | STBI  | Inertial condensation boiler storage tank |
| PP  | Primary pump              | STP   | Primary storage tank                      |
| PR  | DHWC pump                 | STS   | Secondary storage tank                    |
| PRV | Safety valve              |       |                                           |

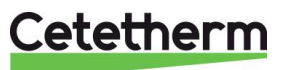

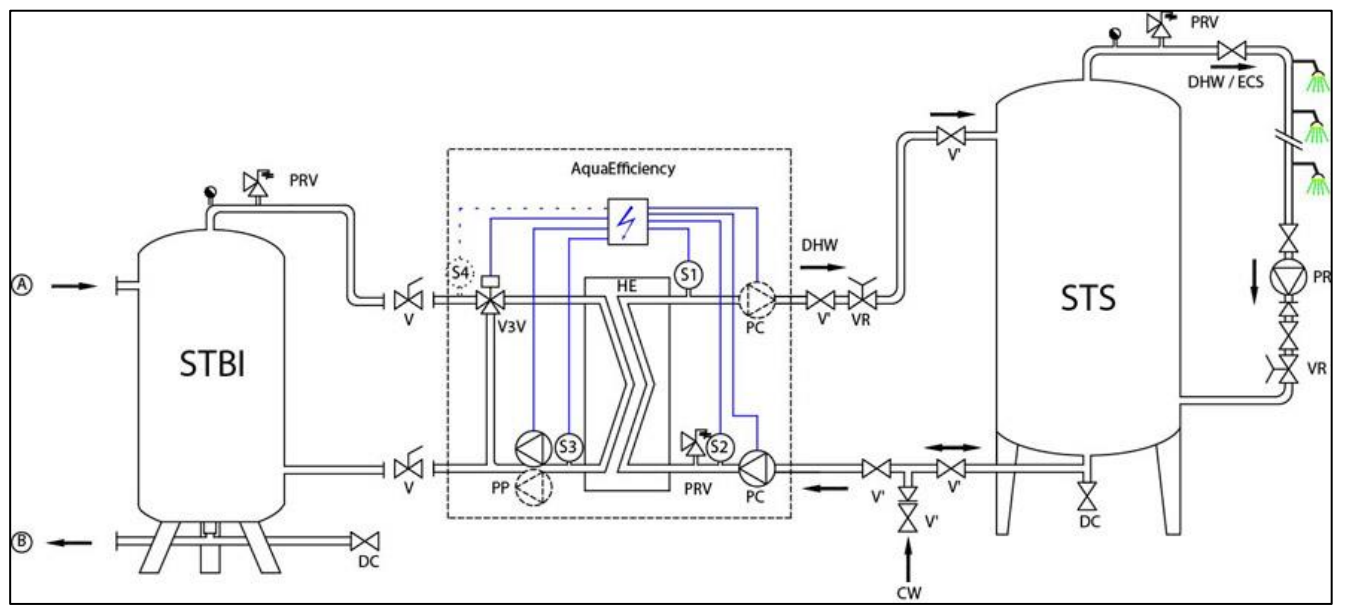

#### 4.2.1 Standard flowchart for Indirect version

#### 4.2.2 Other possible drawing

Not recommended for low return temperature applications.

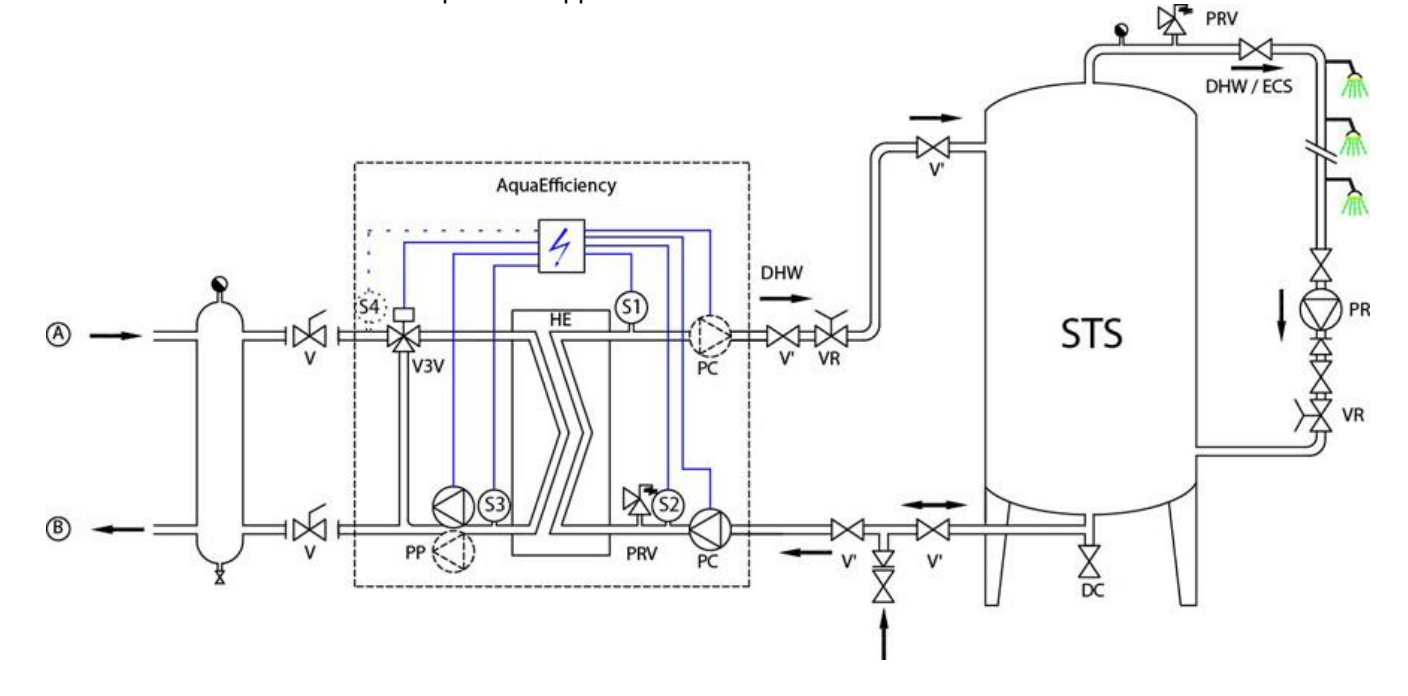

Cetetherm

## 5 Installation of an AlfaPilot unit

## 5.1 Operating principle AlfaPilot

AlfaPilot is a simple and reliable system based on comparative measure of primary return, S3, and primary storage vessel temperature, Pt1. AlfaPilot acts as a "piston" effect on the primary storage vessel allowing fulfilling peak demands of Domestic Hot Water.

If the temperature in Pt1 is higher than the temperature in S3+ $\Delta$ T ( $\Delta$ T is settable, default value is 5°C), stored hot water in the primary vessel will be sent to the boiler/generator or the heating network. The primary vessel will be filled up with cold water from the primary return, before the AlfaPilot, until measured temperature in Pt1 becomes lower or equal to the temperature in S3 +  $\Delta$ T.

The colder the temperature is in S3, the more efficient is the AlfaPilot. Pay attention when making the settings of flow rates and temperature difference on the tap water systems primary side.

In the case,  $PT1 \le S3 + \Delta T$ , the primary storage vessel is by-passed and heat recovery in the primary storage vessel goes on with help from solar panels or other renewable heating source, for example heat pump or geothermal. The 3-port valve opens, and flow goes from AB to A port.

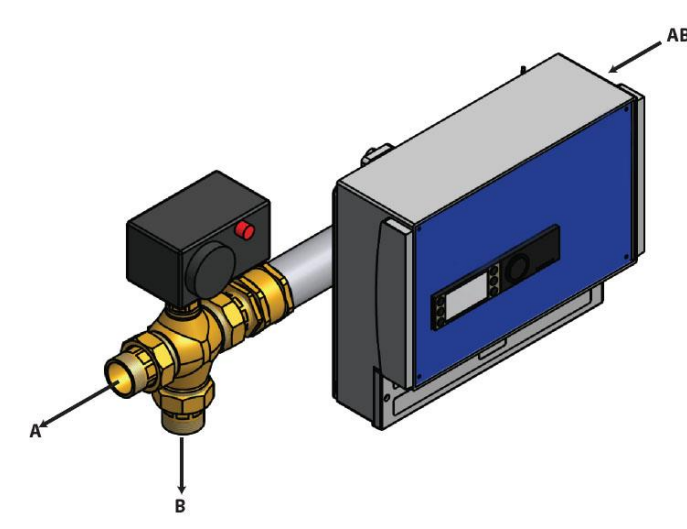

The primary return water enters the modulating valve in port 'AB'.

If the water is sufficiently cold, return water flows through port 'B' to the bottom part of the primary storage vessel.

If the water is too hot, return water flows through the 'A' port, towards the boiler/heat generator.

## 5.2 Flowchart AlfaPilot

|     |                           | T   | · • • • • • •                               |
|-----|---------------------------|-----|---------------------------------------------|
| ID. | NAME                      | ID. | NAME                                        |
| Α   | Primary inlet             | Pt1 | Primary vessel temperature sensor           |
| В   | Primary outlet            | Pt2 | Mixing AlfaPilot outlet temperature sensor  |
| CW  | Cold Water inlet          | S1  | DHW temperature sensor (master)             |
| DC  | Drain valve               | S2  | Secondary inlet temperature sensor          |
| DHW | Domestic Hot water        | S3  | Primary return temperature sensor           |
| HE  | Heat Exchanger            | S4  | Primary inlet temperature sensor (optional) |
| NR  | Non Return Valve          | S5  | Outdoor temperature sensor (optional)       |
| PC  | Charging pump (secondary) | V   | Shut-off valve                              |
| PP  | Primary pump              | V3V | 3-port control valve with actuator          |
| PR  | DHWC pump                 | VR  | Balancing valve                             |
| PRV | Safety valve              | RS  | Renewable source                            |

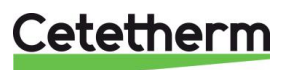

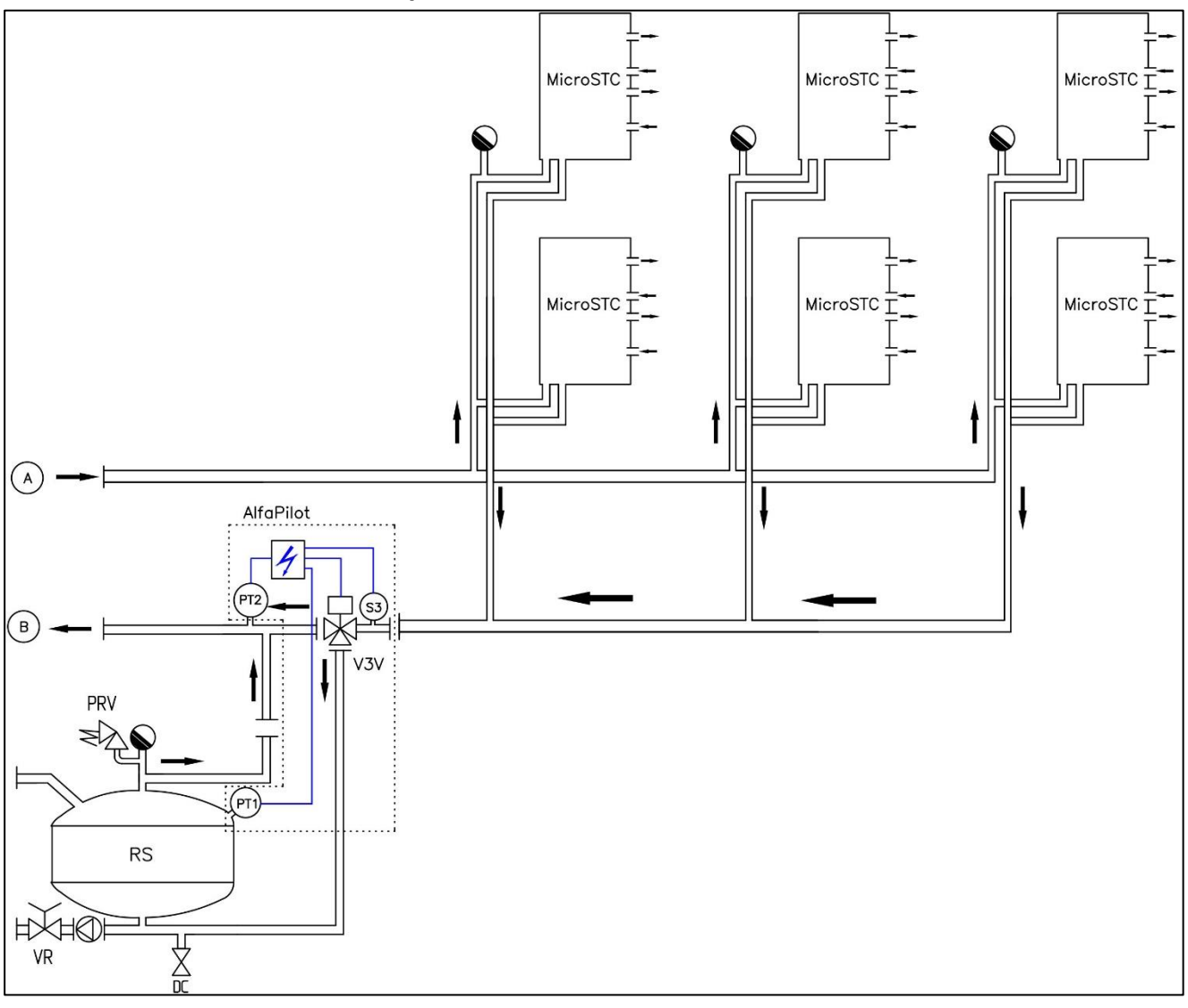

#### 5.2.1 AlfaPilot with low return temperature heat transfer unit

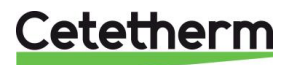

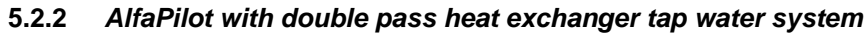

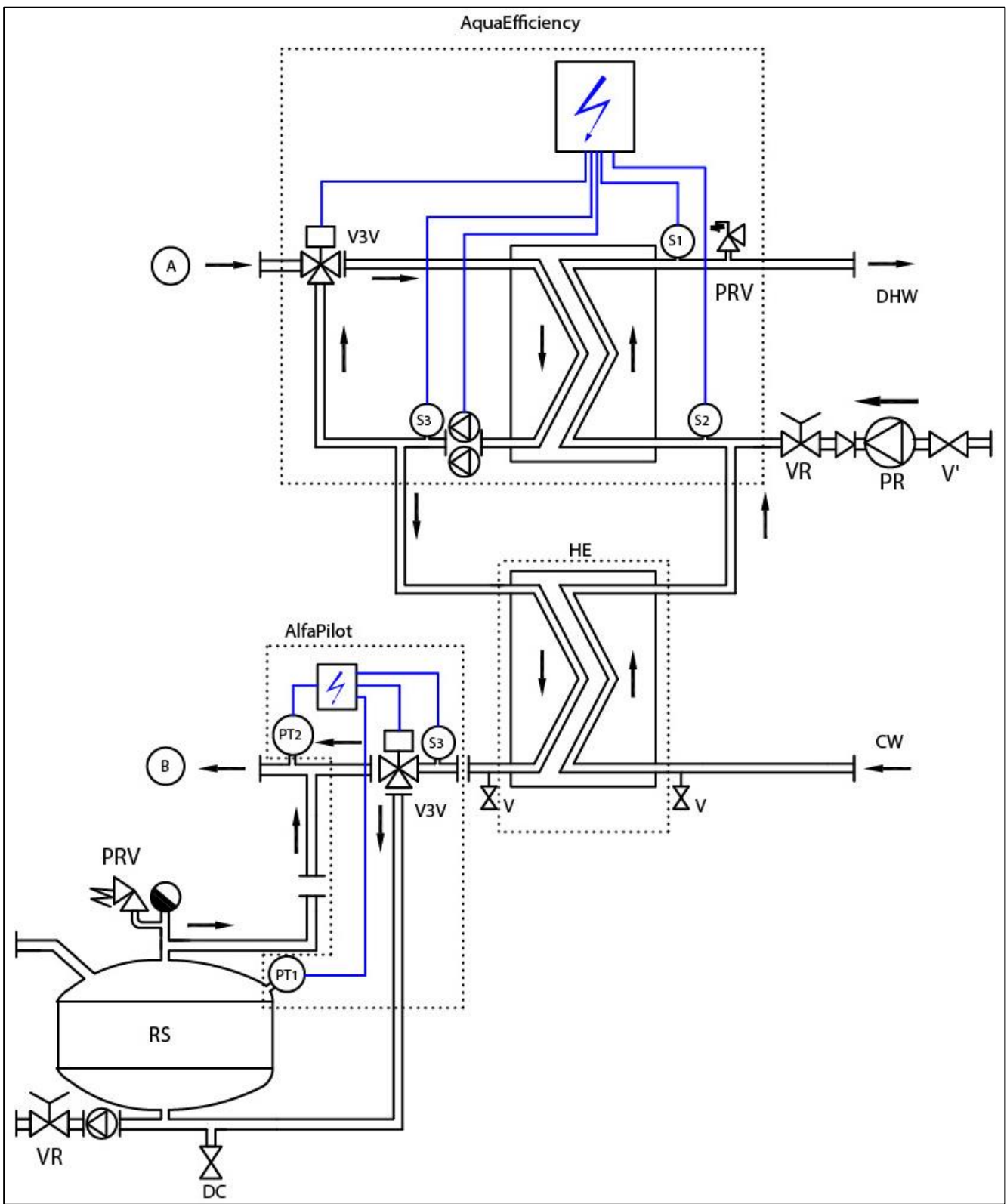

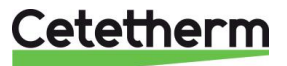

## 5.2.3 AlfaPilot with low return temperature tap water unit

Not recommended on solar installations when recycling flow rates is too high on DHW side (hospitals for example).

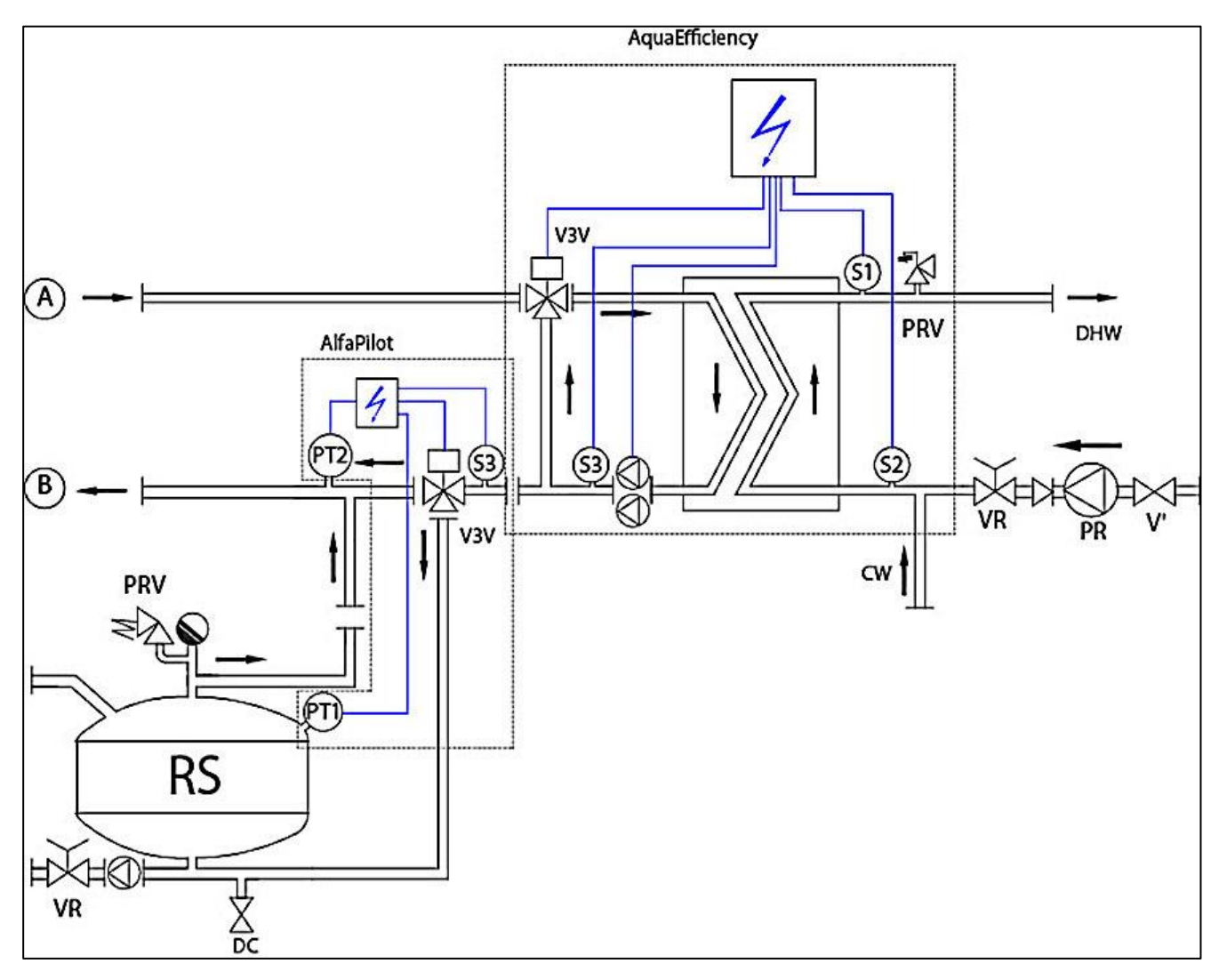

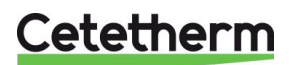

## 6 Installation of a Solarflow unit

## 6.1 Operating principle Solarflow

In the flowchart RS means a renewable source, eg solar, heat pump, condensate or else recover unit.

The 3-port mixing value is activated only if temperature in STP or RS is hot enough, to limit DHW over heating on S1.

Temperature on Pt1 is compared with S2 and allows or not, the primary pump, of the AquaEfficiency, to be started.

If Pt1< S2+ΔT then the primary pump is stopped. ΔT (*DT Recov\_Min*) by default 5° is set in <u>11.14 Solar menu.</u>

Thanks to the AquaEfficiency control, the temperature at S3 is compared with the temperature at S2 to adjust the primary flow rate and obtain low temperature returns on primary side.

The "leaking flow" on secondary side, coming from the recycling loop, allows S2 sensor to be irrigated and to keep SolarFlow "awaken" without the need of any flow switch.

If a flow switch must be used because of leaking flow could not be installed, connect it on Remote control contact terminal or on pump's start/stop contact.

#### 6.2 Flowchart Solarflow

| ID. | NAME               | ID. | NAME                               |
|-----|--------------------|-----|------------------------------------|
| CW  | Cold Water inlet   | Pt1 | Primary vessel temperature sensor  |
| DC  | Drain valve        | S1  | DHW temperature sensor (master)    |
| DHW | Domestic Hot water | S2  | Secondary inlet temperature sensor |
| HE  | Heat Exchanger     | S3  | Primary return temperature sensor  |
| NR  | Non Return Valve   | V   | Shut-off valve                     |
| PP  | Primary pump       | V3V | 3-port control valve with actuator |
| PR  | DHWC pump          | VR  | Balancing valve                    |
| PRV | Safety valve       | STP | Primary storage tank               |
| RS  | Renewable source   | STS | Secondary storage tank             |

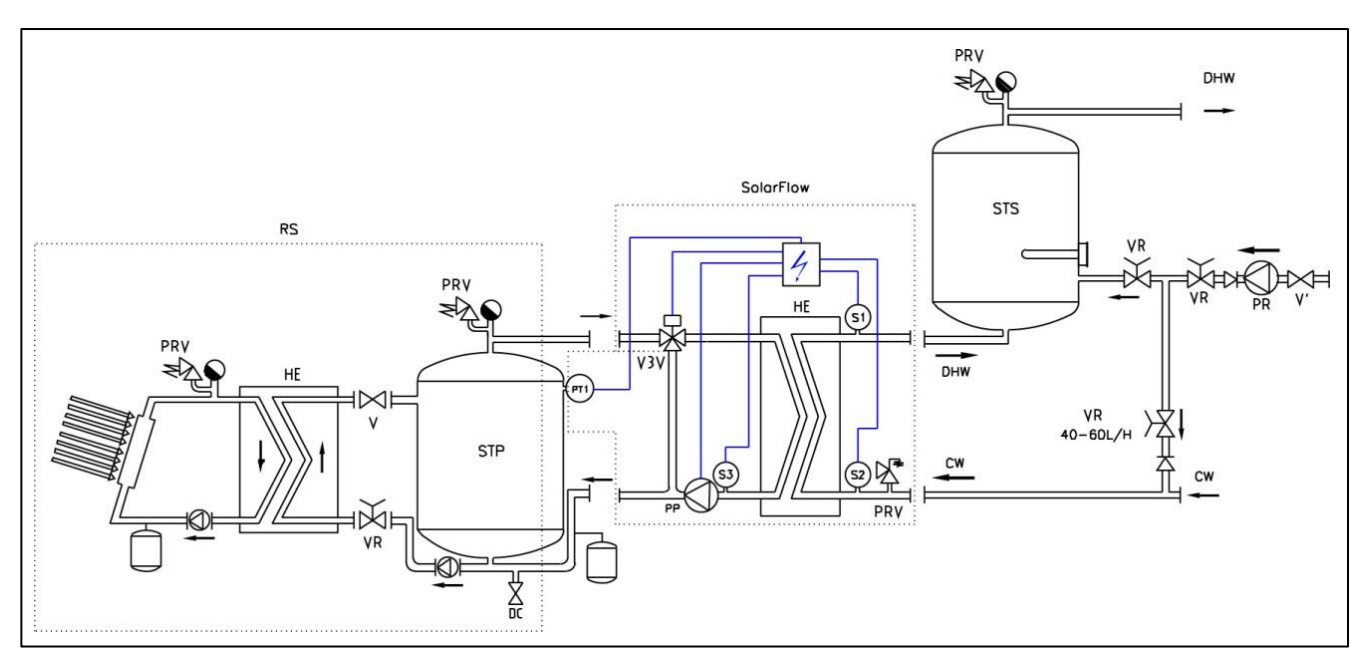

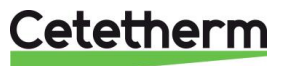

## 7 Measure sketches

7.1 AquaEfficiency EFB60/EFF52 ID, Direct Version (Instantaneous)

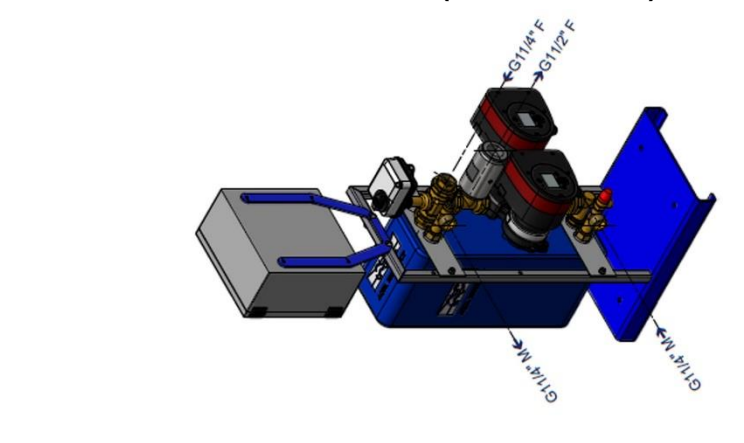

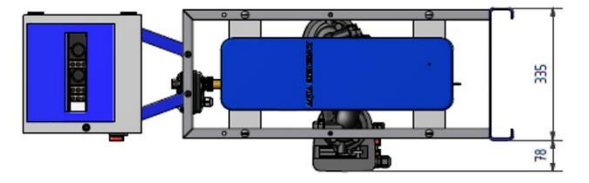

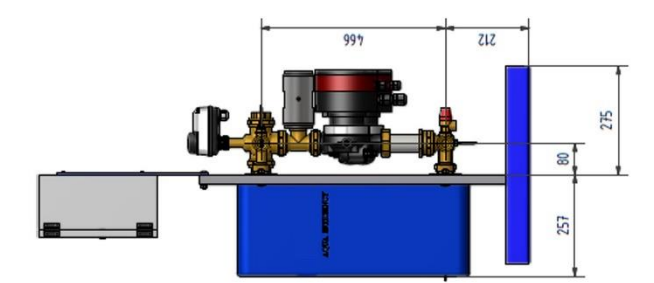

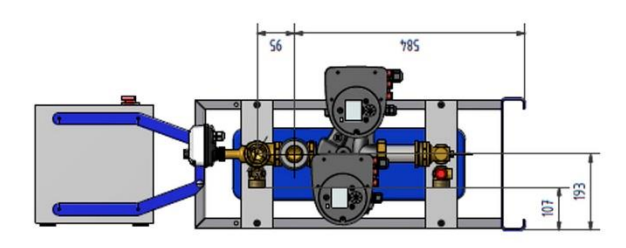

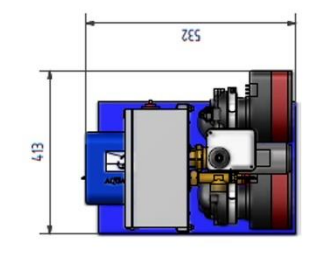

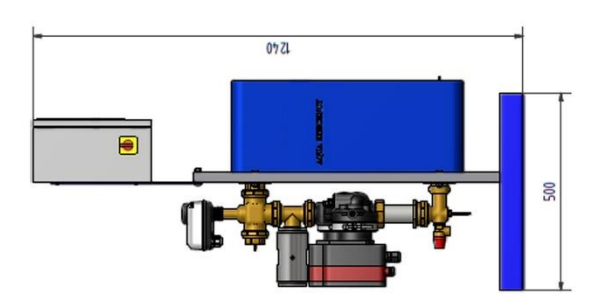

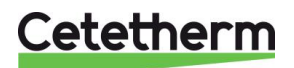

## 7.2 AquaEfficiency EFB112/EFF76 ID, Direct Version (Instantaneous)

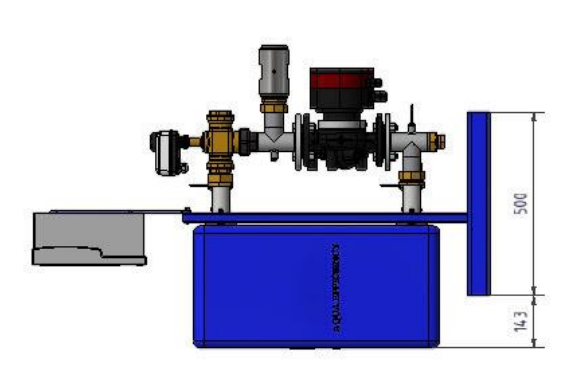

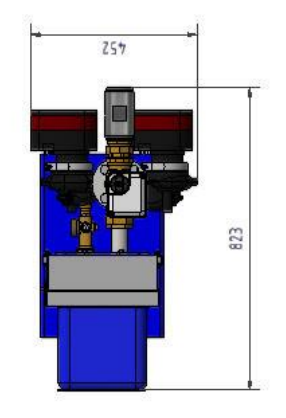

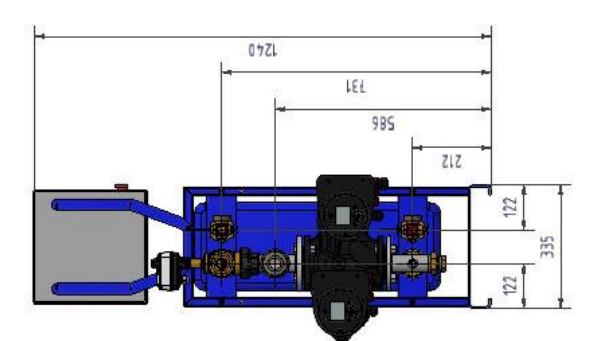

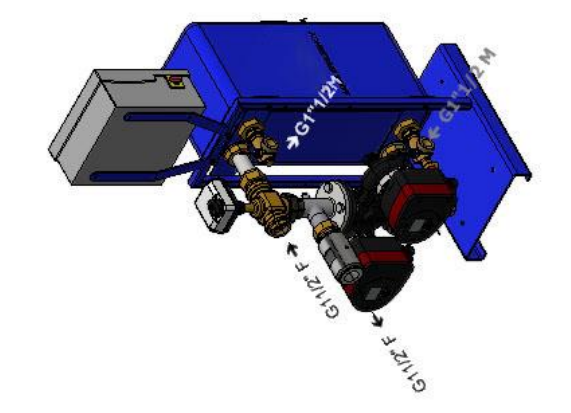

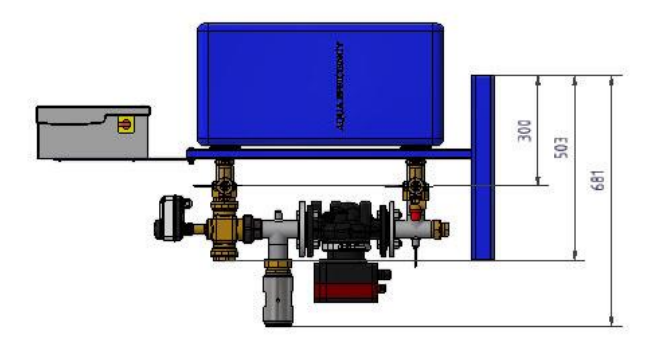

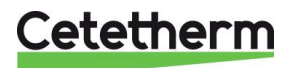

## 7.3 AquaEfficiency EFP3000 ID, Direct Version (Instantaneous)

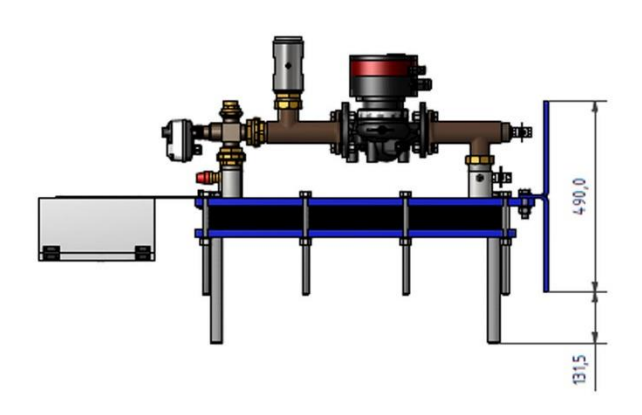

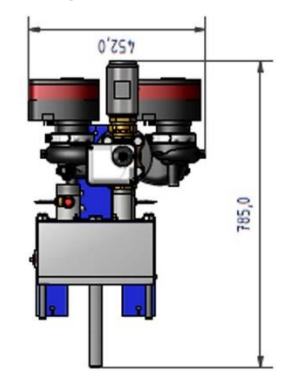

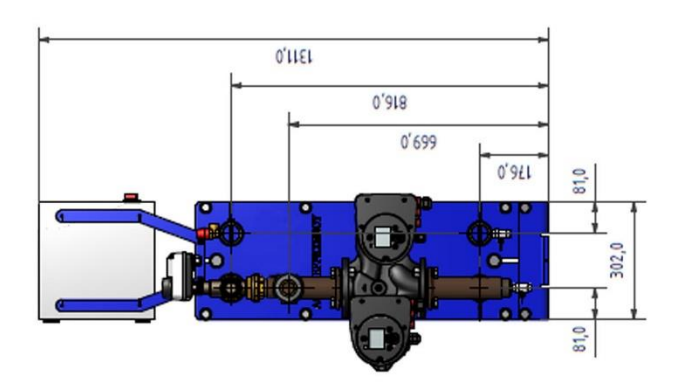

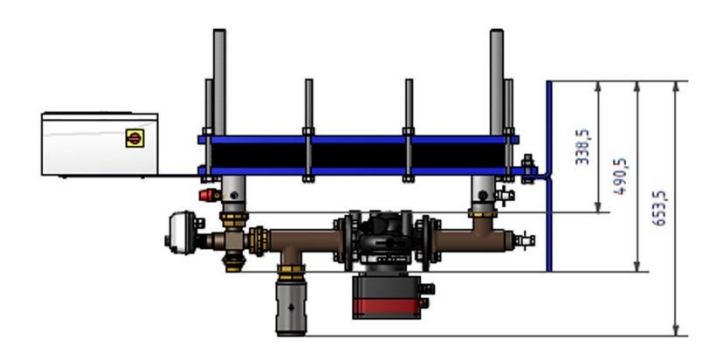

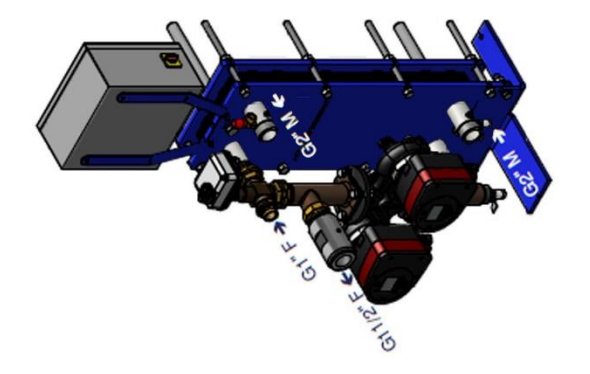

![](_page_18_Picture_7.jpeg)

## 7.4 AquaEfficiency EFP5000/7000 ID, Direct Version (Instantaneous)

![](_page_19_Figure_2.jpeg)

![](_page_19_Picture_3.jpeg)

![](_page_19_Picture_4.jpeg)

![](_page_19_Picture_5.jpeg)

![](_page_19_Figure_6.jpeg)

![](_page_19_Picture_7.jpeg)

## 7.5 AquaEfficiency EFP9000 ID, Direct Version (Instantaneous)

![](_page_20_Figure_2.jpeg)

![](_page_20_Picture_3.jpeg)

![](_page_20_Figure_4.jpeg)

![](_page_20_Picture_5.jpeg)

![](_page_20_Picture_6.jpeg)

![](_page_20_Picture_7.jpeg)

## 7.6 AquaEfficiency EFB60/EFF52 DD, Indirect Version (Semi-Instantaneous)

![](_page_21_Picture_2.jpeg)

![](_page_21_Figure_3.jpeg)

![](_page_21_Figure_4.jpeg)

![](_page_21_Figure_5.jpeg)

![](_page_21_Picture_6.jpeg)

![](_page_21_Picture_7.jpeg)

## 7.7 AquaEfficiency EFB112/EFF76 DD, Indirect Version (Semi-Instantaneous)

![](_page_22_Picture_2.jpeg)

![](_page_22_Picture_3.jpeg)

![](_page_22_Picture_4.jpeg)

![](_page_22_Picture_5.jpeg)

![](_page_22_Picture_6.jpeg)

![](_page_22_Picture_7.jpeg)

## 7.8 AquaEfficiency EFP3000 DD, Indirect Version (Semi-Instantaneous)

![](_page_23_Figure_2.jpeg)

![](_page_23_Figure_3.jpeg)

![](_page_23_Figure_4.jpeg)

![](_page_23_Picture_5.jpeg)

![](_page_23_Figure_6.jpeg)

![](_page_23_Picture_7.jpeg)

## 7.9 AquaEfficiency EFP5000/7000 DD, Indirect Version (Semi-Instantaneous)

![](_page_24_Figure_2.jpeg)

![](_page_24_Figure_3.jpeg)

![](_page_24_Figure_4.jpeg)

![](_page_24_Picture_5.jpeg)

![](_page_24_Picture_6.jpeg)

![](_page_24_Picture_7.jpeg)

## 7.10 AquaEfficiency EFP9000 DD, Indirect Version (Semi-Instantaneous)

![](_page_25_Figure_2.jpeg)

![](_page_25_Picture_3.jpeg)

![](_page_25_Picture_4.jpeg)

![](_page_25_Picture_5.jpeg)

![](_page_25_Figure_6.jpeg)

![](_page_25_Picture_7.jpeg)

## 8 Electrical installation

Power supply the control box with 230VAC 50 Hz.

The control box with the controller Micro 3000 is called the secondary control box.

![](_page_26_Picture_4.jpeg)

Human differential protection and protection against short circuits and protection over intensity must be installed in the main electric box.

![](_page_26_Picture_6.jpeg)

Earth (Ground) must be wired to the control box on terminal 3, to avoid any risk of electrical shock when touching the unit. Neutral and Phase must be respected: do not invert.

## 8.1 Controller components

![](_page_26_Picture_9.jpeg)

- 1 Controller, Micro 3000
- 2 Display

- 3 Bipolar main switch
- 4 Printed circuit board, with wires terminal

![](_page_26_Picture_14.jpeg)

## 8.2 Electrical wiring diagram

![](_page_27_Figure_2.jpeg)

1 ModBus terminal

2 Power terminal

3 I/O terminal

## 8.2.1 *ModBus terminal*

| 24       | 25     | 26 |  |  |  |  |  |  |  |
|----------|--------|----|--|--|--|--|--|--|--|
| *)       | C+     | Ċ  |  |  |  |  |  |  |  |
| N        | ModBus |    |  |  |  |  |  |  |  |
| *) cable |        |    |  |  |  |  |  |  |  |
| :        | shield |    |  |  |  |  |  |  |  |

## 8.2.2 Power terminal

230V output to pumps and valves

| 1  | 2              | 3   | 4 | 5    | 6 | 7 | 8    | 9 | 10 | 11   | 12 | 13 | 14   | 15 | 16 | 17  | 18    | 19 | 20             | 21                  |
|----|----------------|-----|---|------|---|---|------|---|----|------|----|----|------|----|----|-----|-------|----|----------------|---------------------|
| Ν  | Ph             | 1   | Ν | Ph   | ᅴ | Ν | Ph   | Ч | Ν  | Ph   | Ŧ  | N  | Ph   | 네  | Ν  | Ph  | +     | -  | Ν              | DO9                 |
| Ма | in pov<br>230V | wer | F | Pump | 1 | F | Pump | 2 | F  | Pump | 3  | F  | Pump | 4  |    | CDE | Servo |    | 23<br>Ti<br>ou | 30V<br>riac<br>tput |

![](_page_27_Picture_11.jpeg)

## 8.2.3 I/O terminal

| 22             | 23 | 24              | 25 | 26 | 27 | 28 29 |    | 30 31 |       | 32    | 33    |
|----------------|----|-----------------|----|----|----|-------|----|-------|-------|-------|-------|
| IPSO 1         |    | On/Off 0V 0/10V |    |    |    | IPS   | 01 | On    | /Off  | 0V    | 0/10V |
| Pump 1/Pompe 1 |    |                 |    |    |    |       | Ρι | ump : | 3/Por | npe 3 |       |

| 34                 | 35  | 36  | 37      | 38    | 39   | 40    | 41   | 42    | 43   | 44    | 45   | 46    | 47 | 48 |
|--------------------|-----|-----|---------|-------|------|-------|------|-------|------|-------|------|-------|----|----|
| 0V                 | PT1 | IN5 | DO5     | 24Vac | AO1  | 0V    | 0V   | U1    | 0V   | U2    | 0V   | U3    | 0V | U4 |
| Sensor Pt1 Relay 1 |     | A   | ctuator |       | Sens | sor 1 | Sens | sor 2 | Sens | sor 3 | Sens | sor 4 |    |    |

| 49             | 50 | 51  | 52   | 53 | 54    | 55    | 56    | 57  | 58   | 59 | 60    |
|----------------|----|-----|------|----|-------|-------|-------|-----|------|----|-------|
| IPS            | 01 | On/ | /Off | 0V | 0/10V | IPS   | 01    | On/ | /Off | 0V | 0/10V |
| Pump 2/Pompe 2 |    |     |      | P  | ump 4 | 1/Pon | npe 4 |     |      |    |       |

| 61  | 62   | 63  | 64   | 65    | 66    | 67    | 68   | 69    | 70  | 71  | 72  | 73    | 74  | 75  |
|-----|------|-----|------|-------|-------|-------|------|-------|-----|-----|-----|-------|-----|-----|
| 0V  | PT2  | IN6 | DO6  | 24Vac | AO4   | 0V    | 0V   | U5    | 0V  | U6  | 0V  | B1    | 0V  | B2  |
| Ser | nsor | Rel | ay 2 | Alfa  | Alfa  | Alfa  | Sens | sor 5 | N/A | N/A | Ren | note  | N/A | N/A |
| P   | t2   |     | -    | Pilot | Pilot | Pilot |      |       |     |     | cor | ntrol |     |     |
|     |      |     |      | Valve | Valve | Valve |      |       |     |     |     |       |     |     |

Please check also <u>18.13 Technical data</u> and <u>18.14 Current limiting fuses</u>.

![](_page_28_Picture_7.jpeg)

9 User instruction operator control panel Micro 3000

Wheel/Button

![](_page_29_Picture_3.jpeg)

![](_page_29_Figure_4.jpeg)

| Button | Function                                                                                                    |
|--------|----------------------------------------------------------------------------------------------------|
|        | Rotary button, wheel, for scrolling through the menus. Access sub-menus and change settings by pressing it.<br>To activate the line or change a highlighted value, simply press the wheel.<br>Works like an Enter key. |
| C      | Press to exit a level and return to the previous menu/parameter.<br>Works like an ESC key.                                                                                                    |
| ۲      | Press to access the maintenance / monitoring menu.<br><b>NOTE</b> : Requires a password.                                                                                                    |
| Ô      | Press to go to the Home screen, Main Menu                                                                                                    |
|        | Press to access the Alarm Menu.                                                                                                    |
| 1      | Not used                                                                                                    |
| 2      | Not used                                                                                                    |
|        | Relay 1 activated                                                                                                    |
|        | Relay 2 activated                                                                                                    |
|        | Active data transmission                                                                                                    |
|        | Active data reception                                                                                                    |
|        | Alarm indicator                                                                                                    |
|        | The Control box is switched on.                                                                                                    |

![](_page_29_Picture_6.jpeg)

## 9.1 Home screen

When starting up the Micro 3000 controller this menu displays on them screen. The menu is called the Home screen.

![](_page_30_Picture_3.jpeg)

- 1 Date / hour
- 2 DHW temperature
- 3 DHW Set point

**NOTE**: if there is an ongoing alarm when starting up the controller AquaCompact, an alarm text will be displayed on the screen. Press the House button to enter the Home screen.

#### 9.2 Command symbols

![](_page_30_Picture_9.jpeg)

#### Auto

Datapoint is in automatic operation and can be switched into manual operation.

![](_page_30_Picture_12.jpeg)

#### Manual

Datapoint in manual operation and can be switched into automatic operation.

![](_page_30_Picture_15.jpeg)

#### Today function

Datapoint value can be overridden for a particular time period within the next 24 hours. Datapoint must have a daily time program assigned.

#### Time Program

Datapoint has a daily time program assigned. Daily time program can be selected and edited.

![](_page_30_Picture_20.jpeg)

#### Edit

Item (datapoint, time program etc.) can be edited.

![](_page_30_Picture_23.jpeg)

## Add

Item (datapoint, time program etc.) can be added to a list e.g. datapoint can be put to a list of trended datapoints.

![](_page_30_Picture_26.jpeg)

#### Enable/disable

Item can be deleted

- Checked: item is enabled
- Unchecked: item is disabled

## 9.3 Password and login

Deleted

The controller has password protection, allowing accesses to different menus.

- End user level- requires no login. Marked with a locker in the upper right corner.
- Technician level- access to all menus requires login. Marked with a key in the upper right corner.

![](_page_30_Picture_34.jpeg)

Cetetherm AquaEfficiency

Installation, service and operating instruction

## 9.4 Setting the time and date

1. Turn the wheel anticlockwise to highlight the line with time and date at the top of the screen. Press the wheel to enter the Date/Time menu.

- 2. Press the wheel to change the first variable, the year.
- When the year flashes, increase or reduce the set value by rotating the wheel.
   Once the right value is displayed, press the wheel to confirm the setting. Next parameter to change starts to flash.
- 4. Proceed in the same way to set the month, date and time (hour: minute).

![](_page_31_Picture_7.jpeg)

![](_page_31_Picture_8.jpeg)

| Date / Tr | ime         |
|-----------|-------------|
| Date:     | 18-09-2012  |
| Time:     | 16:49       |
| Format:   | 31-12-2009  |
| Daylight  | Saving Time |

| Date / Ti | ime         |
|-----------|-------------|
| Date:     | 18-09-2012  |
| Time:     | 16:55       |
| Format:   | 31-12-2009  |
| Daylight  | Saving Time |

Time

18-09-201

Date

Date:

Time:

Format:

| 9.5 | Changing | the Date format |  |
|-----|----------|-----------------|--|
|-----|----------|-----------------|--|

In the Date/Time menu the date format can be changed. Choose between the following formats:

- yyyy-mm-dd
- mm-dd-yyyy
- dd-mm-yyyy
- dd.mm.yyyy
- dd/mm/yyyy

## 9.6 Setting the Daylight Saving Time-Summertime

## Summer time

Changing between summer/winter time can be automatic or turned off. You can also define the dates for changes if they are altered.

The default settings for summertime is: Last Sunday in March to last Sunday in October.

## 9.7 Saving changes

Once a value has been changed and confirmed by pressing the wheel, the corresponding change will be immediately updated.

Press the  $\bigcirc$  or  $\bigcirc$  to return to the home screen.

| Devis   | <b>. .</b> ( |        | Time  |
|---------|--------------|--------|-------|
| Dayligi |              | saving | Time  |
| _       |              |        |       |
| Sunday  | of           | month  |       |
| Begin:  |              | Last   | . Mar |
| End:    |              | Last   | Oct   |

Daylight Saving Time

![](_page_31_Picture_26.jpeg)

## 10 End user mode

The following changes can be done in end user mode:

- Settings which are identical/different for each day of the week at defined times
- Normal temperature(s)
- Lower temperature(s)
- Special period of defined duration during the current year
- Waiver with change of setting at a specific time.

## 10.1 Set the hot water temperature

Please set a hot water production temperature in line with current national legislation and recommendations (UTD, Standards EN, ISO etc.)

All countries have different rules for how hot or cold tap water should be.

Cetetherm recommends the hot water temperature is at least 55°C and a hot water circulation not less than 50°C.

At a temperature below 50°C there is a risk of bacterial growth on collective installation.

Note that at temperatures above 60°C the risk of scalding increases.

Set points above 63°C result in an increased risk of precipitation of lime scaling on the surfaces of the heat exchanger.

#### 10.2 Time programs

The time programs used in AquaEfficiency are adjusted the same way.

The time programs:

- SP\_T\_Sec\_Outlet, to be found in the menu <u>11.4 S1 Menu Secondary Outlet</u>. It is to set the DHW temperature
- ThTr\_Activated to be found in <u>11.9 Thermal Treatment Menu</u>, to activate a thermal treatment (1 sensor mode). Start and stop times are defined here.
- Multi\_P, to be found in <u>11.15 230V Triac menu</u>.

The time program has two different temperature modes - week program or weekend-program. For each day of the week, define which time program to use.

By default has the weekend-program the same settings as the week- program.

Each time program can have a number of different times set per day, each time can have a different temperature. The set temperature is then in effect until the next time occurs. If only one temperature is set, the program will run with the set temperature.

Changes will be reported to all days with the week time program. If there is a special weekend program it will not be affected.

![](_page_32_Picture_25.jpeg)

## Cetetherm AquaEfficiency

Installation, service and operating instruction

## 10.3 Changing time and temperature in a time program

By default the DHW set point SP\_T\_Sec\_Outlet, set to 60°C by default, at any time, all the days of the week. Add extra temperature set points at different times of the day.

These changes will be reported to all days with the time program week, excluding the time program; weekend.

- 1. Use the wheel and mark the clock logo. Press the wheel.
- 2. Mark the day you want to change.Press the wheel.

![](_page_33_Figure_7.jpeg)

![](_page_33_Picture_8.jpeg)

| Week  |    |   |     |      |
|-------|----|---|-----|------|
| 06:00 | SP | Т | Sec | 60.0 |
| 22:00 | SP | Т | Sec | 60.0 |

| Week  |    |   |     | 타    |
|-------|----|---|-----|------|
| 06:00 | SP | Т | Sec | 60.0 |
| 22:00 | SP | Т | Sec | 60.0 |

![](_page_33_Figure_11.jpeg)

| Main    | Spcl.Day |
|---------|----------|
| Mo Week |          |

| Special Day    |
|----------------|
| Annual         |
| Bank Holiday   |
| Daily Programs |

Now you can choose to:

 a) Change a time or temperature. Mark the line and press the wheel. Change the value by turning the wheel.
 Confirm the new setting by pressing the wheel

Confirm the new setting by pressing the wheel.

- b) Add a new time or set point; choose
- c) To delete a time or set point; choose;

In this example the set point is 60°C at 22h00.

You can choose to reduce the temperature during the night, in this example the night temperature is set to 55°C.

#### 10.3.1 Special days

Exception days, so called special days, can be defined. The calendar in the controller controls the exceptions that can be selected in the Time program. Exception days override the weekly schedule.

1. In the Main screen menu, mark 'Spcl.Days' and press the wheel. Choose between:

- Annual holiday periods. Require beginning date, end date and DHW set point. This mode is applicable to schools, offices and so on.
- Bank Holiday special days during the year where set points can be different ex: Christmas, New Year.
- Daily programs particular days where you want to change the temperature set point.

![](_page_33_Picture_27.jpeg)

#### 10.4 Making a Quick temperature change

It is possible to quickly define a "one time" temperature change, a period of the day with a different setting. When the change period has expired, the temperature set point goes back to standard time schedule program.

**NOTE:** Cetetherm do not recommend this in our application.

- 1. In the home-screen, use the wheel and mark the hourglass. Press the wheel.
- 2. Define the starting and ending time, and the temperature set point value.

| S1 | Me | enu. | Sec | Out  | le 🔒 |
|----|----|------|-----|------|------|
| SP | T  | Sec  | Ou  | tlet | 20   |
|    |    | 6    | 0.0 | °C   |      |

| SP T Sec | Outlet 🗎 |
|----------|----------|
| 11:47 to | 12:30    |
| Value:   | 55.0°C   |

![](_page_34_Picture_8.jpeg)

# 11 Technician menu, total read and write level

In the technician menu you can:

- make settings for the secondary outlet temperature
- enable/disable functions like Eco, booster, thermal treatment
- enable/disable the fouling function (option)
- start an auto test
- clear alarm.

You need to be logged in to:

- see all submenus and change pre-set values
- have full read and write access in the technician menu.

## 11.1 Login

- 1. Mark the lock in the upper right corner of the screen and press the wheel.
- 2. Enter: 3333, to access the technician level.

NOTE: You will be automatically logout after ten minutes if no data has been entered.

## 11.2 The technician Main menu

To enter the Main menu, press the Wey.

| Main Menu          |           |                                                                     |
|--------------------|-----------|---------------------------------------------------------------------|
| T_Secondary_Out    | Read Only | Measured temperature ECS                                            |
| S1_PID_Setpoint    | Read Only | DHW temperature setpoint                                            |
| T_Secondary_Inlet  | Read Only | The temperature measured by Pt2 (AlfaPilot configuration)           |
| T_Primary_Outlet   | Read Only | The temperature measured by S3                                      |
| T_Primary_Inlet    | Read Only | The temperature measured by S4 (option)                             |
| T_Renewable1       | Read Only | The temperature measured by Pt1 (Solarflow/AlfaPilot configuration) |
| T_Renewable2       | Read Only | The temperature measured by Pt2 (AlfaPilot configuration)           |
| T_Outdoor          | Read Only | The temperature measured by S5                                      |
| Configuration      | Sub Menu  | See <u>11.3 Configuration menu</u>                                  |
| S1 Menu Sec.Outlet | Sub Menu  | See <u>11.4 S1 Menu Secondary Outle</u>                             |
| S2 Menu Sec.Inlet  | Sub Menu  | See <u>11.5 Sensor 2 menu, secondary inlet temperature sensor</u>   |
| Delta T (S3-S2)    | Sub Menu  | See <u>11.6 Delta T (S3-S2) Menu</u>                                |
| S4 Menu Prim Inlet | Sub Menu  | See 11.7 S4 menu primary inlet sensor                               |
| S5 Menu Outdoor T  | Sub Menu  | See <u>11.8 S5 Menu Outdoor Temperature</u> .                       |
| Thermal Treatment  | Sub Menu  | See <u>11.9 Thermal Treatment Menu</u>                              |
| SAFETY Function    | Sub Menu  | See <u>11.10 Safety Function</u>                                    |
| Eco Booster Fcts   | Sub Menu  | See <u>11.11 Eco-Booster Function</u>                               |
| Fouling Function   | Sub Menu  | See <u>11.12 Fouling function</u>                                   |
| Pumps Menu         | Sub Menu  | See <u>11.13 Pumps Menu</u>                                         |
| Solar Menu         | Sub Menu  | See <u>11.14 11.13Solar menu</u>                                    |
| Aquaprot_Heating   | N/A       | N/A                                                                 |
| 230V Triac Menu    | Sub Menu  | See <u>11.15 230V Triac menu</u>                                    |
| Auto Test          | Sub Menu  | See <u>11.16 Autotest menu</u>                                      |
| Clear Alarm(s)     | Sub Menu  | See <u>11.17 Clear alarm menu</u>                                   |

![](_page_35_Picture_18.jpeg)
#### 11.3 Configuration menu

**Remark:** After resetting the controller, this sub menu should be accessed to configure pumps' number.

| Parameter                                            | Factory<br>Default<br>Setting | Optional setting                        | Description                                                                                                    |
|------------------------------------------------------|-------------------------------|-----------------------------------------|----------------------------------------------------------------------------------------------------|
| Type 0=First 1=EFF                                   | 0                             | 0= Aqua First<br>1= AquaEff             | Set to 1                                                                                                    |
| S5 Active heating <sup>1)</sup>                      | 0                             | 0 Disables /<br>1 Enables heat<br>curve | Set to 1 to activate<br>S5 Menu Outdoor Temperature                                                                                                    |
| Cooling Mode AO1                                     | 0                             | 0=Heating mode/<br>1= Cooling Mode      | Invert 0-10V signal on primary valve                                                                                                    |
| P12 Nbr of Pumps                                     | 0                             | 0/1/2                                   | Primary pump(s) number                                                                                                    |
| MinSpeed P1P2                                        | 40                            | 10->100                                 | Minimum primary pumps' signal<br><b>40% for AquaEfficiency</b><br><b>50% for SolarFlow</b><br>N/A for other products                                    |
| P34 Nbr of Pumps                                     | 0                             | 0/1/2                                   | Secondary pump(s) number                                                                                                    |
| Modbus Factor                                        | 1                             | 1/10/100                                | To set displayed decimals on Modbus<br>values.<br>1=integer value, eg:58°C<br>10=1 decimal, e.g. 583/10=58,3°C<br>100=2 decimals, e.g. 5836/100=58,36°C |
| Relay 1 function <sup>2)</sup>                       | 1                             | 07                                      | 0=No action<br>1=General Default (GD)<br>2=High temp Alarm (HA)<br>3=Eco function (E)                                                                   |
| Relay 2 function <sup>2)</sup>                       | 2                             | 07                                      | 4=Booster function (B)<br>5=Thermal Treatment (TT)<br>6=Pump Fault (PF)<br>7=Tank loaded (TL).                                                          |
| Renewable Config<br>0:N 1:SF 2:AA 3:AP <sup>2)</sup> | 0                             | 0/1/2/3                                 | 0=Not used<br>1=application SolarFlow (SF)<br>2=application AlfaStore A<br>3=application AlfaPilot                                                      |
| APilot Rev 0=Off 1=On                                | 0                             | 0/1                                     | 0/1 (depends of valve type)<br>1= application AlfaPilot                                                                                                 |
| SP_distrib 0=I 1=E                                   | 0                             | 0/1                                     | 0/1 : internal / External for Modbus use (for Pt2 only)                                                                                                 |
| SW AL Version                                        | XX                            | N/A                                     | Firmware Version                                                                                                    |

<sup>1)</sup> If the parameter "S5 Active heating" is set to 1, the secondary outlet temperature set point, called "S1\_PID\_Setpoint", will be calculated by the heat curve, as a function of the outdoor temperature (S5), see <u>11.8 S5 Menu Outdoor Temperature</u>.

<sup>2)</sup> These three parameters define the renewable mode, please see 11.14

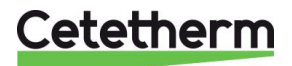

# 11.4 S1 Menu Secondary Outlet

| S1 is the master sensor. |                               |                                                              |                                                                     |
|--------------------------|-------------------------------|--------------------------------------------------------------|---------------------------------------------------------------------|
| Parameter                | Factory<br>Default<br>Setting | Optional setting                                             | Description                                                         |
| SP_T_Sec_Outlet<br>⊕+ਙ   | 60°C                          | DHW Setpoint                                                 | Change setpoint value in clock program                              |
| Delta T S1 HiAlm         | 10°C                          | 0-50                                                         | High Temperature Alarm if Ts1 ><br>SP_T_Sec_Outlet+Delta Ts1 HiAlm  |
| High T Alarm Delay       | 1 min                         | 0-30                                                         | High temp alarm is effective after this temporisation               |
| High Alarm Auto Reset    | 0                             | 0/1                                                          | 0=MANUAL alarm clear<br>1=AUTO alarm clear                          |
| High_Alm_Reset           | Off                           | Off/On                                                       | Put ON to clear an high temp alarm, then put Off                    |
| P_Band AquaFirst         | 40                            | 0 <p<200°c< td=""><td>↑P to be less reactive</td></p<200°c<> | ↑P to be less reactive                                              |
|                          | (-200 to 200)                 | Negative values<br>in cooling                                | $\downarrow P$ to be more reactive (be careful of "pumping" effect) |
| I_Time AquaFirst         | 15                            | 0-200 sec                                                    | ↑P to be less reactive                                              |
|                          |                               |                                                              | $\downarrow$ P to be more reactive (be careful of "pumping" effect) |
| D_Time AquaFirst         | 2 sec                         | 0-200sec                                                     |                                                                     |
| P_Band AquaEff           | 80                            | 0 <p<200°c< td=""><td>↑P to be less reactive</td></p<200°c<> | ↑P to be less reactive                                              |
|                          | (-200 to 200)                 | Negative values<br>in cooling                                | ↓P to be more reactive (be careful of<br>"pumping" effect)          |
| I_Time_AquaEff           | 15                            | 0-200 sec                                                    | ↑P to be less reactive                                              |
|                          |                               |                                                              | ↓P to be more reactive (be careful of "pumping" effect)             |
| D_Time_AquaEff           | 2 sec                         | 0-200sec                                                     |                                                                     |

#### 11.5 Sensor 2 menu, secondary inlet temperature sensor

When the temperature measured with S1 and S2 suddenly increases or decreases, this function will send an action signal to the control valve and the primary pump.

The Delta T (S1-S2) function is only valid for variable charging pumps.

When the S2 temperature approaches S1 temperature, an auxiliary control loop reduces charging pump speed down to a minimum of settable value (see below), at the opposite, if the temperature on S2 decreases, the pump speed increases.

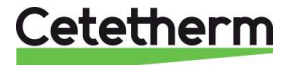

| Parameter          | Factory<br>Default<br>Setting | Optional setting         | Description                                                                                                    |
|--------------------|-------------------------------|--------------------------|----------------------------------------------------------------------------------------------------|
| DeltaTS1S2 SpdP3P4 | 8°C                           | 320                      | When the value S1-S2 is below 8° the signal sent to charging pump start to reduce.                                                                                                    |
| P band DT(S1-S2)   | 5°C                           | 420                      | Proportional value of the control                                                                                                    |
| DZ_GS2 enk/s       | 2                             | 0-20                     | Anticipation on ctrl valve+prim.pump<br>signal, depending of temperature<br>gradient on S2 (ex: quick temp. Loss if<br>tapping =open ctrl valve + accelerate<br>primary pump to save HE+S1 time cst) |
| Reversed output S2 | 0                             | Set 1 if cooling<br>mode | Reverse anticipation action for cooling mode only)                                                                                                    |
| MinSpeed P3P4      | 25                            | 10 – 100%                | Minimal speed if DHW setpoint almost<br>reached (secondary charging pumps<br>only)                                                                                                    |

### 11.6 Delta T (S3-S2) Menu "Efficiency"

This function limits the primary return temperature, acting on primary pump signal (speed). It acts like a setting limit valve, limiting the primary flow rate by minimize the signal send to the pump taking care of the differences S3-S2.

The 0-10V signal sent to the primary pump is the minimum of the signal coming from S1 and the signal coming from the  $\Delta T$  (S3-S2).

| Parameter         | Factory<br>Default<br>Setting | Optional setting            | Description                                                                                                    |
|-------------------|-------------------------------|-----------------------------|----------------------------------------------------------------------------------------------------|
| Delta T(S3-S2)    | 15K                           | 0-100°C (keep<br>around 25) | Delta T control loop to influence the<br>primary return temp.<br>For a little impact on Delta T control<br>loop, set >20.              |
| BP Delta T S3-S2  | 80K                           | Do not change               | Value 0-100°C. Big value=smooth influence                                                                                              |
| Intégral DT S3-S2 | 60 sec                        | Do not change               | Value 0-200. Big value=Low influence                                                                                                   |
| Lim S3-S2         | N/A                           | Read only                   | Indicates the DeltaT(S3-S2) function<br>influence. If <0 : No influence.<br>If >0, reduce the primary pump speed of<br>indicated value |

#### 11.7 S4 menu primary inlet sensor

If a sensor S4 is connected at the primary inlet, this function can be activated. When temperature suddenly increases or decreases, an action signal is sent to the control valve and primary pump(s) speed.

| Parameter          | Factory<br>Default<br>Setting | Optional setting         | Description                                                                                                    |
|--------------------|-------------------------------|--------------------------|----------------------------------------------------------------------------------------------------|
| DZ-GS4             | 2                             | Do not change            | Anticipation on ctrl valve+prim.pump<br>signal, depending of temperature<br>gradient on S4 (ex: boiler temp. Loss if<br>tapping. |
| Reversed Output S4 | 0                             | Set 1 if cooling<br>mode | =open ctrl valve + accelerate primary<br>pump to save HE+S1 time cst) reverse<br>anticipation action (for cooling mode<br>only)  |

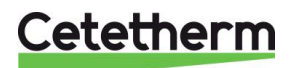

# 11.8 S5 Menu Outdoor Temperature

This sub-menu allows to adjust the heating curve parameters: slope + ambient indoor temperature set point on a clock program.

NOTE: To activate this function set parameter S5 Active Heating to 1 in the Configuration menu.

When this parameter is activated, it get its influence on S1 setpoint that is modified and variable. It is not necessary to activate S5 heating in configuration menu in the case of AlfaPilot mode: it should not be activated if a constant temperature set point is required on S1, like in tap water production. For more information on AlfaPilot working mode, see <u>18.12 Add AlfaPilot functionality</u>.

- 1. Use the wheel and mark the clock logo. Press the wheel.
- 2. SP\_T\_Amb\_S5 temperature will apply a set point correction of the heating curve. 20°C in ambient is the reference temperature, where no correction occurs (see diagram below).
- 3. The default value for SP\_T\_Amb\_S5 is:
- 20°C between 6h00 (6am) and 22h00 (10pm) and
- 15°C between 22h00 (10pm) and 6h00 (6am) the next day

To change this time program settings see <u>10.2 Time programs</u>.

- Heat Curve curvature Do not change the heat curve curvature, it is a factory setting.
- Heat Curve slope (see diagram below)
   Default value is 1.6 meaning :

With an outdoor temperature at -20°C, the calculated set point will be  $\approx$ 85°C and with an outdoor temperature at +20°C the calculated set point will be 20°C.

For example if you want a 90°C calculated set point at -20°C outdoor temperature, set the parameter *HeatCurve slope* to  $\approx$ 1.8.

Now if setting an ambient temperature to 15°C, the set point will be decreased to  $\approx$ 87°C.

If no outdoor temperature sensor (S5) is in use, Cetetherm strongly recommend to manually entering a value of 20°C for the S5 sensor.

The S5 value needs to be set for not disturbing the constant temperature set point on Pt2 sensor (see 11.14 Solar menu).

The hand logo indicates that the value has been entered manually.

The weather-compensated controller requires a heating curve to determine the correct flow temperature set point according to outside air temperature. The heating curve graph indicates the relationship between outside air temperature and associated flow temperature.

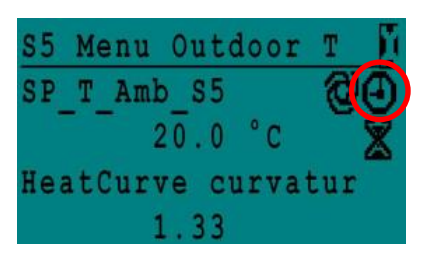

| Week  |    |   |     |      |
|-------|----|---|-----|------|
| 06:00 | SP | Т | Amb | 20.0 |
| 22:00 | SP | Т | Amb | 15.0 |

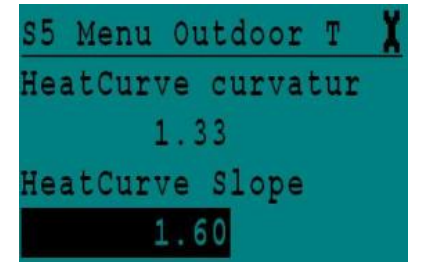

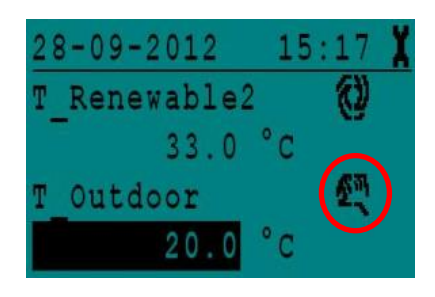

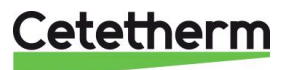

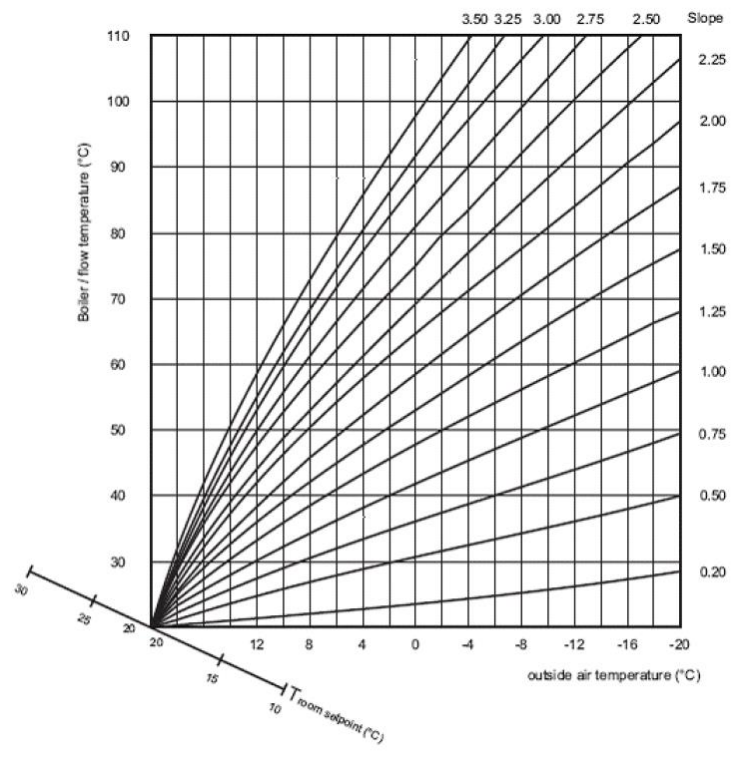

| Application   | Heat curve<br>curvature | Heatcurve<br>Slope |
|---------------|-------------------------|--------------------|
| Floor heating | 1.1                     | 0.8                |
| Radiators     | 1.3                     | 1.6                |
| Convectors    | 1.4 à 1.6               | 1.6                |

### 11.9 Thermal Treatment Menu

The function Thermal Treatment is disabled by default.

Activate it by setting TrTh\_Activated to ON.

The clock program logically activates it automatically or not.

The thermal treatment start when the thermal treatment is switch on inside the clock program, and ends at the end of the thermal treatment duration (ThermTr Duration) or at the end of the authorized period, when thermal treatment is OFF in the clock program.

| Parameter                            | Factory Default<br>Setting | Optional setting            | Description                                                                                                  |
|--------------------------------------|----------------------------|-----------------------------|----------------------------------------------------------------------------------------------------|
| ThTr_Setpoint                        | 70°C                       |                             | Usual value                                                                                                  |
| ThTr_Activated ⊕+ڲ<br>NS 0=Auto/1/2S | Off                        | Off/On                      | Define the thermal treatment authorized period.                                                              |
| Sensor_Nbr                           | Auto                       | Auto/1 sensor/<br>2 sensors | Number of sensors used                                                                                       |
| ThTr duration                        | 1 min                      | 1-240 min<br>(4 hours max)  | Adjust value according to the installation + buffer vessel capacity                                          |
| Fixed duration (1 sensor)            | 0                          | 0/1                         | Set to 1, if Sensor_Nbr =1                                                                                   |
| TT Max try time                      | 1 min                      | 1-240 min<br>(4 hours max)  | If AUTO or 2 sensors mode                                                                                    |
| DeltaT S1S2 ThTr                     | 7°C                        | 1 - 20°C                    | If during <i>TT Max try time</i> , delta T (S1-S2) is higher than present value -> thermal treatment failure |
| Inhibition time                      | 30 min                     | 0-180<br>(0 à 3 hours)      | High temp alarm inhibition time after thermal treatment                                                      |

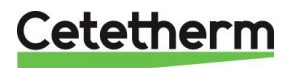

### 11.10 Safety Function

This function activates the pumps' power relays at the same time without considering ipsothermic contacts' inputs.

NOTE: This function can be enabled from end user level.

| Parameter    | Factory Default Setting | Optional Setting                      |
|--------------|-------------------------|---------------------------------------|
| SAFETY_Speed | 75%                     | 0-100%=0-10V signal sent to the pumps |
| SAFETY FCT   | Off                     | Off/On                                |

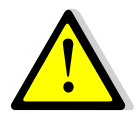

In case of high temperature alarm on S1, the primary pumps are stopped, even if the function is activated.

#### **11.11 Eco-Booster Function**

One or both functions can be activated at the same time.

**ECO:** When control valve is sufficiently closed (Valve Hysteresis) during a sufficient long time (ECO delay), primary pump switches off and primary mixing valve close down. The system is switch ON when S1 temperature has gone down more than the set value of "Eco Hysteresis"

If secondary pumps are connected (SS/DS/DD series) they are still in operation during the Eco function.

#### **Booster:**

**NOTE**: This function require a second primary pump.

If the DHW temperature is dropping faster than "Booster Gradiant", the second primary pump is activated, to increase the primary flow rate.

When the DHW temperature is back to the setpoint value again, the function wait the time set in "Booster Delay" before it stops the second primary pump.

| Parameter             | Factory Default<br>Setting | Optional setting              | Description                                                                                            |
|-----------------------|----------------------------|-------------------------------|----------------------------------------------------------------------------------------------------|
| 10:- 1:E 2:B<br>3:E+B | 0                          | 0/1/2/3                       | 0 = No function<br>1 = Eco Function only<br>2 = Booster function only<br>3 = Accumulated two functions |
| Fct_Selection         | Normal                     | Normal/Eco/Boost/<br>EcoBoost | Playback function selected in<br>Normal/Eco/Booster/ECOBoost                                           |
| Eco Delay             | 5 min                      | 1-30 min                      | Time setting of the ECO function<br>"sufficient long time"                                             |
| Eco Hysteresis        | 5°C                        | 1-20°C                        | Temperature range in which the function is applicable                                                  |
| Valve Hysteresis.     | 10%                        | 0-80%                         | Maximum opening of the valve before<br>switching function                                              |
| Booster Delay         | 2 sec                      | 2-200 sec                     | Time delay between the Booster functions stops and the second pump stops                               |
| Booster Gradient      | 2°C/s                      | 1 à 20°C/sec                  | Minimum temperature fall speed at which the function operates                                          |

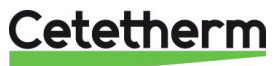

#### **11.12 Fouling function**

Accessing the fouling-menu requires login at Technician level. Fouling function can be activated when the sensor S3 is connected.

If the temperature in S3 is too high for a long time this function activates an alarm that consider the heat exchanger fouled.

| ononiangor roaroar |                            |                  |                                                      |
|--------------------|----------------------------|------------------|------------------------------------------------------|
| Parameter          | Factory Default<br>Setting | Optional setting | Description                                          |
| Fouling alm activ  | 0                          | 0/1              | 0=disabled / 1=enabled                               |
| Fouling_alarm      | Normal/Default             |                  | Read only                                            |
| SP_Fouling         | 65°C                       | 60-80            | Depends on the HE type and Primary inlet temperature |

# 11.13 Pumps Menu

P1 and P2=Primary pumps

|                 | -   | -   | •   |    |
|-----------------|-----|-----|-----|----|
| P3 and P4=Secor | nda | ary | pum | ps |

| Parameter          | Factory Default<br>Setting | Optional setting                           | Description                                                                                           |
|--------------------|----------------------------|--------------------------------------------|----------------------------------------------------------------------------------------------------|
| P12 Diff.work time | 12 hrs                     | 1 - 1000 hours                             | P1 or P2 Working time                                                                                 |
| P12 Cycling.Type   | 2                          | 0=Fixed time                               | 0 : See P12 Cycling Hour                                                                              |
|                    |                            | 1=Fixed time+<br>diff.work time            | 1 : If diff reached at this time, pump shift                                                          |
|                    |                            | 2=Immediately<br>after Diff.hrs            | 2 : Don't care of Cycling day+hour                                                                    |
| P12 Cycling.Period | 0                          | 0=None<br>1=Daily<br>2=Weekly<br>3=Monthly |                                                                                                    |
| P12 Cycling day    | 1                          | From 1st to<br>31st                        | Available only if "P12 Cycling Period"=3"                                                             |
| P12 Cycling Hour   | 10h00 pm                   | 00h00 - 23h59<br>(11h59 pm)                | Pump shift time                                                                                       |
| Min Speed P1P2     | 40 pct                     | 10->100                                    | Minimum primary pumps' speed<br>40% for AquaEfficiency<br>50% for Solarflow<br>N/A for other products |
| P1P2 Overlap       | 6                          | 0-10 seconds                               | Time to start P2(P1) before stopping P1(P2), to let the other pump start                              |
| P34 Diff.work time | 12 hrs                     | 1 - 24 hours                               | P3 or P4 Working time                                                                                 |
| P34 Cycling.Type   | 2                          | 0=Fixed time                               | 0 : See P34 Cycling Hour                                                                              |
|                    |                            | 1=Fixed time+<br>diff.work time            | 1 : If diff reached at this time, pump shift                                                          |
|                    |                            | 2=Immediately<br>after Diff.hrs            | 2 : Don't care of Cycling day+hour                                                                    |
| P34 Cycling.Period | 0                          | 0=None<br>1=Daily<br>2=Weekly<br>3=Monthly |                                                                                                    |
| P34 Cycling day    | 1                          | From 1st to<br>31st                        | Available only if "P34 Cycling Period"=3"                                                             |
| P34 Cycling Hour   | 10h00 pm                   | 00h00 - 23h59<br>(11h59 pm)                |                                                                                                    |
| P3P4 Overlap       | 6                          | 0-10 seconds                               | Time to start P4(P3) before stopping P3(P4), to let the other pump start                              |
| Pump_Fault_Reset   | Off                        | Off/On                                     | To clear a pump default, set to On, then Off                                                          |

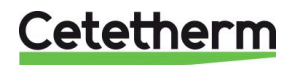

#### 11.14Solar menu

AquaEfficiency can be acting with a SolarFlow or AlfaPilot working mode, allowing taking benefit of a solar energy with primary storage tank installation or alternative energy recovering installation.

The Micro 3000 combined with extra sensors can pilot a second 0-10V signal valve actuator, allowing directing the outlet primary flow towards the primary storage vessel or towards the boiler (or heat generator). This distribution can be binary (open OR closed valve) in AlfaStore A configuration or proportional in AlfaPilot configuration.

For more information see 18.12 Add AlfaPilot functionality.

| Parameter                           | Factory<br>Default<br>Setting | Optional setting                          | Description                                                                                                    |
|-------------------------------------|-------------------------------|-------------------------------------------|----------------------------------------------------------------------------------------------------|
| Config_Solar                        | No Option                     | No/SolarFlow/<br>AlfaStoreA/ AlfaPilot 1) | Config selection                                                                                                    |
| APilot_Reverse                      | OFF                           | Off/On                                    | Depending of used valve type, it is<br>sometimes necessary to invert the<br>opening/closing travel                                     |
| DT Recov Min                        | 5                             | -50 à +50                                 | Use a negative value for a cooling mode<br>Heating mode=Positive value (5-50°C)                                                        |
| SolarFlow Hystere                   | 2%                            | 0-100                                     |                                                                                                    |
| AlfaStoreA Hystere                  | 2%                            | 0-100                                     |                                                                                                    |
| AlfaPilot Hysteres                  | 2%                            | 0-100                                     |                                                                                                    |
| External_Dist_Sp<br>(intern/extern) | Intern                        | internal/external                         | For AlfaPilot, set point relative to<br>Srenewable2(Pt2) and regulation around<br>this set point via AO4 signal output<br>(Valve No.2) |
| SP_Distrib_Intern ⊕+వ               | 70°C                          |                                           | Internal Setpoint for Pt2 if<br>"External_Dist_SP"=Intern                                                                              |
| SP_Distrib_Ext                      | 65°C                          |                                           | External Setpoint for Pt2 if<br>"External_Dist_SP"=External                                                                            |

1) See <u>18.12 Add AlfaPilot functionality.</u>

#### Remark :

If S5 is wired, Pt2 setpoint takes in account the external temperature, generating a heat curve

#### 11.14.1 Solarflow

To use the Solarflow application, an extra sensor Pt1 is needed. It must be placed in the top of a primary storage buffer vessel e.g. solar. See <u>18.9 Change or add an extra sensor</u> and <u>4 Flowcharts</u>.

When Solarflow is not active the AquaEfficiency unit is in standby mode, with valve closed and pump stopped. Standby mode will be active until the temperature in the primary storage buffer (Pt1) becomes higher or the same as the secondary return temperature (S2) plus the set parameter *DT Recov\_Min*, (when *Pt1* $\geq$ *S2*+*DT Recov\_Min*.).

DT Recov\_Min (default 5°C) is set in <u>11.14 Solar menu.</u>

At this moment all other AquaEfficiency functions are operational and the system supplies energy regulating on secondary outlet temperature S1.

When primary temperature (Pt1) is hot enough, the AquaEfficiency is put in Standby mode once again

Solar mode activates in the <u>11.3 Configuration menu.</u>

**Remark**: In SolarFlow mode, eventual secondary pumps are always working and are not stopped, even in the standby SolarFlow mode.

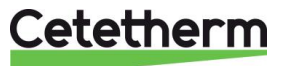

#### 11.15230V Triac menu

Accessing the Triac-menu requires login at Technician level. Choose between one of two different operating modes. **NOTE:** both modes cannot be combined.

- Pulse(s) function Clock pulse, using time program. Pulse duration settable. Set Multi P= On and ByPass S4S3= Off
- ByPass function Energise a bypass component if delta T (S4-S3)>the set value Delta T Bypass.
   "Multi P": Off and "ByPass S4S3":On

| Parameter          | Factory Default<br>Setting | Optional setting          | Description                                   |
|--------------------|----------------------------|---------------------------|-----------------------------------------------|
| Multi P            | Off<br>G                   | Off / On<br>Clock program | Pulse(s) function                             |
| Pulse Duration     | 5 sec                      | 1-3600                    | 230V pulse duration in seconds                |
| Bypass 0=Off 1= ON | Off                        | Off / On                  | Disable (0) or Enable (1) the bypass function |
| DeltaT Bypass      | 30°C                       | 5-50°C                    | ByPass Function                               |

#### 11.15.1 Pulse function

The 230V electrical output can be configured as a pulse function. For example it can be used to shortly activate an electrical drain valve.

In this configuration, the pulse duration can be programed to be active a day, week or a special day

For example each Sunday at 10h00 for 5 seconds.

Connected device must not exceed 230VAC 1A.

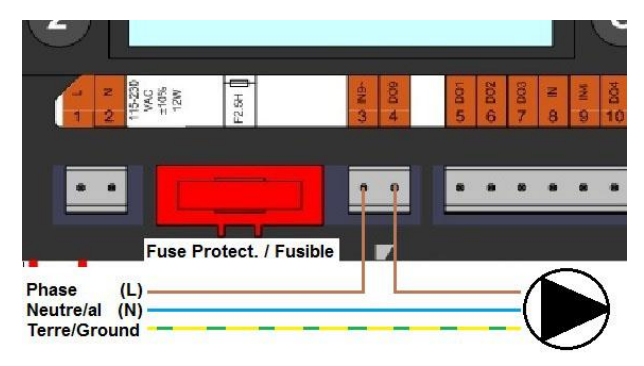

#### 11.15.2 ByPass function

Some condensing boilers do not accept too low return temperatures or too high primary inlet temperatures differentials.

AquaEfficiency return temperature can be around 25°C at minimum (especially during peak taping period). If the primary inlet temperature is 70°C, that makes a Delta T=45°C.

There are two solutions to heat up the primary return temperature if delta T is too high, considering the boiler:

The "230V Triac Menu" must be configured, set parameter "BypassS4S3" to ON. In operating mode, if Delta T (S4-S3) is higher than the parameter "DeltaT Bypass" the triac output is energized to give 230V between N and DO9 terminal, to pilot the by-pass component.

1. Install a mixing bottle before the AquaEfficiency primary circuit. Use a transfer pump between the boiler and the bottle

**NOTE**: The pumps flowrate must be higher than the AquaEfficiency nominal flowrate.

The pump is used to mix some of the primary inlet with the primary return, to increase the return temperature.

- 2. Install a by-pass before the unit with an electrical 230V normally closed shutting component, e.g :
  - electro valve 230V NC or
  - small pump 230V 1A max or
  - 2 port valve 230V 3-steps signal with return to zero position, in case of no power supply.

An extra sensor S4, on the primary inlet, must be added, see <u>18.9 Change or add an extra sensor</u>.

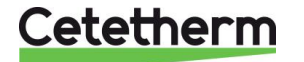

#### 11.16 Autotest menu

Accessing the Autotest menu requires login at Technician level.

This submenu allows testing analog (contacts) and digital (0-10V) outputs that manage pumps start/stop, both programmable relays, 230V Triac output, pumps' speeds and valves' signals. It is possible to run an automatic sequence or to test manually each output individually.

In case of Auto test (automatic sequence), it is possible to reduce or increase tests' temporizations. Pump, valve and relays test times can be adjusted individually. The time test value will impact on the total auto test time sequence.

| Parameter        | Factory<br>Default<br>Setting | Optional Setting | Description                                                           |
|------------------|-------------------------------|------------------|-----------------------------------------------------------------------|
| Start AutoTest   | 0                             | 0/1              | Set 1 to start auto test. When finished, the value goes back to zero. |
| Pump_Fault_Reset | Off                           | Off/On           |                                                                       |
| Pump time test   | 4 sec                         | 1-60 sec         | The time each pump is activated during the test                       |
| Valve time test  | 4 sec                         | 1-60 sec         | Temporisations to adjust test duration.                               |
| Alarm time test  | 4                             | 1-60 sec         | Individual output reading / writing                                   |
| Cmd_P1           | Off                           | Off/On           | Activate relay 1 (pump 1)                                             |
| Cmd_P2           | Off                           | Off/On           | Activate relay 2 (pump 2)                                             |
| Speed_P1P2       | xx %                          | 0-100 %          | The volt value sent to the pump                                       |
| Cmd_P3           | Off                           | Off/On           | Activate relay 3 (pump 3)                                             |
| Cmd_P4           | Off                           | Off/On           | Activate relay 4 (pump 4)                                             |
| Speed_P3P4       | xx %                          | 0-100 %          | The volt value sent to the pump                                       |
| Relay 2          | Off                           | On/Off           |                                                                       |
| Relay 1          | Off                           | On/Off           |                                                                       |
| Triac_Output     | Off                           | On/Off           | reading / writing                                                     |
| Valve signal     | xx %                          | 0-100 %          |                                                                       |
| Valve2 signal    | xx %                          | 0-100 %          |                                                                       |
| Valve_DO         | xx %                          | 0-100 %          |                                                                       |

NOTE! Once test is manually done and finished, remember to put the point on Automatic mode, logo

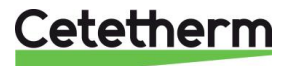

The Auto test sequence described in the picture is a general test procedure. It may vary depending on connected components.

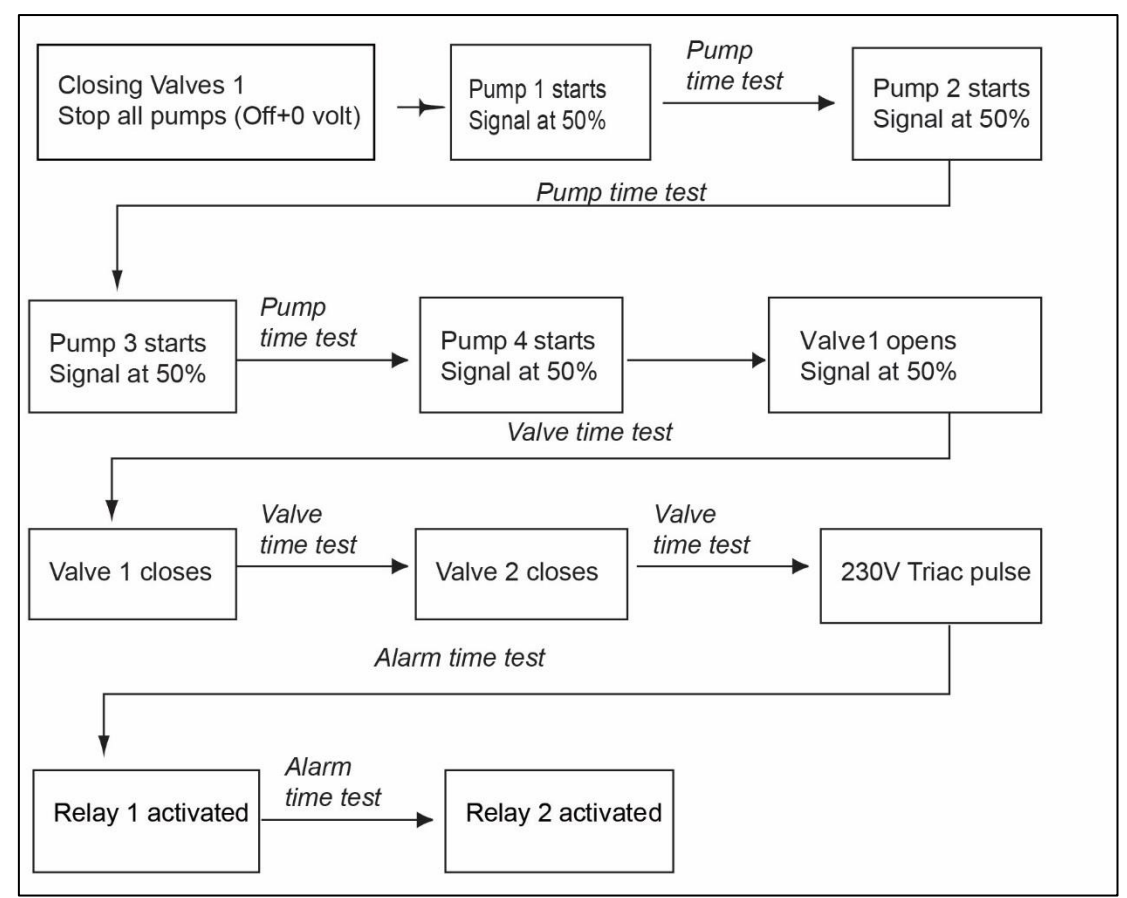

**NOTE:** A pump fault may occur after Auto test. In this case, clear the alarm according to <u>11.17 Clear alarm menu.</u>

#### 11.17 Clear alarm menu

Accessing the Clear Alarm menu requires login at Technician level.

All alarms are cleared the same way.

| Parameter        | Factory<br>Default<br>Setting | Optional<br>Setting | Description                                                                                                    |
|------------------|-------------------------------|---------------------|----------------------------------------------------------------------------------------------------|
| High_Alm_Reset   | Off                           | Off/On              | Select <b>On</b> to clear the alarm, then return to <b>Off</b><br>or wait a few seconds for automatic return to<br><b>Off</b><br>Off: the alarm is cleared |
| Pump-Fault_Reset | Off                           | Off/On              | Select <b>On</b> to clear the alarm, then return to <b>Off</b><br>or wait a few seconds for automatic return to<br><b>Off</b><br>Off: the alarm is cleared |

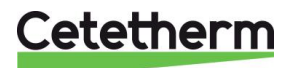

# 12 Service Menu S

Press the  $\bigcirc$  key to enter the Service menu. In the service menu you can:

- change password for technician level
- trending parameters
- display the trend buffer
- check operating hours.

# 12.1 Change password for technician level

NOTE: To change the password you need the password for the Technician level, level 3.

- 1. Press 🛇 key to access to Service Menu, go to "Login Installer", press the wheel.
- 2. Enter the current password, press the wheel to validate.
- 3. Mark "Change Password" then press the wheel.

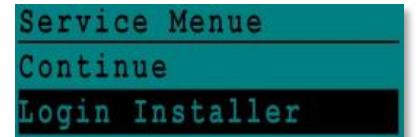

| Enter | your | Password |
|-------|------|----------|
| ****  |      |          |
| Next  |      |          |
|       |      |          |

Change Password

4. Go to Level 3 line and then click on the password to change it. Press the wheel to validate.

NOTE: Level 2 password is not in use.

| Change Pa | ssword  |
|-----------|---------|
| Level 2:  | 2222    |
| Level 3:  | 3333    |
| Installer | Service |

#### 12.2 Login installer

| Login Installer | ****            | Enter 3333 if not in technician mode |
|-----------------|-----------------|--------------------------------------|
|                 | Change password |                                      |

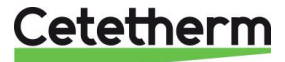

#### 12.3 Menu Continue

| Menu     | Sub-menu         | Sub-menu                             | Sub-menu      | Description                                                                            |
|----------|------------------|--------------------------------------|---------------|----------------------------------------------------------------------------------------|
| Continue | Operating hours  |                                      |               | Viewing operating hours of internal<br>parameters                                      |
|          | Trending         | Points in trend                      |               | Select variables to trend for example temperature sensors                              |
|          |                  | Display Trend buffer                 |               | View the records                                                                       |
|          | Interface Config | C-Bus                                |               | Factory pre-set, must be checked                                                       |
|          | (com)            | Ctr#                                 |               | Factory pre-set                                                                        |
|          |                  | B-port 9600                          |               | Factory pre-set                                                                        |
|          |                  | Append bus number to data point name |               | activated                                                                              |
|          |                  | RF Teach-in                          |               | N/A                                                                                    |
|          |                  | Modbus                               | Device ID     | 10                                                                                     |
|          |                  |                                      | Baud Rate     | 9600                                                                                   |
|          |                  |                                      | Parity        | NONE                                                                                   |
|          |                  |                                      | No. Stop Bits | 1                                                                                      |
|          | Time Program     | Solar                                |               | See <u>11.14 Solar menu</u>                                                            |
|          |                  | Main                                 |               | It is SP_T_Sec_Oulet (main temperature program).<br>See 11.4 S1 Menu Secondary Outlet. |
|          |                  | TSP_Amb                              |               | See <u>11.8 S5 Menu Outdoor</u><br>Temperature                                         |
|          |                  | Multi Pulse                          |               | See 11.15 230V Triac menu                                                              |
|          |                  | Therm. treatment                     |               | See 11.9 Thermal Treatment Menu                                                        |
|          | Point Data       |                                      |               | Internal parameters +I/O visualisation                                                 |
|          |                  | Analog input                         |               | Sensor values                                                                          |
|          |                  | Pseudo Analog                        |               | Can be set points or internal parameters                                               |
|          |                  | Analog Output                        |               | Valve and pump output signals                                                          |
|          |                  | Binary input                         |               | Ipsothermic contacts from pumps, remote contact                                        |
|          |                  | Pseudo Binary                        |               | Internal flags                                                                         |
|          |                  | Binary Output                        |               | Pump start/stop contacts, relays<br>contacts, 230V Triac                               |
|          |                  | Totalizer                            |               | N/A                                                                                    |
|          |                  | Remote Analog                        |               | N/A                                                                                    |
|          |                  | Remote Binary                        |               | N/A                                                                                    |
|          | System Data      |                                      |               | System information                                                                     |
|          |                  | Parameters                           |               | N/A                                                                                    |
|          |                  | Date/Time                            |               | Clock settings                                                                         |
|          |                  | System Info                          |               | Hardware/Software info (version, date)                                                 |
|          |                  | Interface Config                     |               | Access to Modbus parameters<br>See 16.3 Change Modbus parameters.                      |
|          |                  | DDC Times                            |               | Program's time constant                                                                |
|          |                  | Flash memory                         |               | Info on flashing. Allows saving all settings. It can be reloaded after a Reset         |

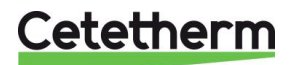

### 12.4 Operating hours

Operating hours for the following parameters can be checked:

- Cmd\_Distant
- Therm\_Protec\_P1/P2/P3/P4
- Cmd\_P1/P2/P3/P4
- ECO
- Booster
- High\_Temp\_Alarm
- Main\_Alarm

For more information and description see <u>14 Parameter list.</u>

- 1. Press 🔍 key to access to Service Menu, then click on "Continue".
- Select "Operating Hours" in the menu. The first time you enter this menu, the list is empty.
- 3. To add a variable to trend; choose
- 4. Mark one variable to follow and press the wheel.

5. Validate the variable by clicking in the Operating Hours box. If this box is empty the variable is in the list but it is not recorded.

When you go back in the menu (<sup>C</sup> key), you can see the list with "Cmd\_P1" parameter, and on the right side, the operating hours.

For more details, click on the line to open the sub-menu. Here you can read that P1 has been operating less than 1 hour, has been switched one time and status is On.

Proceed the same way to add extra variables.

- Triac\_Output
- AFF\_leg\_active
- Multi\_P
- SAFETY\_FCT
- Tank load
- ThTr\_Activated

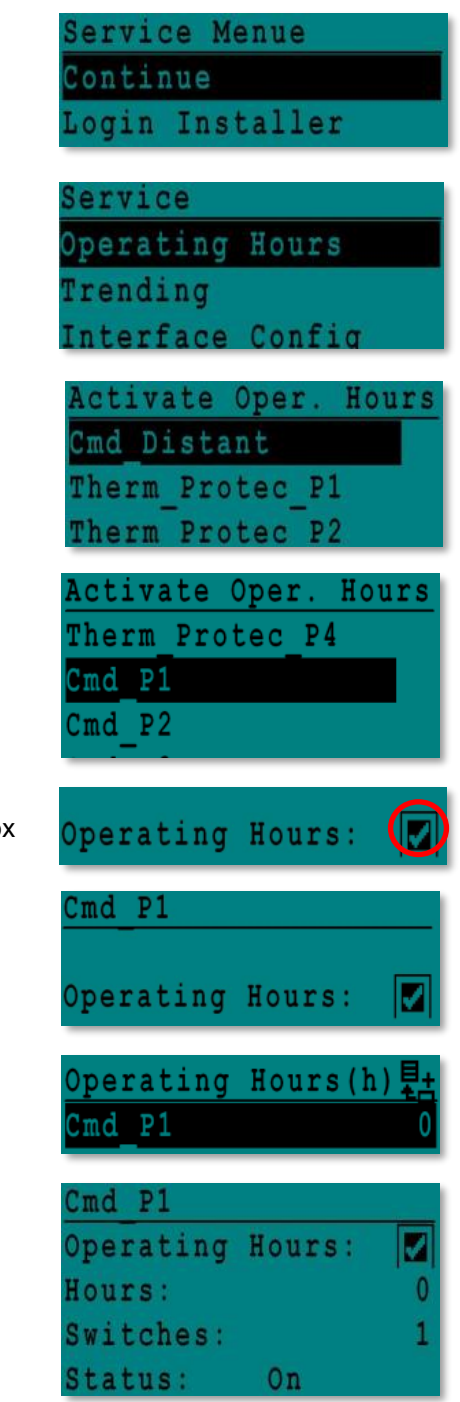

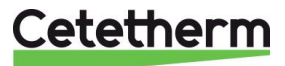

#### 12.5 Trending parameters

A lot of different variables can be recorded or trended. It can be temperatures' measurement, valves or pumps' signals, ipsothermic contacts, alarms, thermal treatments etc.

- 1. Press 🛇 key to access to Service Menu, then click on "Continue.
- 2. Select "Trending" in the menu

- Select "Points in Trend". The first time you enter this menu, the list is empty.
- 4. To add a variable to trend; choose
- 5. Mark the variable to follow and press the wheel. In this example the Secondary outlet temperature, S1.
- 6. Validate the variable by ticking in the Trend Log box. If this box is empty the variable is in the list but it is not record.

There are two different ways to record:

- a) Only the temperature change is recorded. This saves memory and allows a longer sampling period compared to method b. Select the record hysteresis. In our case, every 1°C temperature change is recorded. The hysteresis value can be changed by clicking on it.
- b) Record on a time base, whatever the temperature changes or not.
   Note that this method consumes memory, especially if a long

Note that this method consumes memory, especially if a long time base is selected. Here is the time base selected to 10 minutes recording (1 record every 10 minutes).

For method **a** set *Trend cycle* to zero, for method **b**, only Trend Cycle value is considered.

Service Menue <mark>Continue</mark> Login Installer

| Servi | ce    |        |
|-------|-------|--------|
| Opera | ting  | Hours  |
| Trend | ing   |        |
| Inter | face  | Config |
| Time  | Progr | am     |

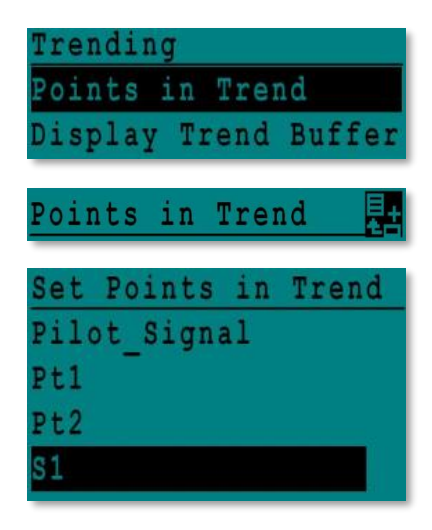

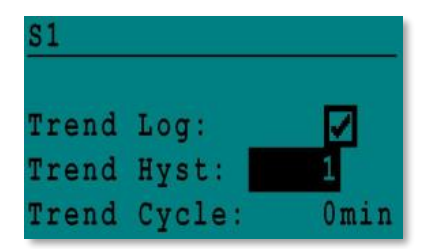

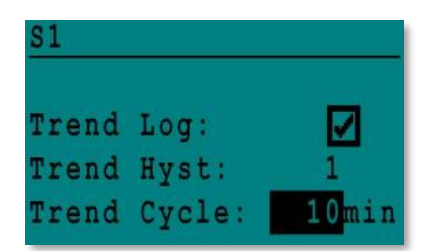

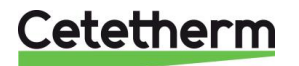

#### Cetetherm AquaEfficiency

Installation, service and operating instruction

#### 12.5.1 Display the trend buffer

- 1. Press 🛇 key to access to Service Menu, then click on "Continue".
- 2. Select "Trending" in the menu.
- 3. Select "Display Trend Buffer".
- 4. Select the variable to display, S1 in this case, and press the wheel.

Date, time and temperature at the time can be read. For example on 21<sup>st</sup> of September at 14h22 was the temperature in S1 58°C.

| S | e | r | V | 1 | C | e | Menue    |  |
|---|---|---|---|---|---|---|----------|--|
| C | 0 | n | t | i | n | u | e        |  |
| L | 0 | g | i | n |   | I | nstaller |  |

| Service   |        |  |
|-----------|--------|--|
| Operating | Hours  |  |
| Trending  |        |  |
| Interface | Config |  |

| T | r | e | n | d | in | g  |   |    |    |    |    |    |    |
|---|---|---|---|---|----|----|---|----|----|----|----|----|----|
| P | 0 | i | n | t | s  | in |   | Tr | en | d  |    |    |    |
| D | i | Ş | р | 1 | аy | Τ  | r | en | d  | Βt | ıf | fe | er |

| Trend | Buffer |
|-------|--------|
| S1    |        |

| S1    |       |    |
|-------|-------|----|
| 21-09 | 14:22 | 58 |
| 21-09 | 14:22 | 60 |
| 21-09 | 14:22 | 59 |
| 21-09 | 14:22 | 57 |

#### 12.6 Point Data

From the menu Point Data you can for example:

- read or change binary or analog outputs
- start and stop a pump
- open or close control valve for example.

**NOTE !** Once test is manually done and finished, remember to put the point on Automatic mode, logo

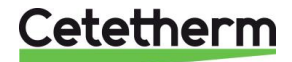

# 13 Alarm menu 🚳

Contact Relays 1 and 2 are volt Free Contacts (VFCs), 2 Amps maxi, each under 230 V.

Press 🙆 key to access to Alarm menu. The menu contains four different lists:

#### • Alarm Buffer

Lists all events with; date, time and type of event.

- **Points in Manual** List of all points actually in manual mode this list should be empty. When point values are forced for tests for example, they should be place in automatic mode at the end.
- **Points in Alarm** Lists all events with alarm condition.
- Critical Alarms
   Lists all alarms with critical alarm condition.
   Critical alarms are important alarms, like high temp.

# Non-Critical Alarms Lists all non-critical alarm condition.

These alarms are more information, like power failure.

For example, in the alarm buffer you can read:

| 15:52 | SAFETY_FCT   |
|-------|--------------|
| 15:51 | SAFETY_Speed |
| 15:41 | SAFETY_Speed |
| 15:40 | SAFETY_FCT   |

Note that the alarms are listed with the latest at the top.

Press a line to see more information about the alarm.

| Displayed                                             | Meaning                                                                         |
|-------------------------------------------------------|---------------------------------------------------------------------------------|
| 19-06-2012 15:52 SAFETY_FCT On<br>Auto operation      | The safety function has been set to auto mode, at 15h52.                        |
| 19-06-2012 15:51 SAFETY_Speed 100% Auto operation     | The safety speed has been set in Auto mode at 100% at 15h51.                    |
| 19-06-2012 15:41 SAFETY_Speed<br>75% Manual operation | The speed pump has been set manually to 75% at 15h41.                           |
| 19-06-2012 15:40 SAFETY_FCT On<br>Manual Operation    | The safety function has been activated manually the 19th of June 2012 at 15h40. |

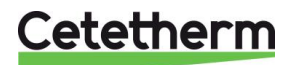

# 14 Parameter list

There are more than 100 different parameters used in the controller. Most of them are used for internal programs and calculations. Here we describe the main points.

| Name             | Description                                                    | Unit   | Modbus<br>Address* |
|------------------|----------------------------------------------------------------|--------|--------------------|
| Therm_Protec P1  | Ipsothermic input from P1 pump                                 | 0/1    | 11                 |
| Therm_Protec P2  | Ipsothermic input from P2 pump                                 | 0/1    | 12                 |
| Therm_Protec P3  | Ipsothermic input from P3 pump                                 | 0/1    | 13                 |
| Therm_Protec P4  | Ipsothermic input from P4 pump                                 | 0/1    | 14                 |
| Cmd_P1           | P1 command. It is the pump Start/Stop output                   | On/Off | 15                 |
| Cmd_P2           | P2 command. It is the pump Start/Stop output                   | On/Off | 16                 |
| Cmd_P3           | P3 command. It is the pump Start/Stop output                   | On/Off | 17                 |
| Cmd_P4           | P4 command. It is the pump Start/Stop output                   | On/Off | 18                 |
| PriP1_Alarm_On   | Primary pump 1 default                                         | 0/1    | 21                 |
| PriP2_Alarm_On   | Primary pump 2 default                                         | 0/1    | 22                 |
| Sec_P3_Fault     | Secondary pump3 default                                        | 0/1    | 25                 |
| Sec_P4_Fault     | Secondary pump4 default                                        | 0/1    | 26                 |
| Main_Alarm       | General Alarm                                                  | 0/1    | 28                 |
| High_Temp_Alarm  | High temperature alarm on S1 sensor                            | 0/1    | 29                 |
| Fouling_Alarm    | Fouling heat exchanger Alarm                                   | 0/1    | 30                 |
| Ret_High_Alarm   | High temperature alarm on S2                                   | 0/1    | 31                 |
| ThermTr_Alarm    | Thermal treatment failed                                       | 0/1    | 32                 |
| SAFETY_FCT       | The safety function state                                      | 0/1    | 35                 |
| ThTr_Activated   | Thermal treatment running                                      | 0/1    | 36                 |
| Remote_Control   | The unit is remotely controlled                                | 0/1    | 37                 |
| BOOSTER          | Booster function activated                                     | 0/1    | 41                 |
| ECO              | ECO function activated                                         | 0/1    | 42                 |
| Tank_load        | Tank loaded (sensor S2 need to be connected)                   | 0/1    | 44                 |
| Valve            | Primary valve actuator                                         | 0-100% | 47                 |
| S1_10            | Secondary Outlet temperature measurement (S1 sensor)           | °C     | 50                 |
| S2_10            | Secondary Inlet temperature measurement (S2 sensor if present) | °C     | 51                 |
| S3_10            | Primary Outlet temperature measurement (S3 sensor if present)  | °C     | 52                 |
| S1_PID_Setpoint  | Current temperature set point of the main control loop on S1   | °C     | 62                 |
| High_Alm_Reset   | To Reset an high temperature alarm                             | On/Off | 201                |
| Pump_Fault_Reset | Resets a pump fault                                            | On/Off | 202                |
| AFF_Legio        | Thermal treatment function On/Off                              | On/Off | 203                |
| SP_T_Sec_Outlet  | Domestic Hot Water Setpoint (S1)                               | °C     | 211                |
| ThTr_Setpoint    | Thermal treatment temperature set point                        | °C     | 213                |
| Triac_Output     | 230v Triac output state.                                       | On/off | 33                 |
| Valve 2          | Second control valve actuator signal (AlfaPilot only)          | 0-100% | 48                 |

\* Please refer to <u>16 Modbus</u>.

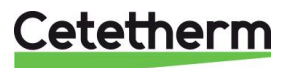

15 Factory RESET

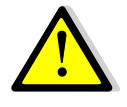

After a reset must the controller be re-configured, see <u>11.3 Configuration menu</u>.

Especially the number of pumps must be configured.

- 1. Press both S and for 5 seconds.
- 2. Rotate the wheel; select the last line, program name with a star at the end.
- 3. Press the wheel a few seconds and the program will start after 1 minute.

Settings are now factory settings.

Note that on some software versions, the displayed language can be changed.

- 1. Rotate the wheel clockwise to display all available languages.
- 2. Select and press the wheel.
- 3. Select *Factory* line and press the wheel, this will restart the controller.

| 15-1 | 0-2012 | 13:41      |
|------|--------|------------|
| Wiri | ng Che | ck         |
| C-Bu | s:     |            |
| CTR# | 1      | 19200      |
| AL_0 | 9_2ST  | 12-10-12 * |

| 0 | 2 | / | 0 | 7 | / | 2 | 0 | 1 | 3 |   |   |   |   |   | 1 | 5 | ÷ | 2 | 1 |
|---|---|---|---|---|---|---|---|---|---|---|---|---|---|---|---|---|---|---|---|
| A | 1 | f | a |   | L | a | V | a | 1 |   | S | t | a | r | t | u | p |   |   |
| C | • | B | u | s |   | c | 0 | n | f | i | g | • |   |   |   |   |   | V | 1 |
| C | T | R | ŧ |   |   | 2 |   |   |   |   |   |   |   |   | 3 | 8 | 4 | 0 | 0 |
| S | e | 1 | e | C | t |   | L | a | n | g | u | a | g | e | 4 |   |   |   |   |
| _ |   |   |   |   |   |   | _ | _ |   | 2 |   | _ | - |   |   |   |   |   | _ |

nglish (1) 'rench

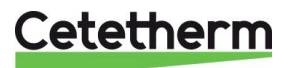

# 16 Modbus

### 16.1 Modbus communication

The controller includes a Modbus slave communication protocol, type ModBus RTU RS485.

Connection between BMS (building management system) and Micro 3000 requires two polarized wires on C+ and C-, respectively labelled 25 and 26 on controller C Bus terminal.

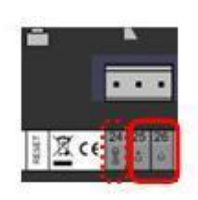

The connection via shielded cable is not required but can be performed with the terminal 24. For this, it is necessary to unscrew the front panel

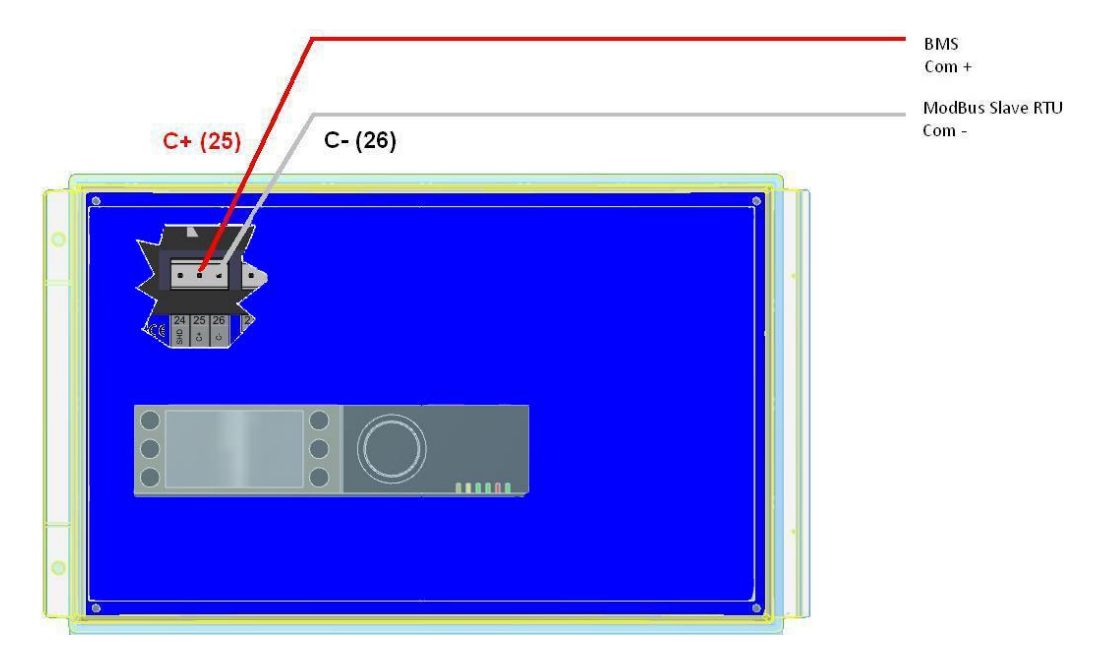

# 16.2 Connecting multiple Micro 3000 control boxes

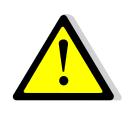

#### Rules to respect

Max length between BMS and farer control box is 500 meters Connection (C+ and C-) has to be done directly on the controller C Bus terminal, without using derivation boxes. Respecting this, there will be two wires per ModBus terminal, in the control box.

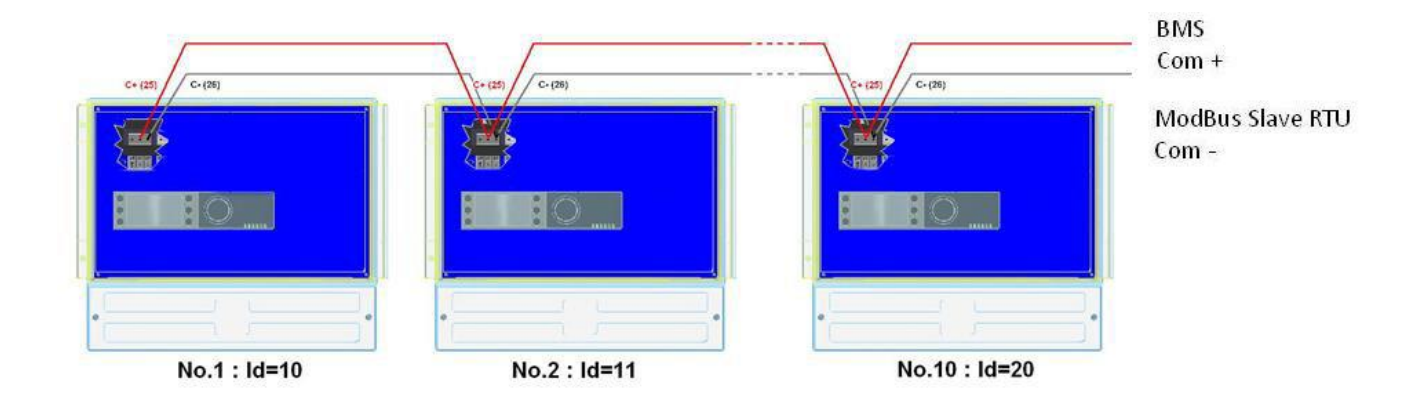

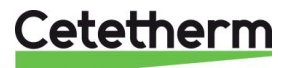

#### 16.3 Change Modbus parameters

- 1. Press Skey to access to Service Menu, go to "Login Installer", press the wheel.
- 2. Enter the current password, press the wheel to validate.
- 3. Mark "Next" then press the wheel.

4. Select "Interface Config"

5. Select "Modbus".

 Select the variable to change Press the wheel to validate. Device ID = Modbus Address of the controller Baud Rate=Com speed Parity = None (0) / Even /Odd No of Stop Bits= 0/1

| Servio | e M | enue |    |
|--------|-----|------|----|
| Contin | ue  |      |    |
| Login  | Ins | tall | er |

| Enter   | your | Password |
|---------|------|----------|
| * * * * |      |          |
| Next    |      |          |
|         |      |          |
| Change  | Pas  | sword    |

| S | e | r | V | i | С | e |   |   |   |   |   |   |   |   |   |  |  |
|---|---|---|---|---|---|---|---|---|---|---|---|---|---|---|---|--|--|
| 0 | p | e | r | a | t | i | n | g |   | H | 0 | u | r | s |   |  |  |
| T | r | e | n | d | i | n | g |   |   |   |   |   |   |   |   |  |  |
| Ι |   | t |   | r | f | a | C |   |   | C | 0 |   | f | i | g |  |  |
| T | i | m | e |   | P | r | 0 | g | r | a | m |   |   |   |   |  |  |

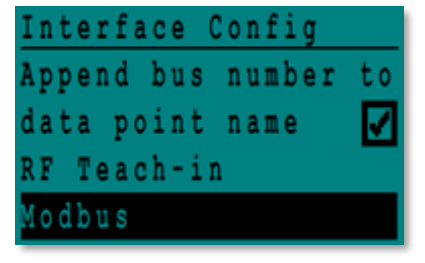

| Modb | u s | Сo | mmunica | ıti | ion   |
|------|-----|----|---------|-----|-------|
| Devi | се  | ΙD | :       |     | 10    |
| Baud | Ra  | te | :       | 9 ( | 500   |
| Pari | ty: |    |         | N ( | ) N E |
| No.  | Sto | р  | Bits:   | 1   | L     |

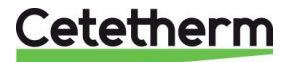

# 16.4 Modbus slave communication parameters

| MODBUS | Speed / Vitesse :            | 9600          | In case of multiple controllers, change ModBus controler slave number |
|--------|------------------------------|---------------|-----------------------------------------------------------------------|
|        | Bit number / Nbre de bits :* | 8             | Parameter="DEVICE ID"                                                 |
|        | Stop bit / Bit de stop :     | 1             |                                                                       |
|        | Parity / Parité :            | None / Aucune |                                                                       |
|        | Mode :                       | RTU           |                                                                       |

| ModBus Points      | MODBUS adress**  | Туре                  | Sub-type           | Mode | Value                  | Comment                     |  |  |
|--------------------|------------------|-----------------------|--------------------|------|------------------------|-----------------------------|--|--|
|                    |                  |                       |                    |      |                        |                             |  |  |
| Read Only digital  |                  |                       |                    |      |                        |                             |  |  |
| PD Cmd P1          | 15               | HR 16                 | BOOL               | R    | 0=Off. 1=On            | Command(e) P1               |  |  |
| PD Cmd P2          | 16               | HR 16                 | BOOL               | R    | 0=Off, 1=On            | Command(e) P2               |  |  |
| PD Cmd P3          | 17               | HR 16                 | BOOL               | R    | 0=Off, 1=On            | Command(e) P3               |  |  |
| PD_Cmd_P4          | 18               | HR_16                 | BOOL               | R    | 0=Off, 1=On            | Command(e) P4               |  |  |
| PriP1_Alarm_On     | 19               | HR _16                | BOOL               | R    | 0=OK, 1=Alarm          | P1 Fault P1                 |  |  |
| PriP2_Alarm_On     | 20               | HR _16                | BOOL               | R    | 0=OK, 1=Alarm          | P2 Fault P2                 |  |  |
| SecP3_Alarm_On     | 23               | HR _16                | BOOL               | R    | 0=OK, 1=Alarm          | P3 Fault P3                 |  |  |
| SecP4_Alarm_On     | 24               | HR _16                | BOOL               | R    | 0=OK, 1=Alarm          | P4 Fault P4                 |  |  |
| PD_High_Alarm      | 27               | HR_16                 | BOOL               | R    | 0=OK, 1=Alarm          | S1 High Temp Alarm          |  |  |
| PD_Main_Alarm      | 28               | HR_16                 | BOOL               | R    | 0=OK, 1=Alarm          | General default             |  |  |
| Fooling_Alarm      | 30               | HR_16                 | BOOL               | R    | 0=OK, 1=Alarm          | Fooling alarm (S3)          |  |  |
| ThermTr_Alarm      | 32               | HR_16                 | BOOL               | R    | 0=OK, 1=Alarm          | Therm.Treat. Failed         |  |  |
| PD_Triac_Output    | 33               | HR _16                | BOOL               | R    | 0=Off, 1=On            | 230V Triac output           |  |  |
| SAFETY_FCT         | 35               | HR_16                 | BOOL               | R    | 0=Off, 1=On            | Safety function             |  |  |
| AFF_Leg_active     | 36               | HR_16                 | BOOL               | R    | 0=Off, 1=On            | Therm.Treat. On going       |  |  |
| Remote_Control_Rev | 37               | HR_16                 | BOOL               | R    | 0=Off, 1=On            | Remote control              |  |  |
| PC_Distrib_Com     | 38               | HR_16                 | BOOL               | R    | 0=Internal, 1=External | AlfaPilot external setpoint |  |  |
| AFF_FD20           | 39               | HR_16                 | BOOL               | R    | 0=Off, 1=On            | Heating mode                |  |  |
| AFF_FD22           | 40               | HR_16                 | BOOL               | R    | 0=Off, 1=On            | Cooling mode                |  |  |
| BOOSTER            | 41               | HR_16                 | BOOL               | R    | 0=Off, 1=On            | BOOSTER activated           |  |  |
| ECO                | 42               | HR_16                 | BOOL               | R    | 0=Off, 1=On            | ECO activated               |  |  |
| PD_Pumps_Fault     | 43               | HR_16                 | BOOL               | R    | 0=Off, 1=On            | Synthesis pump(s) fault     |  |  |
| Tank_load          | 44<br>(16 bit ir | HR_16<br>nteger/Entie | BOOL<br>r 16 bit)* | R    | 0=Off, 1=On            | Tank loaded                 |  |  |

| Read Only Analogic |       |                      |         |   |                                       |                                 |  |
|--------------------|-------|----------------------|---------|---|---------------------------------------|---------------------------------|--|
| nous only Analogio |       |                      |         |   |                                       |                                 |  |
| SW AL Version      | 34    | HR_16                | int16   | R |                                       | Software version                |  |
| PA10_Speed_P1P2    | 45    | HR_16                | int16   | R | %                                     | Primary pump signal             |  |
| PA10_Speed_P3P4    | 46    | HR_16                | int16   | R | %                                     | Secondary pump signal           |  |
| PA10_valve1        | 47    | HR_16                | int16   | R | %                                     | Control vlave 1 signal          |  |
| PA10_valve2        | 48    | HR_16                | int16   | R | %                                     | Control vlave 2 signal          |  |
| SP_Apilot          | 49    | HR_16                | int16   | R | °C                                    | AlfaPilot Setpoint              |  |
| S1_10              | 50    | HR_16                | int16   | R | °C                                    | Sensor 1 measurement            |  |
| S2_10              | 51    | HR_16                | int16   | R | °C                                    | Sensor 2 measurement            |  |
| S3_10              | 52    | HR_16                | int16   | R | °C                                    | Sensor 3 measurement            |  |
| S4_10              | 53    | HR_16                | int16   | R | °C                                    | Sensor 4 measurement            |  |
| S5_10              | 54    | HR_16                | int16   | R | °C                                    | Sensor 5 measurement            |  |
| S6_10              | 55    | HR_16                | int16   | R | °C                                    | Sensor 6 measurement            |  |
| pt1_10             | 56    | HR_16                | int16   | R | °C                                    | Sensor Pt1 measurement          |  |
| pt2_10             | 57    | HR_16                | int16   | R | °C                                    | Sensor Pt2 measurement          |  |
| DT_recup_min10     | 61    | HR_16                | int16   | R | °C                                    | Min DT energy recov             |  |
| S1_PID_SP_10       | 62    | HR_16                | int16   | R | °C                                    | Calculated S1 setpoint          |  |
| SP_T_Amb_S5_10     | 63    | HR_16                | int16   | R | °C                                    | Ambiant temp. Setpoint          |  |
|                    |       |                      |         |   | 0=no/pas/keine Option<br>1=Solar Flow |                                 |  |
| Solar_Option_Ana   | 64    | HR_16                | int16   | R | 2=Alfa_store A                        | 0 for AquaFirst, AquaEfficiency |  |
|                    |       |                      |         |   | 3=AlfaPilot                           |                                 |  |
|                    |       |                      |         |   | 4=Aqua_Heating                        |                                 |  |
|                    | (16 b | oit integer/Entier 1 | 6 bit)* |   |                                       |                                 |  |

| Read-Write digital              |     |       |      |     |                                                        |  |  |
|---------------------------------|-----|-------|------|-----|--------------------------------------------------------|--|--|
| High_Alm_Reset                  | 201 | HR_16 | BOOL | R/W | 1=Reset fault. Pulse point necessary 30 seconds On/Off |  |  |
| Pump fault Reset                | 202 | HR_16 | BOOL | R/W |                                                        |  |  |
| (16 bit integer/Entier 16 bit)* |     |       |      |     |                                                        |  |  |

| Read-Write Analogic |                                 |       |       |     |    |                                    |  |  |
|---------------------|---------------------------------|-------|-------|-----|----|------------------------------------|--|--|
|                     |                                 |       |       |     |    |                                    |  |  |
| DeltaT_ByPass       | 210                             | HR_16 | int16 | R/W | °C | Delta T bypass (S4-S3)             |  |  |
| SP_T_Sec_Outlet     | 211                             | HR_16 | int16 | R/W | °C | S1 fixed setpoint (DHW)            |  |  |
| PC_Distrib_distant  | 212                             | HR_16 | int16 | R/W | °C | AlfaPilot external setpoint on Pt2 |  |  |
| ThTr_setpoint       | 213                             | HR_16 | int16 | R/W | °C | Thermal treatment setpoint         |  |  |
|                     | (16 bit integer/Entier 16 bit)* |       |       |     |    |                                    |  |  |

 $^{\star}\,$  For some supervisors, it is necessary to implement BOOL as int16  $\,$ 

\*\* For some supervisors, remove 1 to adress number (ex : S1\_10 adress=49)

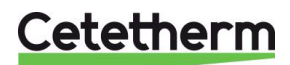

# 17 Trouble shooting

| FINDINGS                         | PROBABLE CAUSES                             | REMEDIES                                                                                                    |
|----------------------------------|---------------------------------------------|----------------------------------------------------------------------------------------------------|
| Pump not operating               | Locked rotor or damaged                     | Force to rotate. Replace if required                                                                                                    |
| ·                                | Corresponding led is not lit                | Replace Power Board                                                                                                    |
|                                  | Pump relay damaged                          | Replace Power Board                                                                                                    |
|                                  | Pump protection fuse blown                  | Check then replace if necessary                                                                                                    |
|                                  | High Alarm condition detected               | Clear alarm then reset system                                                                                                    |
|                                  | No voltage to control board                 | Check power supply cable and                                                                                                    |
|                                  | terminals                                   | fuses                                                                                                    |
|                                  | No voltage to pump motor                    | Check protection fuse on main                                                                                                    |
|                                  | terminals                                   | board, cable condition and                                                                                                    |
|                                  |                                             | connections                                                                                                    |
|                                  | Controller improperly set                   | Contact After Sales Service                                                                                                    |
| Low temp alarm condition         | Primary pump stopped                        | See "Pump not operating"                                                                                                    |
| •                                | Too low primary temperature                 | Check for a closed valve in the                                                                                                    |
|                                  |                                             | primary                                                                                                    |
|                                  | Too high tap water flow rate (SI)           | Reduce buffer vessel charging flow                                                                                                    |
|                                  | Cat paint tag high                          | rate                                                                                                    |
|                                  | Set point too nign                          | See The actuator does not                                                                                                    |
| The actuator dage not            | 3 way valve remains closed                  | Test and replace if persons if                                                                                                    |
| The actuator does not            | Damaged of bloken actualof                  | Chock and replace if necessary                                                                                                    |
| operate                          | coupling                                    | Check and replace in necessary                                                                                                    |
|                                  | Valve blocked                               | Replace                                                                                                    |
|                                  | No signal from the controller               | Check then replace if necessary                                                                                                    |
|                                  | Supply wires improperly tightened           | Check wires, re-tighten connections                                                                                                    |
|                                  | Actuator stroke restricted                  | Dismount then clean the valve                                                                                                    |
| High alarm condition<br>detected | Charging pump stopped<br>(SI versions)      | Refer to "Pump not operating"                                                                                                    |
|                                  | Low recirculation flow rate<br>(I versions) | Check and fix problem                                                                                                    |
|                                  | Alarm differential too low                  | Check and set the controller                                                                                                    |
|                                  | Actuator not closing                        | Refer to "The actuator does not                                                                                                    |
|                                  |                                             | operate".                                                                                                    |
|                                  | Too much differential of pressure           | Check the way the TWM is piped-                                                                                                    |
|                                  | across the actuator                         | up. A mixing bottle should be used                                                                                                    |
| Correct temperatures             | Excessive exchanger scaling at the          | Open and clean the exchanger                                                                                                    |
| across the exchanger not         | primary or secondary side                   | according to cleaning instructions                                                                                                    |
| obtained.                        | Primary pipe work obstructed or             | Inspect primary pipe work.                                                                                                    |
| Valve and pumps operating        | strainer upstream clogged                   | Clean strainer on the primary side                                                                                                    |
| satisfactorily                   | Shut-off valves closed                      | Open shut-off valves                                                                                                    |
|                                  | Air presence in the primary circuit         | Purge. Check no high parts where                                                                                                    |
|                                  | · · · · · · · · · · · · · · · · · · ·       | air could be trapped exist                                                                                                    |
|                                  | Excessive pressure drops                    | Check pipe size is suitable for                                                                                                    |
| Tomporatura daga nat             | Popiroulation flow rate eveneda             | Chook and manaura chorging and                                                                                                    |
| increase in the buffer tank      | charging flow rate                          | check and measure charging and                                                                                                    |
| and the tan water value is       |                                             | when pecessary                                                                                                    |
| correct                          |                                             | $\frac{1}{2} = \frac{1}{2} = \frac{1}$ |
|                                  |                                             | FR                                                                                                    |

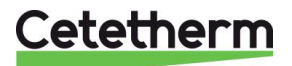

# 18 Maintenance and repairs

Cetetherm AquaEfficiency does not require any specific maintenance.

The frequency of the inspections depends on the water hardness, temperature and flow rate.

#### Weekly inspections:

- Check for leaks on pipes and components
- Check that the operation control system is stable and that the temperature does not fluctuate. Temperature hunting causes unnecessary wear of valves, actuators.

#### Annually:

- Check the control box electrical connections tightening.
- Check the control valve for leaks.
- Check the electric current requirement of the circulation pump.
- Lime scaling on the connected devices.

#### Scaling of the secondary side will be evidenced by:

- a high pressure drop on the secondary side of the exchanger
- improper temperature range on the secondary side of the exchanger
- low temperature difference between inlet and outlet on the primary side of the exchanger when the control valve is fully open.
- a warning from the controller if the unit is equipped with the scaling control or CIP option (F/B series only).

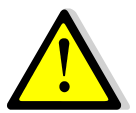

Only replace any defective parts with the **<u>original</u>** spare parts. Please contact your Cetetherm distributor for spare parts, note serial number and model designation.

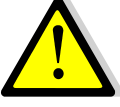

Maintenance work must be carried out by a qualified and authorized technician.

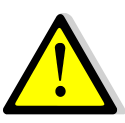

Hazard of severe electrical shock or burn. Before cleaning and servicing, disconnect power supplies.

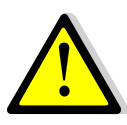

Risk of burns. Let the pipes and exchanger cool down before starting out with maintenance work.

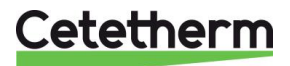

### 18.1 Clean the plate heat exchangers (P-series)

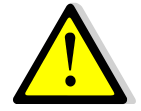

To avoid injuries, protective gloves and glasses should always be worn when handling plates and protective sheets.

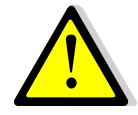

**DO NOT USE** hydrochloric acid or any acid that could corrode stainless steel plates.

**DO NOT USE** water with more than 330 ppm Cl when making a cleaning solution. Nitric (for calcium carbonate), sulfamic (for calcium sulphate) or citric (for silt) acids can be used. Concentration should not exceed 4% at 60°C. Carefully rinse the plates with clean water after cleaning.

- 1. Isolate the primary and secondary hydraulic circuits.
- 2. Open the drain valve to drop the internal pressure of each sides.
- 3. Measure the tightening lengths of the exchanger (distance between two frames plates),
- 4. Open the exchanger by loosening and removing the support anchor bolts,
- 5. Remove the plates without damaging the gaskets and readjusting their orientation and position.
- 6. Clean the plates, being careful not to damage them. Do not use metal implements use a metal-free nylon brush or solution of dilute acid in accordance with PHE plate general cleaning instructions.
- 7. Lime scale can be removed by soaking the plates in a correctly-dosed acid solution
- 8. Refit the plates in the same order and position, as when they were disassembled.
- 9. Tighten up the exchanger, using the tightening length as initially.
- 10. Make sure the thermometer pocket of the control sensor is also cleaned properly.

Ask the local Cetetherm Company for more information on maintenance procedures, disassembly, cleaning, remounting.

Plates' package thickness PHE in between frames

| N type<br>thickness | 13 | 17 | 27 | 37 | 45  | 69  | 97  |
|---------------------|----|----|----|----|-----|-----|-----|
| (mm)                | 34 | 44 | 69 | 94 | 114 | 174 | 244 |

#### 18.2 Clean the fusion-bonded or copper brazes plate heat exchangers (F/B-series)

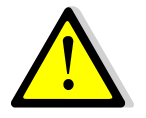

Be sure the heat exchanger has been isolated, using primary and secondary closing valves

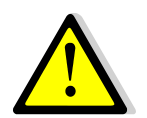

Only the specially designed, pre-fitted cleaning kit and compatible agents should be used for cleaning fusion-bonded or soldered plate heat exchangers.

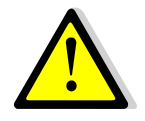

Protective gloves and glasses should always be worn while these operations.

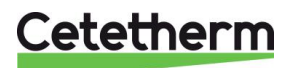

Unscrew the caps located at the opposite of primary and secondary ports.

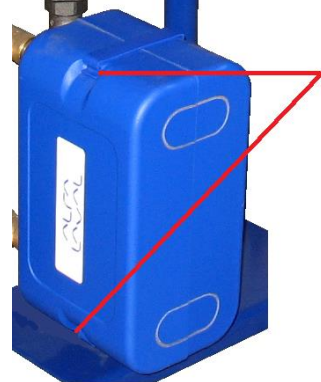

Open top and bottom clips to remove insulation.

To process cleaning, use CIP connections 3/4" (CB60/FB52) or 1"1/2 (CB/FB76). Remove the caps on the connections and plug in the cleaning system.

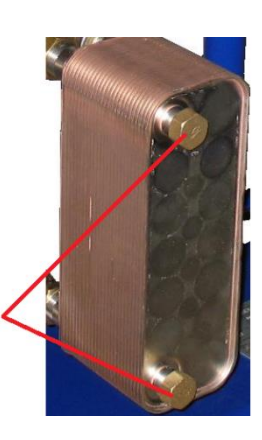

Cetetherm recommends the use of a pre-fitted Cetetherm CIP 20-type cleaning unit together with a specific cleaning agent, such as AlfaPhos that is environmentally friendly.

There are several product solutions available depending on the cleaning job to be tackled. Use a neutralizing solution, such as AlfaNeutra, before rinsing.

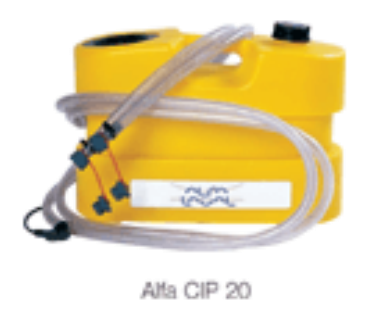

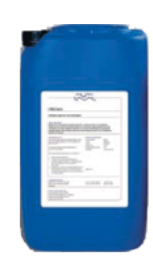

• The circulator systems and pumps require no specific maintenance action. Check annually that no leaks are detected level with the rotative seal when external motor pumps are used.

Measure the electric motors consumption.

- The control valves do not require any specific maintenance. Annual check that no leaks are detected.
- The control box does not requires any specific maintenance. Annual check the electrical connection tightening.

# 18.3 Open the control box

Remove the front panel by turning the lock button counter clockwise and lift up the cover.

Unscrew the two screws in bottom and lift up the panel.

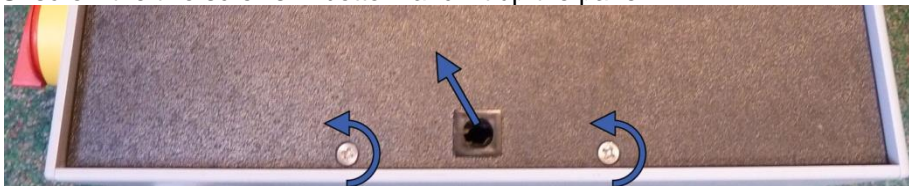

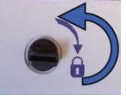

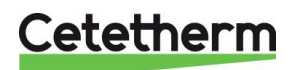

## 18.4 Change fuses

The control box is fitted with a set of fuses to protect the different components against overload. Extra fuses are included in the control box.

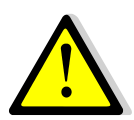

The service work must be carried out by an authorized service technician. Turn off the power supply before starting to work.

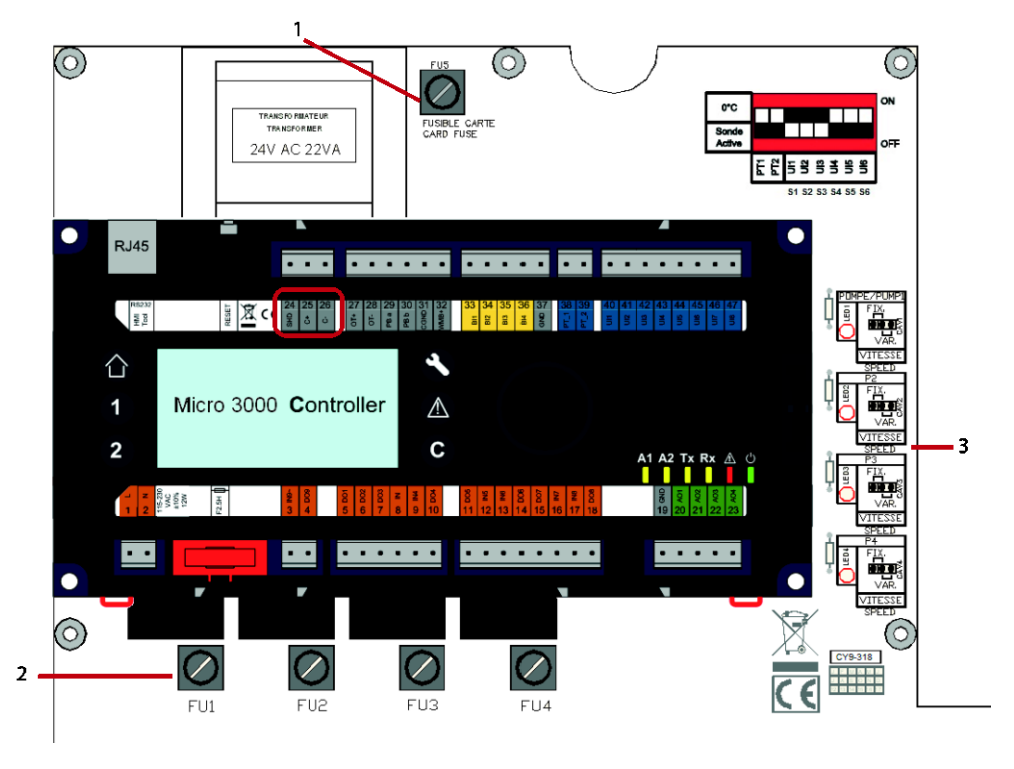

1 Fuse FU5

Led 1-4, lit when pump P1- P4 is power supplied

2 Fuse FU1 – FU4

For technical information about the fuses, see <u>18.14 Current limiting fuses</u>.

#### 18.5 Pumps' number

The pumps' configuration and connections are factory made. In a service situation the correct pump must be identified.

| Codification | Meaning                            | Connected pump(s) |
|--------------|------------------------------------|-------------------|
| FIxxxIS      | Instantaneous Single               | P1                |
| FlxxxID      | Instantaneous Double               | P1+P2             |
| FIxxxSS      | Semi-instantaneous Single / Single | P1+P3             |
| FlxxxDS      | Semi-instantaneous Double / Single | P1+P2+P3          |
| FlxxxxDD     | Semi-instantaneous Double / Double | P1+P2+P3+P4       |

3

#### 18.6 Add a recycling pump to an AquaEfficiency Direct

A recycling pump can be added to an AquaEfficiency Direct. The pump must be connected to P3.

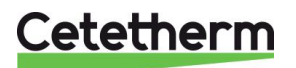

# 18.7 Change or add a pump

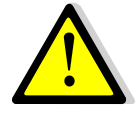

Control that the fuse has the correct size compare to the pump consumption.

AquaEfficiency can be equipped with four pumps, fixed or variable.

Fix recycling pumps can be connected to a direct AquaEfficiency respecting 230V electrical consumption. Acceptable on the PCB adapting Configuration menu without forgetting to wire Ipsothermic inlet contact of added concerned pump.

1. Open the control box and pump cover.

2. Power supply the pump from the power terminal in the control box.

- Connection on power terminal Connection on Magna 3 pump ⊥ Ν Ph Pump 1 4 5 6 Pump 2 7 8 9 12 Pump 3 10 11 13 14 15 Pump 4
- 3. Select the pump type On the right side of the r

On the right side of the printed circuit board, PCB; find the selector for the actual pump. Place the pump type selector according to pump type.

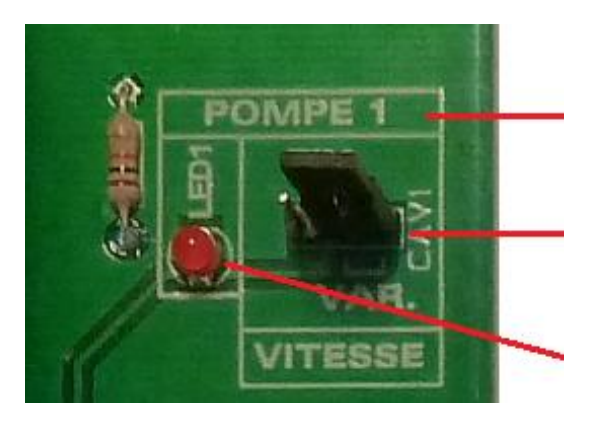

Pump No.

Pump type selector. Left position=constant speed pump ( $\bullet=\bullet$   $\bullet$ ). Right position=variable speed pump ( $\bullet \bullet=\bullet$ ).

If lit, the corresponding pump is energized.

 Ipsothermic pump contact wiring NC and C are alarm output.
 Note: No polarity

| Connectio | n on I/O ter | minal | Connection on Magna 3 pump |
|-----------|--------------|-------|----------------------------|
|           | IPSO         |       |                            |
|           |              |       | NC NO C                    |
|           | С            | NC    |                            |
|           |              |       |                            |
| Pump 1    | 22*          | 23    |                            |
| Pump 2    | 49*          | 50    |                            |
| Pump 3    | 28*          | 29    |                            |
| Pump 4    | 55*          | 56    | Connect to C and NC.       |

It is common to connect terminals 22, 49, 28 and 55 to terminal C.

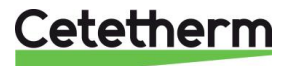

#### 5. ON/OFF contact and 0-10V signal wiring ON/OFF Contact

Note: No polarity. Must be a potential-free contact.

| Connection on I/O terminal |     |     | Connection on Magna 3 pump  |
|----------------------------|-----|-----|-----------------------------|
|                            | Ŧ   | S/S |                             |
| Pump 1                     | 24* | 25  | AA                          |
| Pump 2                     | 51* | 52  |                             |
| Pump 3                     | 30* | 31  |                             |
| Pump 4                     | 57* | 58  |                             |
|                            |     |     | Connect to $\perp$ and S/S. |

# 0-10V Contact Note: Make sure to connect to correct polarity.

| Connection on I/O terminal |         |             | Connection on Magna 3 pump     |
|----------------------------|---------|-------------|--------------------------------|
|                            | 0V<br>⊥ | 0/10V<br>IN |                                |
| Pump 1                     | 26      | 27          | 0 V 0-10 V                     |
| Pump 2                     | 53      | 54          |                                |
| Pump 3                     | 32      | 33          | <b>Connect</b> $\perp$ and IN. |
| Pump 4                     | 59      | 60          |                                |

Once pump is electrically wired, remember to declare it in the <u>11.3 Configuration menu.</u>

# 18.8 Relays 1 and 2 wiring

Relay 1 is always NO (normally open) Relay 2 is always NO (normally open). Set the relay function in the <u>11.3. Configuration menu</u>.

| Relay | Operating mode | Connection o | n I/O terminal |
|-------|----------------|--------------|----------------|
| no    |                | IN           | DO             |
| 1     | NO             | 36           | 37             |
| 2     | NO             | 63           | 64             |

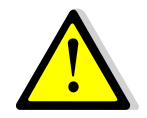

If using 230V phase through this contact, do not exceed 2A load.

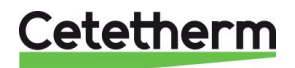

### 18.9 Change or add an extra sensor

Please see 8.2 Electrical wiring diagram.

Temperature sensors are real or simulated thanks to micro switches. The affected sensors are S1-S5, Pt1 & Pt2. If a sensor is not present, corresponding micro switch must be *ON*. If the sensor is present and wired, put the micro switch to *OFF* position.

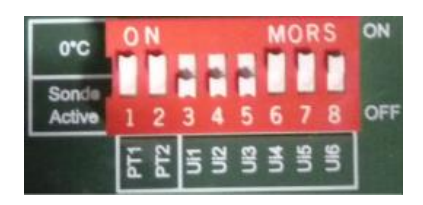

#### 18.9.1 Mandatory sensors

| Sensor | DIP switch | Description                                              | Connection on I/O terminal |       |
|--------|------------|----------------------------------------------------------|----------------------------|-------|
|        | pos no.    |                                                          | 0V                         | U1-U3 |
| S1     | 3          | Secondary outlet sensor (DHW),<br>NTC20K 2 wires         | 41                         | 42    |
| S2     | 4          | Secondary inlet sensor (CW/Recycling),<br>NTC20K 2 wires | 43                         | 44    |
| S3     | 5          | Primary outlet sensor, NTC20K 2 wires                    | 45                         | 46    |

#### 18.9.2 Optional sensors

| Sensor | DIP switch | Description                                                                                                    | Connection on I/O terminal |       |
|--------|------------|----------------------------------------------------------------------------------------------------|----------------------------|-------|
|        | pos no     |                                                                                                    | 0V                         | U4-U5 |
| S4     | 6          | Primary inlet sensor, NTC20K 2 wires                                                                                  | 47                         | 48    |
| S5     | 7          | Outdoor temp sensor, heating application<br>only or AquaEfficiency combined with an<br>AlfaPilot unit. NTC20k 2 wires | 68                         | 69    |

| Sensor | DIP switch<br>pos no | Description                         | Connection of terminal | on I/O  |
|--------|----------------------|-------------------------------------|------------------------|---------|
|        |                      |                                     | UV                     | Pt1-Pt2 |
| Pt1    | 1                    | Temperature sensor, Pt1000, 2 wires | 34                     | 35      |
| Pt2    | 2                    | Temperature sensor, Pt1000, 2 wires | 61                     | 62      |

#### 18.10 Remote control wiring

The AquaEfficiency can be operated by a remote controller. To enable that connect a volt free contact between BI1 and 0V.

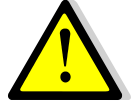

**DO NOT** power supply this contact! Volt free contact only.

| Wire terminal name | Wire terminal number |
|--------------------|----------------------|
| 0V                 | 72                   |
| BI1                | 73                   |

When the contact is open, the unit operates normally. If it is closed, primary and secondary pump are stopped and valves get a 0% (0 volt) signal AquaEfficiency is in standby but the controller display remains activated.

#### 18.11 Add an actuator

The 0V contact is common for both the 0-10V signal and the 24V AC actuator power supply.

| Description     | Connection on I/O terminal |        |  |  |
|-----------------|----------------------------|--------|--|--|
|                 | No                         | Marked |  |  |
| 24VAC, 22VA max | 38                         | 24VAC  |  |  |
| 0-10 VDC        | 39                         | AO1    |  |  |
| 0V              | 40                         | 0V     |  |  |

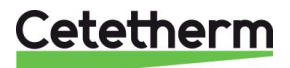

#### 18.12 Add AlfaPilot functionality

**NOTE:** AlfaPilot was formerly named AlfaStoreB.

The AquaEfficiency can work as an AlfaPilot by adding:

- Valve #2: control valve
- Pt1: temperature sensor
- Pt2: surface temperature sensor
- S5: Outdoor temp sensor (optional)

See <u>18.9 Change or add an extra sensor</u>.

Following parameter settings must be done to get the AlfaPilot functionality, see the 11.3 Configuration menu.

| Parameter          | Factory<br>Default<br>Setting | Optional setting                     | Description                                                                                                    |
|--------------------|-------------------------------|--------------------------------------|----------------------------------------------------------------------------------------------------|
| S5 Active heating  | 0                             | 0 Disables /<br>1 Enables heat curve | Set to1, to be able to use outdoor sensor S5                                                                                                 |
| Renewable Config   | 3                             | 0                                    | 2=if just added PT1<br>You get AlfaStore A (AA) (also called<br>AlfaPilot On/Off)<br>3=if added both Pt1 and Pt2<br>You get a AlfaPilot (AP) |
| AlfaPilot Inverted | 1                             | 0                                    | 1= application AlfaPilot                                                                                                    |
| SP distrib         | 0                             | 0/1                                  | Set to 1 if an External setpoint for<br>Modbus is used (for Pt2 only)                                                                        |

#### 18.12.1 AlfaStore A (AlfaPilot on/off)

This function requires:

- Valve #2: control valve
- Pt1: temperature sensor

When DT(Pt1-S3)> DTrecov\_min), the function is activated and opens wide the second control valve wired on AO4 output, extra actuator.

All other AquaEfficiency functions operational.

AlfaStoreA mode is activated in the <u>11.3 Configuration menu</u>. DTrecov\_Min (default 5°C) is set in <u>11.14 Solar menu</u>.

| Description     | Connection of | n I/O terminal |
|-----------------|---------------|----------------|
|                 | No            | Marked         |
| 24VAC, 22VA max | 65            | 24VAC          |
| 0-10 VDC        | 66            | AO4            |
| 0V              | 67            | 0V             |

| Sensor | Description                                         | Connection on I/O terminal |         |  |
|--------|-----------------------------------------------------|----------------------------|---------|--|
|        |                                                     | 0V                         | Pt1-Pt2 |  |
| Pt1    | Primary vessel, temperature sensor, Pt1000, 2 wires | 34                         | 35      |  |

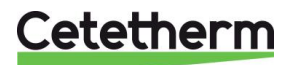

#### 18.12.2 AlfaPilot

This function require:

- Valve #2:control valve
- Pt1: temperature sensor
- Pt2: surface temperature sensor

When Pt1>(S3+DT Recov Min) the function is activated and opens the second control valve wired on AO4 output, extra actuator.

The regulation is proportional at the opposite of AlfaStore A, and operates around a set point compared to the measured temperature on Pt2.

This setpoint is either Internal OR External:

- Internal : Calculated setpoint is the maximum of SP\_Distrib and calculated setpoint of an heat curve issued from S5
- External : The setpoint is written in the parameter "SP\_Distrib\_Ext" via Modbus

All other AquaEfficiency functions are operational. AlfaPilot mode is activated in the *11.3 Configuration menu*.

Parameters DTrecov\_Min (default 5°C), SP\_Distrib and SP\_Distrib\_Ext are set in <u>11.14 Solar menu</u>.

| Description     | Connection o | n I/O terminal |
|-----------------|--------------|----------------|
|                 | No           | Marked         |
| 24VAC, 22VA max | 65           | 24VAC          |
| 0-10 VDC        | 66           | AO4            |
| 0V              | 67           | 0V             |

| Sensor | Description                        | Connection on I/O terminal |         |  |
|--------|------------------------------------|----------------------------|---------|--|
|        |                                    | 0V                         | Pt1-Pt2 |  |
| Pt1    | Temperature sensor, Pt1000 2 wires | 34                         | 35      |  |
| Pt2    | Temperature sensor, Pt1000 2 wires | 61                         | 62      |  |

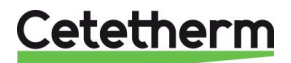

#### 18.13 Technical data

All models are power supplied 230V 50Hz.

|                 | PRIMARY SIDE          |              |                      |             |             | SECOND/<br>(SS/DS/DD n | SECONDARY SIDE<br>S/DS/DD models only) |             |  |
|-----------------|-----------------------|--------------|----------------------|-------------|-------------|------------------------|----------------------------------------|-------------|--|
| Model           | 3 port<br>Valve<br>DN | Valve<br>Kvs | Pump type            | lmax<br>(A) | Pmax<br>(W) | Pump type              | lmax<br>(A)                            | Pmax<br>(W) |  |
| EFF52/EFB60     | 32                    | 16           | Magna 3(D)<br>32-80  | 1,2         | 144         | Magna 3<br>32-40N      | 0,61                                   | 74          |  |
| EFF76/EFB112    | 40                    | 25           | Magna 3(D)<br>40-100 | 1,61        | 361         | Magna 3<br>32-100N     | 1,47                                   | 180         |  |
| EFP3000         | 25                    | 10           | Magna 3(D)<br>40-60  | 1,47        | 178         | Magna 3<br>32-40N      | 0,61                                   | 74          |  |
| EFP5000         | 40                    | 25           | Magna 3(D)<br>40-60  | 1,47        | 178         | Magna 3<br>32-40N      | 0,61                                   | 74          |  |
| EFP7000/EFP9000 | 40                    | 25           | Magna 3(D)<br>40-120 | 1,95        | 440         | Magna 3<br>32-100N     | 1,47                                   | 180         |  |

|                 | Dire                         | ect (Inst.)* | Indire | ct (S.I.)* | Max Weight | Max Dim (LxWxH) |
|-----------------|------------------------------|--------------|--------|------------|------------|-----------------|
| Model           | Total Electrical Consumption |              |        |            | (kg)       | (mm)            |
| EFF52/EFB60     | 1.8 A                        | 159 W        | 2.41 A | 233 W      | 86         | 480x540x1450    |
| EFF76/EFB112    | 2.21 A                       | 376 W        | 3.68 A | 556 W      | 135        | 590x660x1450    |
| EFP3000         | 2.07 A                       | 193 W        | 2.68 A | 267 W      | 191        | 505x850x1315    |
| EFP5000         | 2.07 A                       | 193 W        | 2.68 A | 267 W      | 199        | 505x850x1315    |
| EFP7000/EFP9000 | 2.55 A                       | 455 W        | 4.02 A | 635 W      | 281        | 505x850x1315    |

\* : For normal operating mode, without Booster nor Safety function activated.

In case of Booster function, add the standard primary concerned pump consumption (only if double pumps on primary side).

In case of Safety function, add the standard primary pump consumption (only if double pumps on primary side) and add the standard secondary pump consumption (only if double pumps on secondary side).

#### 18.14 Current limiting fuses

Power cards are equipped with fuses, labelled FU1 to FU6 on the printed circuit.

| Fuse       | FU1      | FU2      | FU3      | FU4      | FU5        |
|------------|----------|----------|----------|----------|------------|
| Protection | PUMP 1   | PUMP 2   | PUMP 3   | PUMP 4   | Power card |
| Size       | 6.3 x 32 | 6.3 x 32 | 6.3 x 32 | 6.3 x 32 | 6.3 x 32   |
| Rating     | 2,5 A    | 2,5 A    | 2,5 A    | 2,5 A    | 250 mA     |
| Voltage    | 250 V    | 250 V    | 250 V    | 250 V    | 250 V      |

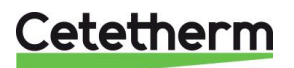

# 19 Pump settings

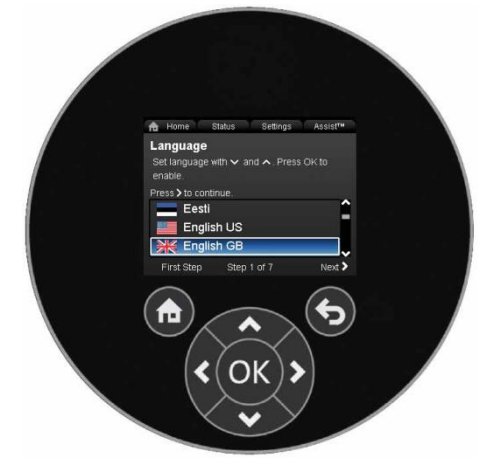

# Pumps of delivered units have all been factory programmed. This guide is more applicable in case of adding a pump or pump replacement for which it is not set.

| Button | Function                                                                                                    |
|--------|----------------------------------------------------------------------------------------------------|
|        | Goes to the "Home" menu.                                                                                                    |
| 6      | Returns to the previous action.                                                                                                    |
| < >    | Navigates between main menus, displays and digits.<br>When the menu is changed, the display will always show the top<br>display of the new menu. |
| ~ ~    | Navigates between submenus.                                                                                                    |
| ОК     | Saves changed values, resets alarms and expands the value field.                                                                                 |

The pump incorporates a startup guide which is started at the first startup. After the startup guide, the four main menus will appear in the display.

The startup guide will guide you through the general settings of the pump, such as language, date and time.

#### 19.1 Language

**NOTE**: Measuring units are automatically changed according to selected language.

- 1. Navigate from "Home" to "Settings".
- 2. Select the line "General settings".
- 3. Press [OK].
- 4. Select the line "Language".
- 5. Press [OK].
- 6. Select what language to use.
- 7. Press [OK] to enable.

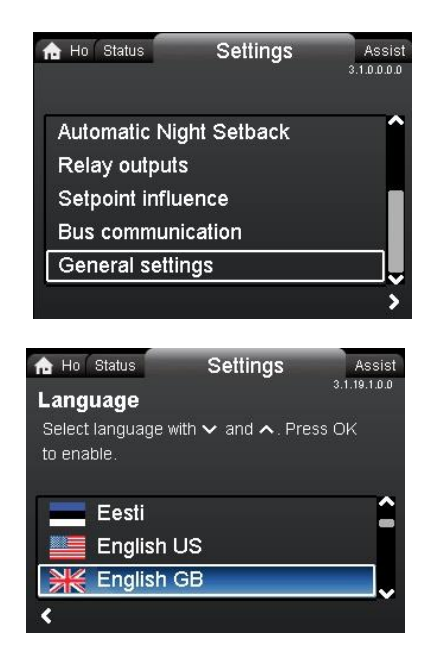

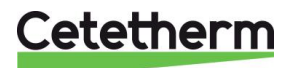

#### 19.2 Set date and time

- 1. Navigate from "Home" to "Settings".
- 2. Select the line "General settings".
- 3. Press [OK].
- 4. Select the line "Set date and time".
- 5. Press [OK].
- 6. Select the line "Select date format".
- 7. Press [OK] to enable.
- 8. Press < to return to the menu "Set date and time"
- 9. elect the line "Set date".
- 10. Press [OK].
- 11. Press [OK] to start setting and select digit with \* and adjust with \* \* .
- 12. Press [OK] to save.
- 13. Press **X** to return to the menu "Set date and time"
- 14. Select the line "Select time format".
- 15. Press [OK] to enable.
- 16. Press 🕻 to return to the menu "Set date and time"

#### 17. Select the line "Set time".

- 18. Press [OK].
- 19. Press [OK] to start setting and select digit with \* > and adjust with \* \* .
- 20. Press [OK] to save.
- 21. Press < to return to the menu "Set date and time"
- 22. When all settings are done, press < to return to the main menu "Settings" or on to come back to the home screen.

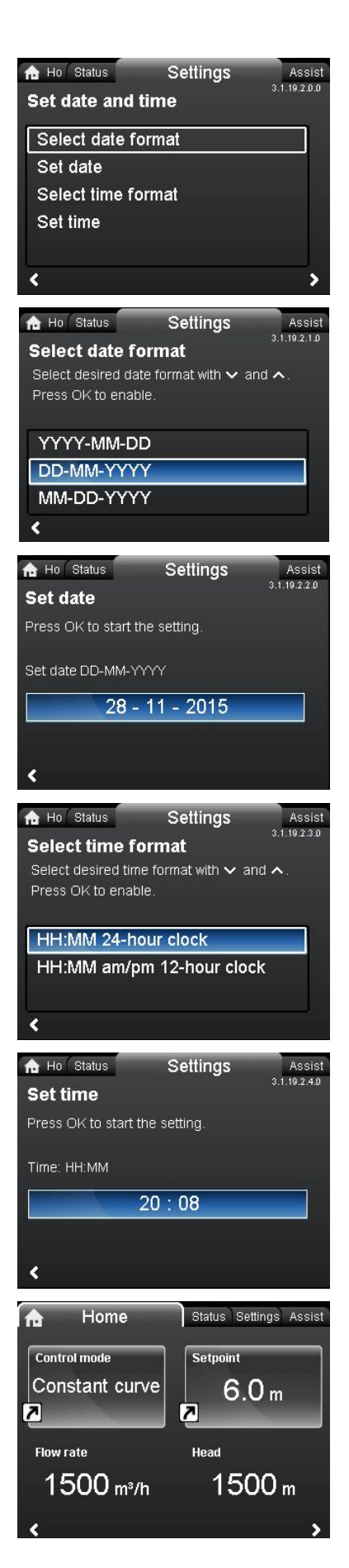

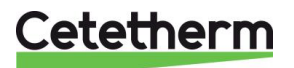

### 19.3 Setting the pump control mode

**Note:** Cetetherm recommend to use, Constant Curve and with setpoint 100%.

- 1. Navigate from "Home" to "Assist".
- 2. Select the line "Assisted pump setup".
- 3. Go to the submenu "Select control mode".
- 4. Select the line "Constant curve".
- 5. Press [OK] to save.
- 6. Go to the submenu "Adjust setpoint", press [OK] to start the setting.
- 7. Select digit with  $\checkmark$  and adjust with  $\land \checkmark$ .
- 8. Press [OK] to save.
- 9. Press > to see setting summary.
- 10. Press [OK] to confirm and enable.

11. The selected parameters will be shown in the Home menu.

| A Ho Status Settings Assist                                                                                                    |               |  |  |  |  |  |
|----------------------------------------------------------------------------------------------------|---------------|--|--|--|--|--|
| Assisted pump setup                                                                                                    | ٦î            |  |  |  |  |  |
| Setting of date and time                                                                                                    |               |  |  |  |  |  |
| Multi-pump setup                                                                                                    |               |  |  |  |  |  |
| Setup, analog input                                                                                                    |               |  |  |  |  |  |
| Description of control mode                                                                                                    | Ū             |  |  |  |  |  |
|                                                                                                    | >             |  |  |  |  |  |
| Assist                                                                                                    |               |  |  |  |  |  |
| Select control mode                                                                                                    |               |  |  |  |  |  |
| Select the control mode to be set up:                                                                                                    |               |  |  |  |  |  |
|                                                                                                    |               |  |  |  |  |  |
| Const. press.                                                                                                    | ^             |  |  |  |  |  |
| Constant curve                                                                                                    |               |  |  |  |  |  |
| Previous Step 3 of 6 N                                                                                                    | ext >         |  |  |  |  |  |
|                                                                                                    |               |  |  |  |  |  |
| A Ho Status Settings ASSIST                                                                                                    |               |  |  |  |  |  |
|                                                                                                    |               |  |  |  |  |  |
| Press OK to start the setting.                                                                                                    |               |  |  |  |  |  |
| 100 %                                                                                                    |               |  |  |  |  |  |
|                                                                                                    | 200           |  |  |  |  |  |
| Actual value                                                                                                    |               |  |  |  |  |  |
| Previous Step 5 of 6                                                                                                    | Jext >        |  |  |  |  |  |
| Assist                                                                                                    |               |  |  |  |  |  |
| Summary                                                                                                    |               |  |  |  |  |  |
| The pump has now been set to                                                                                                    |               |  |  |  |  |  |
| setpoint of 100 %                                                                                                    |               |  |  |  |  |  |
| Dross Ol/to confirm and anobla                                                                                                    |               |  |  |  |  |  |
| Press OK to confirm and enable.                                                                                                    |               |  |  |  |  |  |
| Press Home to leave without saving.                                                                                                    |               |  |  |  |  |  |
| Press Home to leave without saving.                                                                                                    |               |  |  |  |  |  |
| Press Home to leave without saving.                                                                                                    | tep           |  |  |  |  |  |
| Press Home to leave without saving.  Previous Step 6 of 6 Last s           Home         Status Settings                                        | tep<br>Assist |  |  |  |  |  |
| Press Home to leave without saving.  Control mode                                                                                              | tep<br>Assis  |  |  |  |  |  |
| Press Home to leave without saving.  Previous Step 6 of 6 Last s  Home Status Settings  Control mode Constant curve 6 0 m                      | tep<br>Assis  |  |  |  |  |  |
| Press Home to leave without saving.    Previous Step 6 of 6 Last s                                                                             | tep<br>Assist |  |  |  |  |  |
| Press Home to leave without saving.  Previous Step 6 of 6 Last s  Home Status Settings  Control mode Constant curve Flow rate Head             | tep<br>Assis  |  |  |  |  |  |
| Press Home to leave without saving.   Previous Step 6 of 6 Last s                                                                              | tep<br>Assis  |  |  |  |  |  |
| Press Home to leave without saving.  Previous Step 6 of 6 Last s  Home Status Settings  Constant curve 6.0 m  Flow rate Head  1500 m³/h 1500 h | tep<br>Assist |  |  |  |  |  |

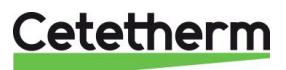
#### Cetetherm AquaEfficiency Installation, service and operating instruction

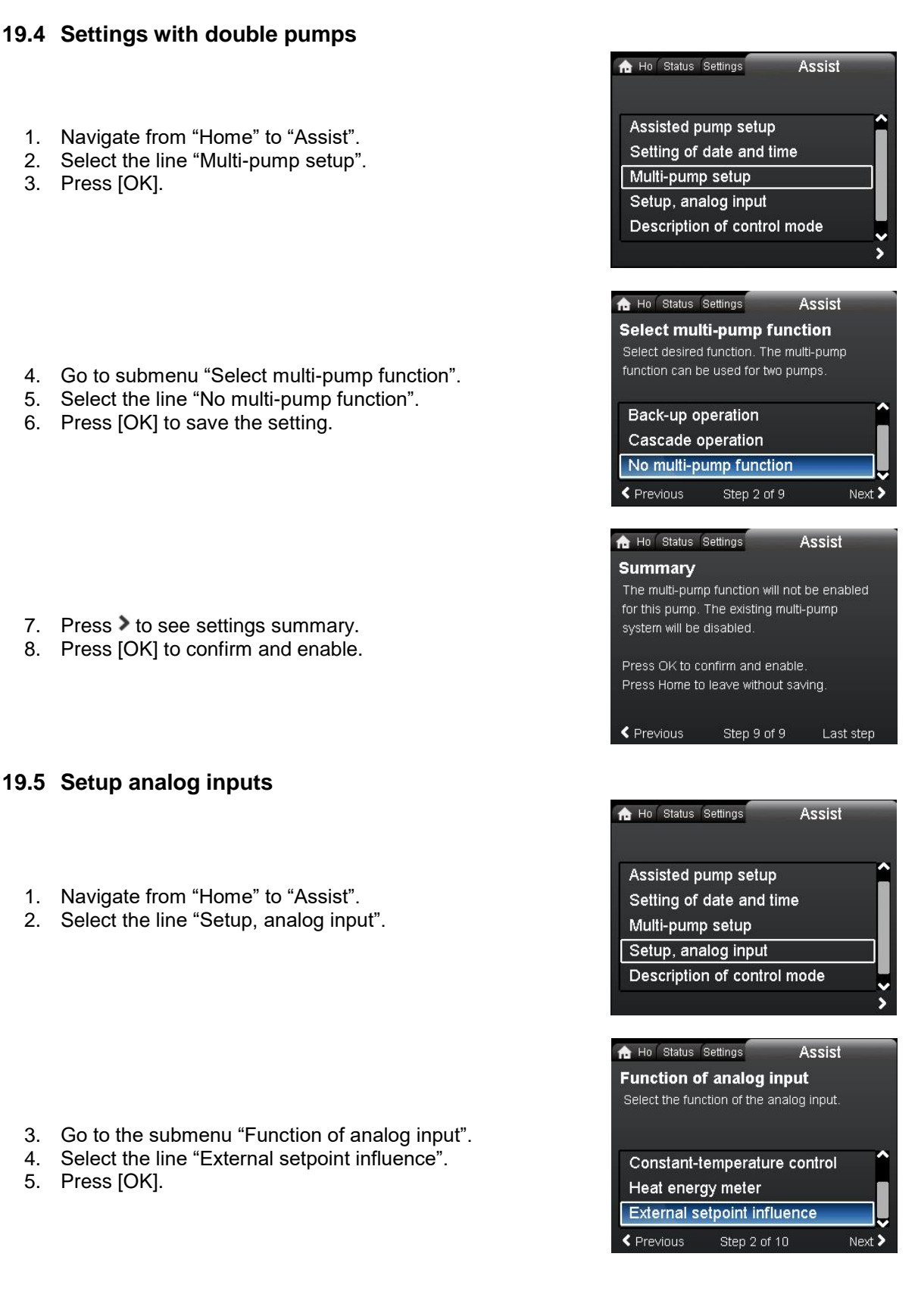

## Cetetherm

- 6. Go to the submenu "Electrical signal".
- 7. Select the line "0-10V".
- 8. Press [OK] to save the setting.
- 9. Press > to see settings summary.
- 10. Press [OK] to confirm and enable.

19.6 Relay outputs

- 1. Navigate from "Home" to "Settings".
- 2. Select the line "Relay outputs".
- 3. Press [OK].

- 4. Select the line "Relay output 1".
- 5. Press [OK].

- 6. Select "Alarm".
- 7. Press [OK] to save the setting.

| Ho Status S                                   | Settings                      | Assist    |            |
|-----------------------------------------------|-------------------------------|-----------|------------|
| Electrical si                                 | ignal                         |           |            |
| Select the elect                              | trical signal of              | the senso | r or       |
| unit connected                                | to the input:                 |           |            |
| -                                             |                               |           | <b>1</b> 1 |
| 0-10 V                                        |                               |           |            |
| 4-20 mA                                       |                               |           |            |
| Previous                                      | Step 3 of 10                  | )         | Next >     |
| Ho Status S                                   | ettings                       | Assist    |            |
| Summary                                       |                               |           |            |
| Analog input wi<br>External setpoir<br>0-10 ∨ | ll be set to:<br>nt influence |           |            |
| Press OK to co                                | nfirm and enat                | ole.      |            |

| Ho Status         | Settings    | Assis       |
|-------------------|-------------|-------------|
|                   |             | 3.1.0.0.0.0 |
| Operating mo      | de          | ^           |
| Control mode      |             |             |
| FLOW <i>LIMIT</i> |             |             |
| Automatic Nig     | ght Setback |             |
| Relay output:     | 5           |             |
|                   |             |             |

Press Home to leave without saving.

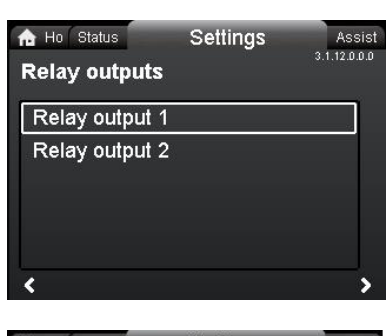

| h Ho Status    | Settings | Assist       |
|----------------|----------|--------------|
| Relay output 1 |          | 3.1.12.1.0.0 |
| Not active     |          |              |
| Ready          |          |              |
| Alarm          |          |              |
| Operation      |          |              |
|                |          |              |
| <              |          |              |

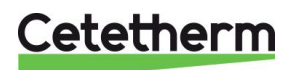

#### 19.7 Pump settings

- Navigate from "Home" to "Settings".
   Select the line "Operating mode".
   Press [OK].

- 4. Select "Normal".
- 5. Press [OK] to save the setting.
- Return to the main menu "Settings".
   Select the line "Setpoint influence".
   Press [OK].

- 9. Select "External setpoint function".
- 10. Press [OK].

- 11. Select "Linear with MIN".
- 12. Press [OK] to save the setting.

| A Ho Status Settings                                                                                | Assist<br>3.1.0.0.0.0  |
|----------------------------------------------------------------------------------------------------|------------------------|
| Setpoint<br>Operating mode<br>Control mode<br>FLOW <i>LIMIT</i><br>Automatic Night Setback          | ⊐Î<br>,                |
| A Ho Status Settings Operating mode                                                                 | Assist<br>3.1.2.0.0.0  |
| Normal Stop Min. Max.                                                                               |                        |
| A Ho Status Settings                                                                                | Assist<br>3.1.0.0.0.0  |
| Control mode<br>FLOW <i>LIMIT</i><br>Automatic Night Setback<br>Relay outputs<br>Setpoint influence | `,                     |
|                                                                                                    | Assist<br>3.1.15.0.0.0 |
| External setpoint function Temperature influence                                                    | ,<br>,                 |
|                                                                                                    | Assist<br>3.1.15.1.0.0 |
| Not active                                                                                          |                        |
| <                                                                                                   | ,                      |

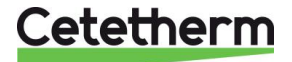

**Note**: The operating mode must be set to "Normal" before a control mode can be enabled.

- 13. Return the main menu "Settings".
- 14. Select the line "Control mode".
- 15. Press [OK].

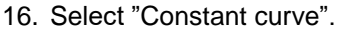

17. Press [OK] to save the setting.

| Ho Status                                                                                                    | Settings    | Assi      |
|----------------------------------------------------------------------------------------------------|-------------|-----------|
|                                                                                                    |             | 3.1.0.0.0 |
|                                                                                                    |             |           |
| Operating mo                                                                                                    | ode         |           |
| Control mode                                                                                                    | )           |           |
| FLOW <i>LIMIT</i>                                                                                                    |             |           |
| Automatic Nig                                                                                                    | ght Setback |           |
| Relay output                                                                                                    | s           |           |
| 1997 - 1997 - 1997 - 1997 - 1997 - 1997 - 1997 - 1997 - 1997 - 1997 - 1997 - 1997 - 1997 - 1997 - 1997 - 1997 -<br>1 |             |           |

| 🔒 Ho Status  | Settings | Assist      |
|--------------|----------|-------------|
| Control mode |          | 3.1.3.0.0.0 |
| Prop. pr     | ress.    | ^           |
| Const. p     | press.   |             |
| Const. t     | emp.     |             |
| Constar      | nt curve |             |
| <            |          | 10000       |

#### 19.8 Enable/disable settings

In this display, the possibility of making settings can be disabled for protective reasons.

- 1. Navigate from "Home" to "Settings".
- 2. Select the line "General settings".
- 3. Press [OK].

- 4. Select the line "Enable/disable settings".
- 5. Press [OK].
- 6. To look the pump, use  $^{\bullet}$   $^{\bullet}$  and select "Disable".
- 7. Press [OK] to save the setting.

The pump will now be locked for settings. Only the "Home" display will be available.

To unlock the pump and allow settings, press both \*\* simultaneously for at least 5 seconds.

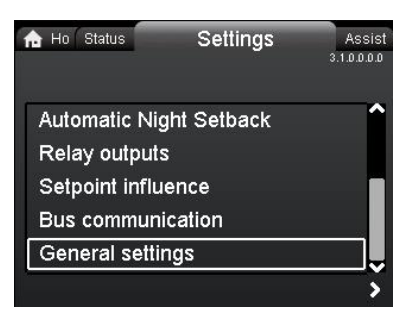

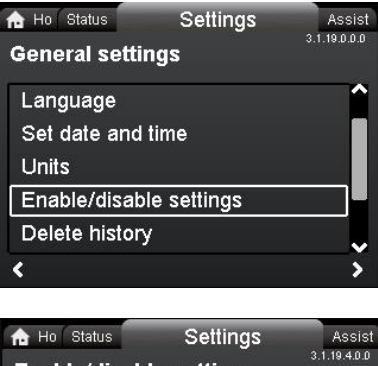

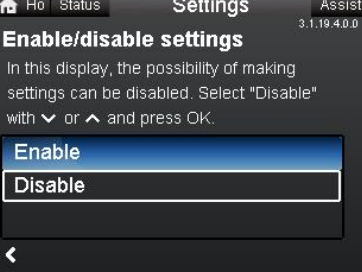

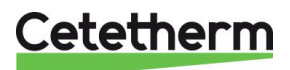

| Grundfos Eye | Indication                                          | Cause                        |
|--------------|-----------------------------------------------------|------------------------------|
|              | Ni lights on                                        | Power off                    |
|              |                                                     | Pump not running             |
|              | Two opposite green indicator lights running in      | Power on.                    |
|              | the direction of rotation of the pump.              | Pump running.                |
|              | Two opposite green indicator lights permanently     | Power on.                    |
|              | on.                                                 | Pump not running.            |
|              | One yellow indicator light running in the direction | Warning.                     |
|              | of rotation of the pump.                            | Pump running.                |
|              | One yellow indicator light permanently on.          | Warning.                     |
|              |                                                     | Pump stopped.                |
|              | Two opposite red indicator lights flashing          | Alarm.                       |
|              | simultaneously.                                     | Pump stopped.                |
|              | One green indicator light in the middle             | Remote-controlled.           |
| •            | permanently on (in addition to another              | The pump is currently being  |
|              | indication).                                        | accessed by the Grundfos GO. |

### 19.9 Grundfos Eye operating indications

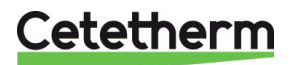

| Warning and alarm             | Fault                    | Automatic | Corrective actions                           |
|-------------------------------|--------------------------|-----------|----------------------------------------------|
| codes                         |                          | reset and |                                              |
|                               |                          | restart?  |                                              |
| Pump communication            | Communication fault      | Yes       | Replace the pump or call GRUNDFOS            |
| fault (10)                    | between different parts  |           | SERVICE for assistance. Check if the         |
| Alarm                         | of the electronics.      |           | code (29) Forced pumping                     |
| Forced pumping (29)           | Other pumps or sources   | Yes       | Switch off the pump on the main switch If    |
| Alarm                         | force flow through the   | 100       | the light in the Grundfos Eve is on, the     |
|                               | pump even if the pump    |           | pump is running in forced-pumping mode.      |
|                               | is stopped and switched  |           | Check the system for defective non-return    |
|                               | off.                     |           | valves and replace, if necessary. Check      |
|                               |                          |           | the system for correct position of non-      |
|                               |                          |           | return valves, etc.                          |
| Undervoltage (40, 75)         | Supply voltage to the    | Yes       | Check that the power supply is within the    |
| Alarm                         | pump too low.            |           | specified range.                             |
| Blocked pump (51)             | The pump is blocked.     | No        | Dismantle the pump, and remove any           |
| Alarm                         |                          |           | foreign matter or impurities preventing the  |
|                               |                          | No        | pump from rotating.                          |
| Alorm                         | inlet or the water       | INO       | startup. Check that the nump is operating    |
| Alalin                        | contains too much air    |           | correctly if not replace the pump or call    |
|                               |                          |           | GRUNDEOS SERVICE for assistance              |
| High motor                    | Temperature in stator    | No        | Check the winding resistance.                |
| temperature (64)              | windings too high.       |           | encontano minang recictancer                 |
| Alarm                         | 3 3 4 3                  |           |                                              |
| Internal fault (72, 84,       | Internal fault in the    | Yes       | Replace the pump, or call GRUNDFOS           |
| 155, 157)                     | pump electronics.        |           | SERVICE for assistance                       |
| Warning/alarm                 |                          |           |                                              |
| Overvoltage (74)              | Supply voltage to the    | Yes       | Check that the power supply is within the    |
| Alalin<br>Communication fault | Communication            | Voc       | Specified range.                             |
| twin-headnumn (77)            | between nump heads       | 165       | powered or connected to the power            |
| Warning                       | disturbed or broken.     |           | supply.                                      |
| Internal sensor fault         | The pump is receiving a  | Yes       | Check that the plug and cable are            |
| (88)                          | signal from the internal |           | connected correctly in the sensor. The       |
| Warning                       | sensor which is outside  |           | sensor is located on the back of the pump    |
| -                             | the normal range.        |           | housing. Replace the sensor or call          |
|                               |                          |           | GRUNDFOS SERVICE for assistance.             |
| External sensor fault         | The pump is receiving a  | yes       | Does the electrical signal set (0-10 V or 4- |
| (93)                          | signal from the external |           | 20 mA) match the sensor output signal? If    |
| Warning                       | sensor which is outside  |           | not, change the setting of the analog input, |
|                               | the normal range.        |           | or replace the sensor with one that          |
|                               |                          |           | matches the setup.                           |
|                               |                          |           | Check the cable connection at the numb       |
|                               |                          |           | and at the sensor. Correct the connection    |
|                               |                          |           | if required. See section 16.2 Sensor         |
|                               |                          |           | condition. The sensor has been removed.      |
|                               |                          |           | but the analog input has not been            |
|                               |                          |           | disabled. Replace the sensor or call         |
|                               |                          |           | GRUNDFOS SERVICE for assistance.             |

If the power supply cable is damaged, it must be replaced by the manufacturer, the manufacturer's service partner or a similarly qualified person.

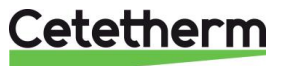

## 20 Exploded views and spare part list

### 20.1 EFF52/EFB60

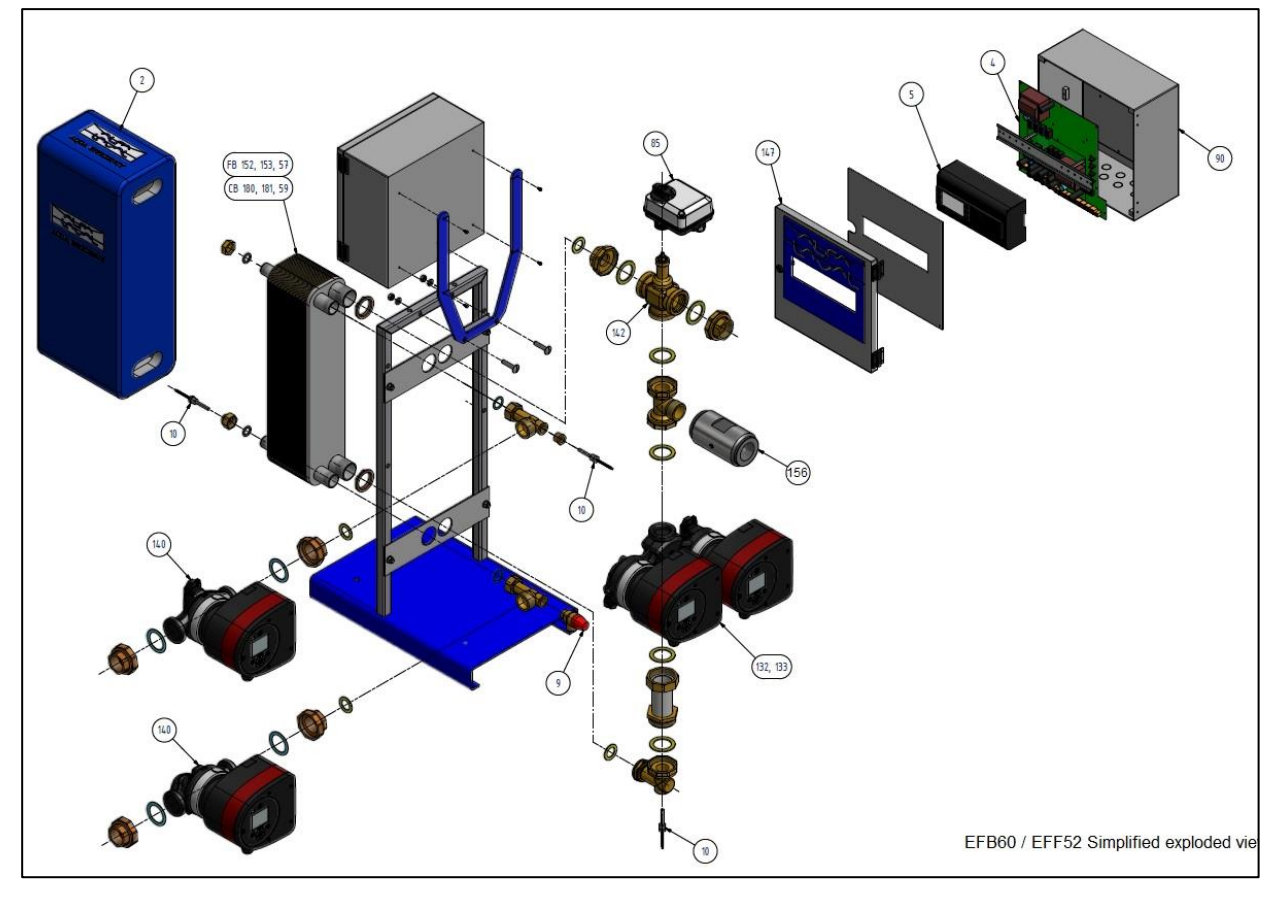

| REP | ARTICLE No.  | DESCRI                               | PTION                               |
|-----|--------------|--------------------------------------|-------------------------------------|
| 4   | KITREG01     | Power board for ARMAQ3200            | CY9-319+connectors+supply wire      |
| 5   | REG30910     | Controller MICRO 3000                | Set FR-GB-DE                        |
| 90  | KITARMAQ3200 | KIT ARMAQ3200 control box            | with bracket + Micro3000 controller |
| 147 | COF32411     | Door for Armafirst cabinet           | with AlafaLaval logo                |
| 156 | CLA220062    | 1"1/2 F Non return valve             | for AquaEfficiency                  |
| 85  | MOT21272     | Actuator ML7430E1005                 | 0-10V 15s for V5833                 |
| 142 | KITCOR21261  | Kit body 3PV DN32 Honeywell          | V5833A2100 3 gaskets included       |
| 9   | SOU29011     | Safety valve - Male - DN 15 - 10 Bar | For URANUS TWHs                     |
| 10  | SON30210     | Sensor NTC20K                        | Length 2 m                          |
| 2   | CALCB5280    | Insulation for ALFA NOVA CB52-80     | maxi 80pl                           |
| 152 | AN5230H      | FHE Alfa Nova 52-30                  |                                     |
| 153 | AN5250H      | FHE Alfa Nova 52-50                  |                                     |
| 57  | AN5260H      | FHE Alfa Nova 52-60                  |                                     |
| 180 | CB6030H      | CB60-30 H                            |                                     |
| 181 | CB6050H      | CB60-50 H                            |                                     |
| 59  | CB6060H      | CB60-60 H                            |                                     |
| 132 | POM202500    | Pump MAGNA3 32-80 1*230              |                                     |
| 133 | POM202512    | Pump MAGNA3 D 32.80 1*230 *          |                                     |
| 140 | POM202507    | Pump MAGNA3 32-40 N 1*230            |                                     |

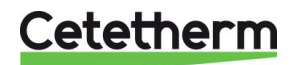

### Cetetherm AquaEfficiency Installation, service and operating instruction

## 20.2 EFF76/EFB112

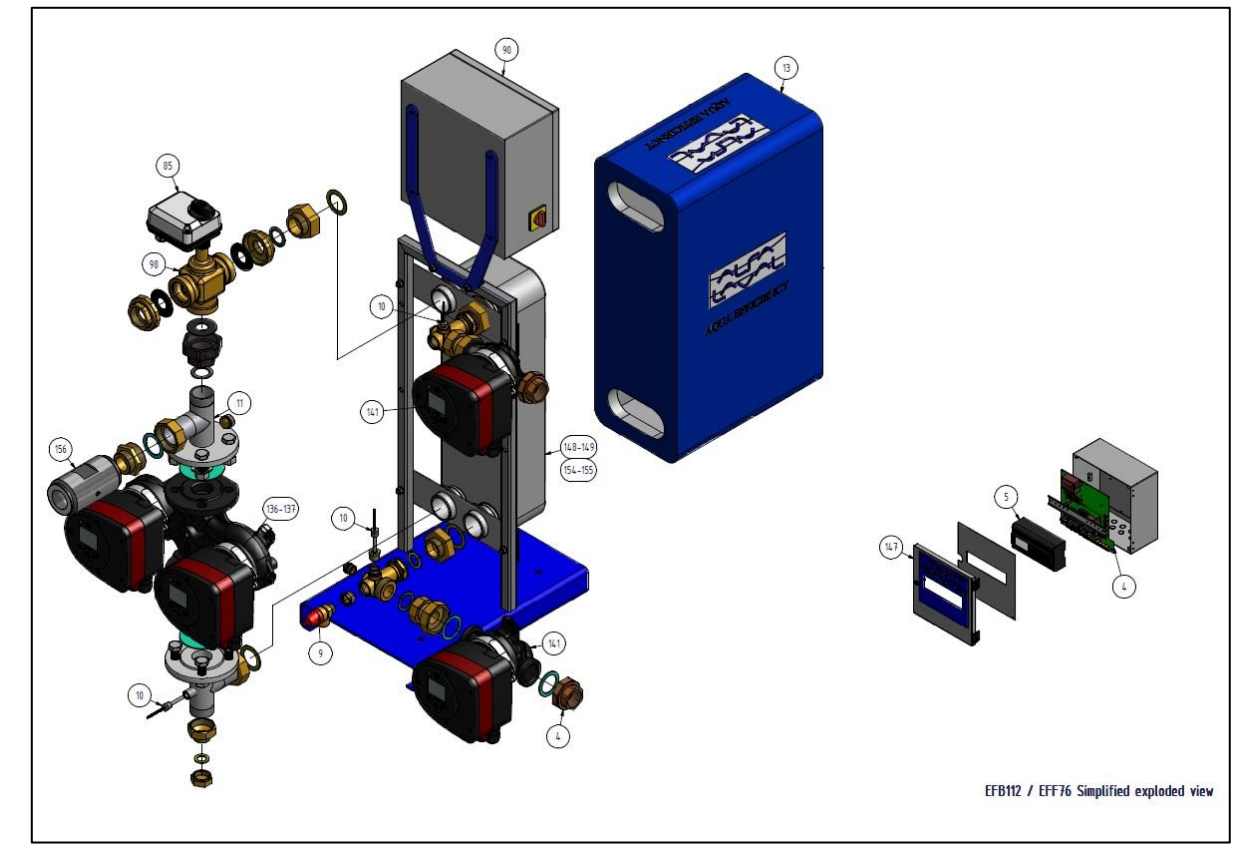

| REP | ARTICLE No.  | DESCI                                | RIPTION                             |
|-----|--------------|--------------------------------------|-------------------------------------|
| 4   | KITREG01     | Power board for ARMAQ3200            | CY9-319+connectors+supply wire      |
| 5   | REG30910     | Controller MICRO 3000                | Set FR-GB-DE                        |
| 90  | KITARMAQ3200 | KIT ARMAQ3200 control box            | with bracket + Micro3000 controller |
| 147 | COF32411     | Door for Armafirst cabinet           | with AlafaLaval logo                |
| 85  | MOT21272     | Actuator ML7430E1005                 | 0-10V 15s for V5833                 |
| 98  | KITCOR21262  | Kit body 3PV DN40 Honeywell          | V5833A2118 3 gaskets included       |
| 9   | SOU29011     | Safety valve - Male - DN 15 - 10 Bar | For URANUS TWHs                     |
| 10  | SON30210     | Sensor NTC20K                        | Length 2 m                          |
| 13  | CALCB7690    | Insulation ALFANOVA CB76-90          |                                     |
| 154 | AN7650H      | FHE Alfa Nova 76-50                  |                                     |
| 155 | AN7670H      | FHE Alfa Nova 76-70                  |                                     |
| 156 | CLA220062    | 1"1/2 F Non return valve             | for Aquaefficiency                  |
| 148 | CB11250M     | CB112-50 M                           |                                     |
| 149 | CB11270M     | CB112-70 M                           |                                     |
| 136 | POM2025056   | Pump MAGNA3 40-100 F 1*230           |                                     |
| 137 | POM202517    | Pump MAGNA3 D40-100 F 1*230          |                                     |
| 141 | POM202508    | Pump MAGNA3 32-100 N 1*230           |                                     |

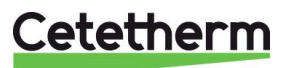

### 20.3 EFP All models

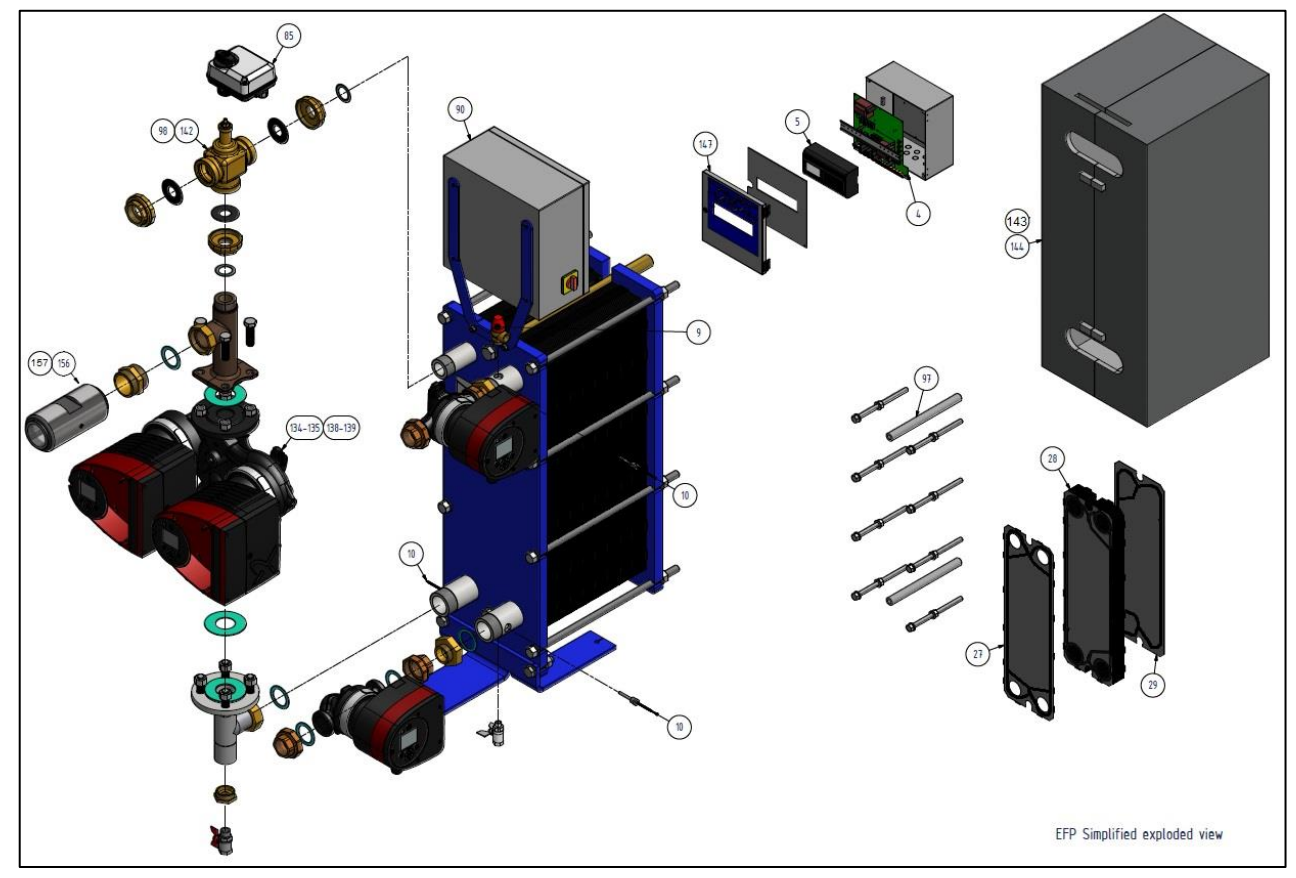

| REP | ARTICLE No.  | DES                                                     | CRIPTION                            |
|-----|--------------|---------------------------------------------------------|-------------------------------------|
| 4   | KITREG01     | Power board for ARMAQ3200                               | CY9-319+connectors+supply wire      |
| 5   | REG30910     | Controller MICRO 3000                                   | Set FR-GB-DE                        |
| 90  | KITARMAQ3200 | KIT ARMAQ3200 control box                               | with bracket + Micro3000 controller |
| 147 | COF32411     | Door for Armafirst cabinet                              | with AlafaLaval logo                |
| 85  | MOT21272     | Actuator ML7430E1005                                    | 0-10V 15s for V5833                 |
| 9   | SOU29011     | Safety valve - Male - DN 15 - 10 Bar                    |                                     |
| 10  | SON30210     | Sensor NTC20K                                           | Length 2 m                          |
| 27  | PLAM6H316E4B | Plate - M6 H 316 - 0,5 - EpdmFF*                        | 1st plate                           |
| 28  | PLAM6H316EST | Plate - M6 H 316 - 0,5 - EpdmFF*                        | channel plate                       |
| 29  | PLAM6H316E4F | Plate - M6 H 316 - 0,5 - EpdmFF*                        | endplate                            |
| 134 | POM2025055   | Pump MAGNA3 40-60 F 1*230                               |                                     |
| 135 | POM2025155   | Pump MAGNA3 D40-60 F 1*230                              |                                     |
| 138 | POM2025058   | Pump MAGNA3 40-120 F 1*230                              |                                     |
| 139 | POM202518    | Pump MAGNA3 D40-120 F 1*230                             |                                     |
| 140 | POM202507    | Pump MAGNA3 32-40 N 1*230                               |                                     |
| 141 | POM202508    | Pump MAGNA3 32-100 N 1*230                              |                                     |
| 142 | KITCOR21260  | Kit body 3PV DN25 Honeywell                             | V5833A2092 gaskets included         |
| 98  | KITCOR21262  | Kit body 3PV DN40 Honeywell                             | V5833A2118 3 gaskets included       |
| 97  | KITVIS30     | Set of tightening bolts for Aquafirst<br>M6             | With carrying bars/ screws / rings  |
| 26  | KITVIS20     | Set of 8 tightening bolts L250+ L450<br>2 carrying bars | L 470 US/AQF/AU M6M/VU12 65 pl      |
| 156 | CLA220062    | 1"1/2 F Non return valve                                | for Aquaefficiency                  |
| 157 | CLA220072    | 2" F Non return valve                                   | for Aquaefficiency EFP9000          |
| 144 | CALM6FI      | Insulation for Aquafirst M6                             |                                     |
| 143 | CALM6EFP97   | Insulation for AquaEfficiency                           | 97 plates (spare part)              |

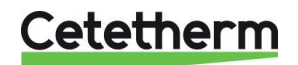

# 21 Commissioning report

|                      |               | C           | OMMISSIO     | NNING REP   | ORT             |        |  |
|----------------------|---------------|-------------|--------------|-------------|-----------------|--------|--|
| Installation         |               |             |              |             |                 |        |  |
| Tightenir            | ng dimensi    | on contro   | I            |             |                 |        |  |
| Air vent             | position      |             |              |             |                 |        |  |
| Settling F           | Pot presend   | e on prin   | nary         |             |                 |        |  |
| Boiler Br            | end, install  | ation and   | power        |             |                 |        |  |
| Mixing b             | ottle requi   | red / Pres  | ence         |             |                 |        |  |
| Balancing            | g valve pres  | sence on    | Indirect (Se | mi Instanta | neous ) install | ations |  |
| Close dra            | ain valves    |             |              |             |                 |        |  |
| Primary o            | conformity:   |             |              |             |                 |        |  |
| Seconda              | ry conformi   | ity:        |              |             |                 |        |  |
| Accessib             | ility of unit | and com     | ponents      |             |                 |        |  |
| Configuration men    | u             |             |              |             |                 |        |  |
| Sensors              |               |             |              |             |                 |        |  |
| Pumps                |               |             |              |             |                 |        |  |
| Other                |               |             |              |             |                 |        |  |
| Primary P            | Pumps:        |             | _            |             | Secondary Pu    | mps:   |  |
|                      | Pump 1        |             | Pump 2       |             | Pump 3          | Pump 4 |  |
| Electrical           | bridges co    | ntrol for   | pumps on p   | ower plate  |                 |        |  |
|                      | Pump1         |             | Pump2        |             | Pump3           | Pump4  |  |
| Control v            | alve worki    | ng          |              |             |                 |        |  |
| Settings             |               |             |              |             |                 |        |  |
| DHW sec              | ondary out    | let T° sett | ing: S1      |             |                 |        |  |
| PID setti            | ng            |             | -            |             |                 |        |  |
| High alar            | m setting     |             |              | Manual      |                 | Auto   |  |
| Thermal              | Treatment     |             | Туре         |             | Setting         | Time   |  |
| Eco funct            | tion activat  | ion         |              |             |                 |        |  |
| Booster f            | function act  | tivation    |              |             |                 |        |  |
| Other fu             | nctions acti  | vated       |              |             |                 |        |  |
| Relay 1 f            | unction       |             |              |             |                 |        |  |
| Relay 2 f            | unction       |             |              |             |                 |        |  |
| Trending             | and/or Mo     | dbus valu   | e activated  | 1           |                 |        |  |
| Volt free Remote c   | ontact wire   | d or not    |              |             |                 |        |  |
| TRIAC 230 V connec   | tions wire    | d or not    |              |             |                 |        |  |
| Other comments:      |               |             |              |             |                 |        |  |
| Identification of th | e unit:       |             |              |             |                 |        |  |
| Unit ID N°           | Installer /   | Company     | y Name       | Installatio | on site         | Date   |  |

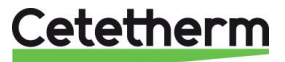

PED 2014/68/EU art 4.3, LVD, EMC, RoHS

## 22 Declaration of conformity

Declaration of Conformity Déclaration de conformité Konformitätserklärung Conformiteitsverklaring

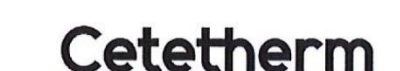

Manufacturer / Fabricant / Hersteller / Fabrikant Cetetherm SAS Route du Stade ZI du Moulin, FR 69490 Pontcharra sur Turdine, France

\* Heat exchanger unit, District heating System, for heating and/or Domestic Hot Water

\* Échangeur thermique, système de chauffage urbain, pour le chauffage et l'eau chaude sanitaire

\* Fernwärme-Kompaktstationen, für Heizung und/oder Trinkwarmwasser

\* Warmtewisselaarunit, stadsverwarmingsysteem, voor verwarmingswater en/of sanitair warm water

| Products/ Produits/ Produkte/ Producten | Models/ Modèles /Varianten/ Modellen |
|-----------------------------------------|--------------------------------------|
| Cetetherm AquaEfficiency                | Honeywell/Samson/Grundfos/Wilo       |

Above mentioned products are in article 4.3 according to PED 2014/68/EU Les produits susmentionnés figurent à l'article 4.3 conformément à la DESP 2014/68/EU Vorstehend benannte Produkte fallen unter Artikel 4.3 der DGRL 2014/68/EU Bovengenoemde producten zijn conform artikel 4.3 van Richtlijn 2014/68/EU (Richtlijn Drukapparatuur)

Used directives/ Directives utilisées/ Angewendete Direktiv/ Gebruikte richtlijnen

- PED 2014/68/EU

- LVD 2014/35/EU

- EMC 2014/30/EU

- RoHS 2011/65/EU

Used other standards and specifications/ Autres normes et spécifications utilisées/ Weitere angewendete Standards/ Andere gebruikte standaarden en specificaties

- EN 60335-1 partly/ EN 60335-1 en partie/ EN 60335-1 teilweise/ EN 60335-1 gedeeltelijk
- EN 60204-1 partly/ EN 60204-1 en partie/ EN 60204-1 teilweise/ EN 60204-1 gedeeltelijk

Conformity Assessment procedure: Procédure d'évaluation de conformité : Konformitätsbewertungsverfahren: Conformiteitsbeoordelingsprocedure:

Sound Engineering practice Règles de l'art Gute Ingenieurpraxis Regels van goed vakmanschap

Pontcharra sur Turdine, 01-06--2018 Matthieu Perrin

Product manager/ Responsable de la conformité/ Bevollmächtigter/ Verantwoordelijke voor conformiteit/

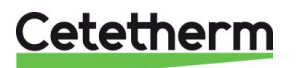

## 23 Warranty

Our equipment comes with a 12-month warranty from the date of shipment. This may be extended to 6 months from the date of commissioning of the equipment, subject to commissioning report being mailed to Cetetherm. The warranty period is limited to 18 months from the actual date of shipment from the factory.

The manufacturer's liability is limited to the replacement of any defective part that cannot be repaired. No other financial compensation may be claimed in any case under the warranty

The nature and probable cause of the defect must be reported to the manufacturer before any action is taken. The defective part should then be returned to our factory in France for assessment unless written agreement to proceed otherwise has been obtained from Cetetherm. The results of the assessment can only state whether the terms of the warranty apply.

#### **Exclusion factors:**

Non-compliance with the guidelines for installation, configuration and maintenance: Over pressures, water-hammer, scaling, noncompliant water quality

Also excluded from the warranty:

- Fitting costs, refitting costs, packaging, transport, and any accessories or equipment not manufactured by Cetetherm, which will only be covered by any warranties issued by said third-party manufacturers.
- Any damage caused by connection errors, insufficient protection, misapplication or faulty or careless operations.
- Equipment disassembled or repaired by any other party than Cetetherm.

Non-payment will lead to all operational warranties covering the delivered equipment being terminated.

#### 23.1 How to contact Cetetherm

Our contact details are updated on our website www.cetetherm.com.

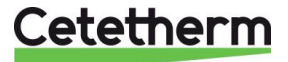

Cetetherm sas ZI du Moulin, Route du Stade 69490 Pontcharra sur Turdine - France www.cetetherm.com

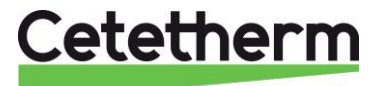